Rev.B 07/10/2024

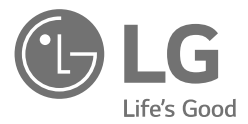

# INSTALLATIEHANDLEIDING Energieopslagsysteem

Lees deze handleiding zorgvuldig door voordat u uw set gaat installeren en bewaar de handleiding voor toekomstige naslag.

MODEL

LG ESS Home 10 (D010KE1N211) LG ESS Home 8 (D008KE1N211)

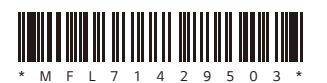

https://www.lg.com/global/business/ess/business-resources/download

Copyright © 2024 LG Electronics. Alle rechten voorbehouden.

# Veiligheidsinformatie

# BELANGRIJK: DIT PRODUCT MAG UITSLUITEND WORDEN GEBRUIKT VOOR HET DOEL DAT IN DEZE INSTALLATIEHANDLEIDING IS BESCHREVEN.

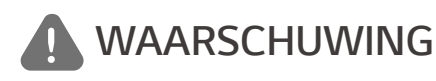

Duidt op een mogelijk gevaarlijke situatie. Als er geen goede voorzorgsmaatregelen worden getroffen, kan dit leiden tot dodelijk of ernstig letsel.

- Er is een hoog risico op een elektrische schok of ernstige brandwonden vanwege hoge spanning in stroomcircuits voor conditionering.
- Hoge spanning op wisselstroom- en gelijkstroomkabels. Risico op dodelijk of ernstig letsel vanwege elektrische schok.
- Er kan een mogelijk gevaarlijke situatie zoals overmatige hitte of een nevel van elektrolyten ontstaan als gevolg van onjuiste gebruikscondities, schade, verkeerd gebruik en/of misbruik.
- Dit product vormt een mogelijk risico op dodelijk of ernstig letsel veroorzaakt door brand, hoogspanning of
  explosies indien de voorzorgsmaatregelen niet worden gelezen of wanneer u deze niet volledig begrijpt.
- · Plaats geen brandbare of mogelijk explosieve objecten dicht bij het product.
- Leg geen voorwerpen op het apparaat tijdens gebruik.
- Alle werkzaamheden aan de PV-modules, het stroomconditioneringssysteem en het batterijsysteem mogen uitsluitend door gekwalificeerd personeel worden uitgevoerd.
- Elektrische installaties moeten worden uitgevoerd conform de lokale en nationale elektrische veiligheidsstandaarden.
- Draag rubberen handschoenen en beschermende kleding (veiligheidsbril en -schoenen) wanneer u werkt met hoogspanningssystemen zoals PCS en batterijsystemen.
- Er is een risico op een elektrische schok. Verwijder de behuizing niet. Er zijn geen onderdelen aanwezig waar de gebruiker onderhoud aan kan plegen. Laat onderhoud uitvoeren door gekwalificeerd en erkend servicepersoneel.
- Risico op elektrische schok. Raak de niet-geïsoleerde bedrading niet aan wanneer de productbehuizing is verwijderd.
- In het geval van een storing mag het systeem niet opnieuw worden gestart. Productonderhoud of reparaties moeten door gekwalificeerd personeel worden uitgevoerd of door personeel van een bevoegd ondersteuningscentrum.
- Als er andere batterijen dan deze van LG worden gebruikt bij de LG PCS, zal de garantie voor de PCS en de batterij vervallen.

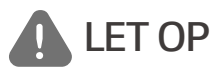

### Duidt op een situatie die kan leiden tot schade of letsel. Als deze situatie niet wordt vermeden, kan licht letsel en/of schade aan eigendommen ontstaan.

- Dit product is uitsluitend bedoeld voor huishoudelijk gebruik binnenshuis en mag niet worden gebruikt in commerciële of industriële toepassingen.
- Voordat u elektrische onderdelen in het systeem test, moet u het apparaat minimaal 10 minuten op stand-by laten staan zodat het systeem volledig is ontladen.
- Deze omvormer omvat een geïntegreerd reststroomapparaat (RCD). Als er een extern reststroomapparaat (RCD) wordt gebruikt, moet er een apparaat van type A of B worden gebruikt, met een uitschakelstroom van 30 mA of hoger.
- De verpakking bevat het stroomconditioneringssysteem en de bijbehorende accessoires. Het totale gewicht is

zeer zwaar. Ernstige letsels kunnen optreden door het zware gewicht van het pakket met PCS en toebehoren. Wees dus extra voorzichtig bij het hanteren van dit product. Zorg ervoor dat het pakket door minimaal twee personen wordt geleverd en verwijderd.

- Gebruik geen beschadigde, gebarsten of gerafelde elektrische kabels en stekkers. Bescherm de elektrische kabels tegen fysieke of mechanische beschadiging, zoals gedraaid worden, knikken, afklemmen, bekneld raken tussen een deur, of door erop te staan. Kijk de elektrische kabels van het product periodiek na. Als deze beschadigd of versleten zijn, moet u het gebruik van het product staken en de kabels door gekwalificeerd personeel laten vervangen door een exacte vervanging.
- Controleer of de aardedraad is aangesloten om mogelijke elektrische schokken te voorkomen. Probeer het product niet te aarden door dit aan te sluiten op telefoondraden, bliksemafleiders of gasleidingen.
- Stel het product niet bloot aan water (druppels of spatten) en plaats geen met vloeistof gevulde objecten, zoals vazen, op het product.
- Om het risico op brand of een elektrische schok te vermijden, mag dit product niet aan regen of vocht worden blootgesteld.
- Blokkeer de ventilatieopeningen niet. Zorg voor een betrouwbare werking van het product en bescherm het tegen oververhitting. De openingen mogen nooit worden geblokkeerd door bijvoorbeeld een object op dit product te plaatsen.
- De temperatuur van de metalen behuizing kan snel oplopen wanneer het product in gebruik is.
- U kunt radiostoring voorkomen door ervoor te zorgen dat alle accessoires (zoals een elektriciteitsmeter) die op het product moeten worden aangesloten, geschikt zijn voor gebruik in huishoudelijke, commerciële en licht-industriële omgevingen. U voldoet doorgaans aan deze vereiste wanneer de apparatuur voldoet aan de klasse B-limieten van EN55022.
- · Het product moet volgens lokale regelgeving worden verwijderd.
- De elektrische installatie van deze apparatuur mag uitsluitend worden uitgevoerd door een servicemedewerker van LGE of door een getrainde installateur die gekwalificeerd is om PCS te installeren.
- Als de stroomonderbreker is uitgeschakeld en het PCS gedurende lange tijd niet wordt gebruikt, is de batterij mogelijk te ver ontladen.
- Sluit de kabels DC+ en DC- aan op de juiste aansluitingen voor DC+ en DC- op het product.
- Risico op beschadigen van de PCS als gevolg van overbelasting. Sluit alleen de juiste kabel aan op het gelijkstroomklemmenblok. Raadpleeg het bedradingsschema voor de installatie voor meer informatie.
- Ga niet op het product of de verpakking van het product staan. Hierdoor kan het product beschadigd raken.
- Gooi de batterijen niet in vuur om ze te verwijderen. De batterijen kunnen exploderen.
- U moet batterijen niet openmaken of beschadigen. Het elektrolyt wat vrijkomt, is schadelijk voor de huid en ogen. Het kan giftig zijn.
- Een batterij kan een risico op elektrische schokken en hoge kortsluitingsstroom veroorzaken. Denk aan de volgende voorzorgsmaatregelen als u met batterijen werkt.
  - a) Doe horloges, ringen of andere metalen voorwerpen af.
  - b) Gebruik gereedschap met geïsoleerde handgrepen.
  - c) Draag rubberen handschoenen, laarzen en een veiligheidsbril
  - d) Leg geen gereedschap of metalen onderdelen bovenop de batterij.

- Laat de ESS niet gedurende lange tijd in de status stand-by staan. Tijdens de langdurige stand-bystatus kan de batterij ontladen.
- Als de batterijstoring direct na het starten van PCS optreedt, betekent dit Batterijstoring. Controleer het ladingsniveau van de batterij en spanning en storingsinformatie. Schakel de stroom van de ESS uit totdat er onderhoud is gepleegd.
- Als het ladingsniveau van de batterij laag is, laadt de batterij mogelijk op via het elektriciteitsnet om zichzelf te beschermen. (Noodlading) Deze functie voorkomt het uitschakelen van de ESS, intensieve ontlading en storing van de batterij. Een noodlading is geen ESS-storing.
- Als SoC van de batterij te laag is tijdens het maken van een reservekopie na een stroompanne, zal de PCS de batterij alleen opladen via de Solar PV. Het betekent dat er geen voeding wordt gestuurd naar de beginlast. Noodstroomvoorziening (back-up) zal de batterij oplagen tot het back-up SoC-niveau dat u hebt ingesteld (standaard 30%). Noodstroomvoorziening (back-up) is geen ESS-fout.
- Installer de PCS op een plaats waar het geluid van de PCS de buren niet zal storen. Hier geen rekening mee houden kan problemen met de buren veroorzaken.

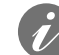

# **OPMERKING** Duidt op het risico op mogelijke schade aan het product.

- Controleer voor het maken van verbindingen of de spanning van het open circuit van de PV-array zich binnen 1000 volt bevindt. Als dat niet het geval is, is het product mogelijk beschadigd.
- Gebruik nooit oplosmiddelen, schuurmiddelen of corrosieve materialen om dit product schoon te maken.
- Bewaar dit product niet op of tegen andere voorwerpen. Dit kan ernstige defecten of storingen veroorzaken.
- · Controleer voordat u een verbinding maakt of de PV-schakelaar op het product is uitgeschakeld.
- Deze eenheid is alleen ontworpen om stroom aan het openbare elektriciteitsnet te leveren. Sluit deze eenheid niet aan op een wisselstroombron of generator. Als u het product op externe apparaten aansluit, kan uw apparatuur ernstig beschadigd raken.
- Onderhoud aan batterijen moet worden uitgevoerd of gecontroleerd door een LG-onderhoudsmedewerker of
  getraind installatiemedewerker.
- De batterij wordt niet ontladen wanneer de lading onder een bepaald niveau zakt.
- Dit product kan spanning met een DC-component veroorzaken. Wanneer een Aardlekschakelaar (ALS) of Aardlekbewaking (ALB) wordt gebruikt voor beveiliging bij direct of indirect contact, mag alleen een ALS of ALB van type A (of type B) worden gebruikt aan de toevoerzijde van dit product.
- Dit product is alleen ontworpen om binnen te worden geïnstalleerd. Installeer dit product niet buitenshuis.
- Dit document is enkel ter referentie voor u. Lees de installatiehandleiding op de website hierna.
- Controleer de volgende website voor het garantiebeleid. https://www.lg.com/global/business/ess/business-resources/download
- Voor een stabiele werking en periodieke systeem-update van het product raadt LG Electronics sterk aan dat de gebruiker zich registreert bij EnerVu en verbonden blijft.
- LG ESS wordt voortdurend ontwikkeld en de firmware wordt regelmatig bijgewerkt. Om ervoor te zorgen dat het product goed werkt, moet LG ESS worden geactualiseerd met de nieuwste firmware.
- Storingen die terug te voeren zijn op het gebruik van verouderde firmware vallen niet onder de productgarantie van LG Electronics. De automatische firmware update vindt plaats wanneer de LG ESS geregistreerd is bij EnerVu (sterk aanbevolen) en verbonden is met het internet. Meer informatie is te vinden in hoofdstuk "EnerVu Instellingen" van de LG ESS installatiehandleiding.

Dit product is ontworpen voor het opslaan van gelijkstroom-elektriciteit die wordt gegenereerd via fotovoltaïsche cellen (PV-cellen) naar de aangesloten Lithium-Ionbatterij en om gelijkstroom-elektriciteit van de aangesloten batterij en PV om te zetten naar wisselstroom-elektriciteit en dit aan het elektriciteitsnet te leveren. En, de batterij levert stroom aan de huishoudlading in een noodgeval.

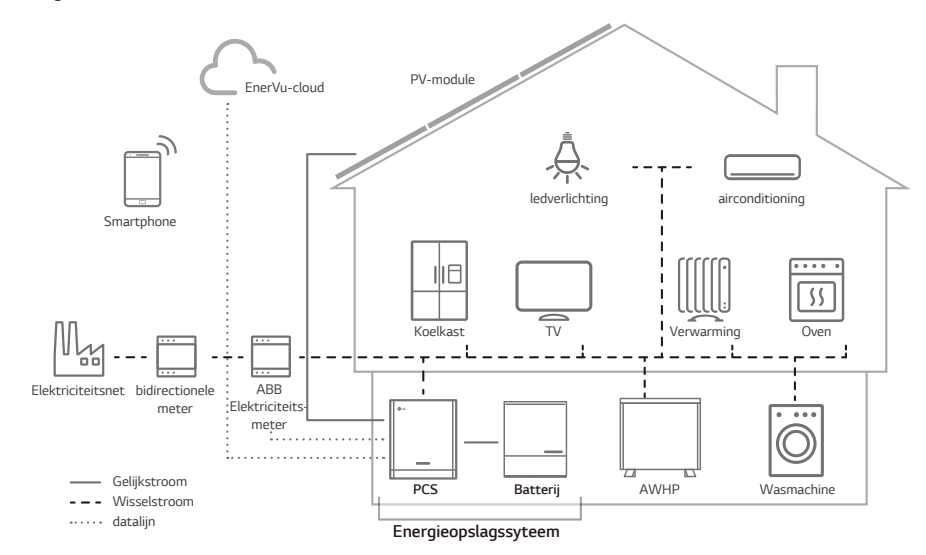

De elektriciteit die wordt gegenereerd via een PV-array kan worden opgeslagen op de aangesloten batterij of worden verkocht aan energiebedrijven.

### ESS met gelijkstroom

De systeemefficiëntie van LG ESS wordt beter dankzij eenvoudigere stroomomzetprocessen.

### • Driefasige aansluiting

Driefasige aansluiting zorgt voor fasebalans.

### Slim beheer

Met ingebouwde Smart PMS wordt PV-generatie en belastingsverbruik geanalyseerd en wordt geïmplementeerd om direct te laden en ontladen. Ook worden de omstandigheden van het hoofdsysteem en de batterij bewaakt om ervoor te zorgen dat de stabiele status blijft behouden.

### Webbewakingsservice

Klanten en installateurs kunnen hun ESS met behulp van verschillende apparaten zoals computer, tablet of smartphone in de gaten houden.

### Backup modus

In een noodgeval levert de batterij stroom aan de huishoudlading.

# Inhoudsopgave

# Aan de slag

| Veiligheidsinformatie                   | 2  |
|-----------------------------------------|----|
| Productfuncties                         |    |
| Uitpakken                               | 11 |
| Inhoud van dit product                  |    |
| Aanvullende onderdelen voor installatie | 12 |
| Naam van elk onderdeel                  | 13 |
| Voorkant en achterkant                  | 13 |
| Led-aanduidingen                        | 14 |
| Onder                                   | 15 |

### Installeren

| Gekozen locatie                                       | 16 |
|-------------------------------------------------------|----|
| Installatielocatie                                    | 16 |
| Minimale vrije ruimte                                 | 18 |
| Montage aan de muur                                   |    |
| Verbindingen                                          |    |
| Verbindingsoverzicht                                  |    |
| Verbindingsdiagram                                    | 23 |
| PV-arrayaansluitingen                                 | 24 |
| Batterij-aansluitingen                                |    |
| ATS, BMS, EV METER Communicatieverbindingen           |    |
| Netaansluitingen                                      |    |
| Elektriciteitsmeter, warmtepomp en internetverbinding |    |
| WLAN-dongle-aansluiting                               |    |
| Het product inschakelen                               |    |
| Het product uitschakelen                              |    |
| Verbinding Backup Lading                              | 40 |

# Instellingen

| Installateurinstellingen                      | 41 |
|-----------------------------------------------|----|
| De app LG EnerVu Plus installeren             | 41 |
| Verbinden met een mobiel apparaat             |    |
| Het scherm [Instellingen installateur] openen |    |
| Verplichte instellingen                       |    |
| Aanvullende instellingen                      |    |
| Gids ATS tijdsinstelling                      |    |
| EnerVu-instellingen                           | 56 |
| Een nieuw account maken (Eigenaar)            | 56 |
| Een nieuw account maken (Beheerder)           | 59 |
| Een nieuwe installateur toevoegen             | 60 |
| Het PCS registreren (Webbrowser)              | 61 |
| Het PCS registreren (mobiele app)             | 63 |

# Problemen oplossen

| Foutcodes en berichten                  | 66 |
|-----------------------------------------|----|
| PCS-storing                             |    |
| Foutcode HB/HBP-batterij                |    |
| Foutcode HB/HBP-batterij DC-DC omvormer |    |
| Foutcode HBC-batterij                   |    |

# Bijlage

| Onderhoud                                                                                                    | 81 |
|----------------------------------------------------------------------------------------------------|----|
| Het product reinigen                                                                                                    | 81 |
| Regelmatig inspecteren                                                                                                    | 81 |
| Het product verwijderen                                                                                                    | 81 |
| Specificaties                                                                                                    | 82 |
| Dverige                                                                                                    | 85 |
| Verschuivingsfactor / effectieve kenmerken cos $oldsymbol{\phi}$ (P) $\dots\dots\dots\dots\dots\dots\dots\dots\dots\dots\dots\dots\dots\dots\dots\dots\dots\dots\dots\dots\dots\dots\dots\dots\dots\dots\dots\dots\dots\dots\dots\dots\dots\dots\dots\dots$ | 85 |
| Reactieve stroom/spanningskenmerken Q(U)                                                                                                    | 86 |
| Actieve stroomtoevoer bij overfrequentie P(f)                                                                                                    | 87 |
| Door spanning beheerd actief stroombeheer P(U)                                                                                                    | 88 |

# Symbool gebruikt op het label

| Label                                                                                                    | Symbool                                      | Beschrijving                                                                                                    |
|----------------------------------------------------------------------------------------------------|----------------------------------------------|----------------------------------------------------------------------------------------------------|
| Dec         Model:         DOI/YE         DOI/YE <thdoi th="" ye<=""> <thdoi th="" ye<=""></thdoi></thdoi>                                                                                                    |                                              | Gelijkstroominvoer                                                                                                    |
| Dist Name         Tswiger Namey           Vxx Nom         400/230V           AC         42 Max           OUTPUT         FAC Nom           (3N/PEr)         50Hz                                                                                                    | (OVC II)                                     |                                                                                                    |
| 30         Sc. Virs.         11.00004           00         Destruction         0.00006           Develop Theorem Lings         0.400           Develop Theorem Lings         0.400           10000000         10000000         1000000           100000000         100000000         10000000           100000000         10000000         100000000           1000000000         100000000         10000000000           1000000000000000000000000000000000000                                                                                                    | AC<br>OUTPUT<br>(3/N/PE~)<br>3N<br>(OVC III) | Driefasige wisselstroomgeleider met vier kabels                                                                                                    |
| Vec. Inc.         State of early frame of the state of early frame of the state of early frame of the state of early frame of the state of early frame of the state of early frame of the state of early frame of the state of early frame of the state of early frame of the state of early frame of the state of early frame of the state of early frame of the state of early frame of early frame of the state of early frame of the state of early frame of early frame of early                                    | IP21                                         | Dit product is beschermd tegen het insteken van<br>vingers en wordt niet beschadigd tijdens een bepaalde<br>test waarbij het product wordt blootgesteld aan<br>verticaal druppelend water. |
| Concentration of the second second se    | X                                            | Dit product mag niet worden verwijderd met ander<br>huishoudelijk afval. In dit land moet u zich houden aan<br>regelgevingen voor het verwijderen van het product.                         |
|                                                                                                    | Â                                            | Let op, risico op gevaar                                                                                                    |
| LE Electronic Decoled Graf ( Le Card Card V V Trans<br>Affect de International Alex 3, S<br>en estational and a statistical and a statistical | Ĩ                                            | Zie de installatiehandleiding of gebruikershandleiding.                                                                                                    |
| pear         Vs. MP         150-0000           pear         IV. Max.         1536/get MP0           ØVT         IV. Max.         156/get MP0           V. V. form.         402/2007         K           K. Vin.         156/get MP0         V/V           K. Vin.         156/get MP0         V/V           K. Vin.         156/get MP0         V/V           K. Vin.         156/get MP0         V/V           B. Vin.         156/get MP0         V/V           B. Vin.         156/get MP0         V/V           D. Vin.         156/get MP0         V/V           D. Vin.         156/get MP0         V/V           D. Vin.         156/get MP0         V/V           D. Vin.         156/get MP0         V/V           D. Vin.         156/get MP0         V/V           D. Vin.         156/get MP0         V/V         16/get MP0           D. Vin.         156/get MP0         16/get MP0         16/get MP0           D. Vin.         156/get MP0         16/get MP0         16/get MP0           D. Vin.         16/get MP0         16/get MP0         16/get MP0           D. Vin.         16/get MP0 <th16 get="" mp0<="" th="">         16/get MP0     <td></td><td>Let op, warm oppervlak</td></th16>                                                                                                    |                                              | Let op, warm oppervlak                                                                                                    |
| BR05/61-1209.196-44401G, 424 VCF V10 X-104 (T0C.1017),           0VFR25,0058.WT523,0042007.3408/T702           TX33, 456/T722           Class B Group. 1 Product / Protection Class(Class B, JP21)           Urion Battery Pack Input           5307 64507, Mrs.4007)           Vice Norm, 84071           Vice Norm, 84071           2307 64507, Mrs.40071           12347                                                                                                    |                                              | Let op, risico op elektrische schok, getimede ontlading<br>van opgeslagen energie                                                                                                    |
| DANGER TO LEF DU TO MEN VICTORES OF THE PN ARREY     OMAGER TO LEF DU TO MEN VICTORES OF THE PN ARREY     OMAGER TO LEF DU TO FUEL VICTORES ON THE ATTEMP PMCX     OMAGER TO LEF DU TO LECTRE SHOCK     OMAGER TO LEF DU TO LECTRE SHOCK     OMAGER TO LEF DU TO LECTRE SHOCK     OMAGER TO LEF DU TO LECTRE SHOCK     OMAGER TO LEF DU TO LECTRE SHOCK     OMAGER TO LEF DU TO LECTRE SHOCK     OMAGER TO LEF DU TO LECTRE SHOCK     OMAGER TO LEF DU TO LECTRE SHOCK     OMAGER TO LEF DU TO LECTRE SHOCK     OMAGER TO LECTRE SHOCK     OMAGER TO LEF DU TO LECTRE SHOCK     OMAGER TO LEF DU TO LECTRE SHOCK     OMAGER TO LEF DU TO LECTRE SHOCK     OMAGER TO LEF DU TO LECTRE SHOCK     OMAGER TO LEF DU TO LECTRE SHOCK     OMAGER TO LEF DU TO LECTRE SHOCK     OMAGER TO LEF DU TO LECTRE SHOCK     OMAGER TO LEF DU TO LECTRE SHOCK     OMAGER TO LEF DU TO LECTRE SHOCK     OMAGER TO LEF DU TO LECTRE SHOCK     OMAGER TO LECTRE SHOCK     OMAGER     OMAGER     OMAGER     OMAGE         | CE                                           | De relevante apparatuur voldoet aan de vereisten in de EG-richtlijnen.                                                                                                    |
| Comparing the second second seco         | X                                            | Batterijen mogen niet met het huishoudelijk afval worden<br>weggegooid. De voorschriften voor huishoudelijke<br>afvalverwerking moeten worden nageleefd.                                   |
| La cardina de la cardina de la    |                                              |                                                                                                    |

# Afkortingen in deze handleiding

| Afkorting | Aanduiding                             | Uitleg                                                                                                    |
|-----------|----------------------------------------|----------------------------------------------------------------------------------------------------|
| ESS       | Energieopslagsysteem                   | Omvormersysteem dat energie in een batterij<br>opslaat en gebruikt.                                                                                                    |
| PCS       | Energieconditioneringssysteem          | Een apparaat dat is ontworpen om<br>gelijkstroom-elektriciteit van een PV-systeem<br>om te zetten naar wisselstroom-elektriciteit<br>en te leveren aan huishoudelijke apparatuur.                                         |
| PV        | Fotovoltaïsch                          | Zonnepaneelsysteem dat zonne-energie<br>omzet naar gelijkstroom-elektriciteit                                                                                                    |
| SOC       | Beschikbare lading                     | Huidige status van een batterij                                                                                                    |
| BMS       | Batterijmanagementsysteem              | Elektronisch systeem dat een oplaadbare<br>batterij beheert.                                                                                                    |
| DC        | Gelijkstroom                           | -                                                                                                    |
| AC        | Wisselstroom                           | -                                                                                                    |
| DHCP      | Dynamic Host<br>ConfigurationProtocol  | Gestandaardiseerd netwerkprotocol dat<br>wordt gebruikt op IP-netwerken (IP = Internet<br>Protocol) voor automatische distributie van<br>netwerkconfiguratieparameters zoals IP-<br>adressen voor interfaces en services. |
| LAN       | Local Area Network (lokaal<br>netwerk) | Netwerk dat computers binnen een beperkt<br>gebied met elkaar verbindt.                                                                                                    |
| IP        | Internet Protocol                      | Een set regels voor het versturen van<br>gegevens via een netwerk                                                                                                    |

# Woordenlijst

| Termen     | Uitleg                                                                                                    |
|------------|----------------------------------------------------------------------------------------------------|
| Azimut     | Op het noordelijk halfrond geeft de azimuthoek aan met hoeveel graden<br>het oppervlak van de module afwijkt van een volledig zuidelijk aspect. Op<br>het zuidelijk halfrond geeft het de afwijking van een volledig noordelijk<br>aspect aan. De azimuthoek wordt geteld aan de hand van positieve<br>waarden binnen het bereik van zuid (0°) naar west (90°) en wordt geteld<br>aan de hand van negatieve waarden binnen het bereik van zuid (0°) naar<br>oost (-90°). |
| Kantelhoek | De kantelhoek geeft aan met hoeveel graden de kanteling van het<br>moduleoppervlak afwijkt van de horizon.                                                                                                    |
| PV-module  | De PV-module verwijst naar een paneel dat is ontworpen om zonnestralen te absorberen als energiebron voor het genereren van elektriciteit.                                                                                                    |
| PV-array   | Technisch apparaat voor het omzetten van zonne-energie naar elektrische<br>energie. Alle in serie en parallel geïnstalleerde en aangesloten op PV-<br>modules van een PV-systeem worden samen een PV-array genoemd.                                                                                                    |

• Voor een stabiele werking en periodieke systeem-update van het product raadt LG Electronics sterk aan dat de gebruiker zich registreert bij EnerVu en verbonden blijft.

• LG ESS wordt voortdurend ontwikkeld en de firmware wordt regelmatig bijgewerkt. Om ervoor te zorgen dat het product goed werkt, moet LG ESS worden geactualiseerd met de nieuwste firmware.

 Storingen die terug te voeren zijn op het gebruik van verouderde firmware vallen niet onder de productgarantie van LG Electronics. De automatische firmware update vindt plaats wanneer de LG ESS geregistreerd is bij EnerVu (sterk aanbevolen) en verbonden is met het internet. Meer informatie is te vinden in hoofdstuk "EnerVu Instellingen" van de LG ESS installatiehandleiding.

# Uitpakken

# Inhoud van dit product

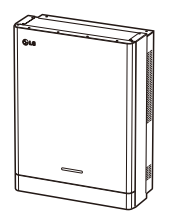

Energieconditioneringssysteem (1EA)

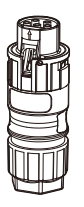

Netkabelstekker

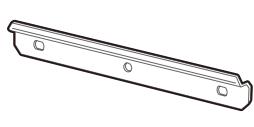

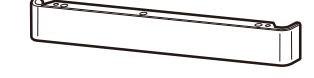

Muurbeugel (1EA)

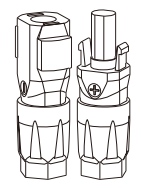

Stekkers batterijkabel (2 EA elk)

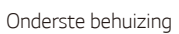

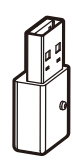

WLAN-dongle (geplaatst)

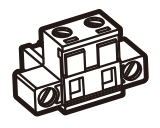

Energy meter plug

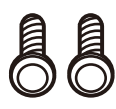

Schroeven onderste behuizing (2 EA)

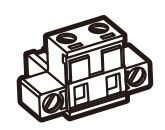

Stekker voor warmtepomp

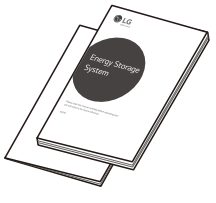

Snelle Installatiegids & Gebruikershandleiding (1EA elk)

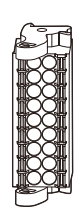

Communicatieconnector

# Aanvullende onderdelen voor installatie

| Toegepast op                                   | Aanvullende onderdelen                                                                                                    |
|------------------------------------------------|----------------------------------------------------------------------------------------------------|
| Montage aan de muur                            | <ul><li>Roestvrijstalen schroeven met een diameter van 6 mm - 8 mm</li><li>Steunen</li></ul>                                     |
| PV-aansluitingen                               | <ul> <li>MC4-aansluitingen</li> <li>Kabels met een doorsnede van 4 mm<sup>2</sup> - 6 mm<sup>2</sup></li> </ul>                  |
| Batterij-aansluitingen                         | • Kabels met een doorsnede van 4 mm <sup>2</sup> - 6 mm <sup>2</sup>                                                             |
| Netaansluitingen                               | <ul> <li>Loden draden met doorsnedezone 4 mm<sup>2</sup> of dikker<br/>(Met inbegrip van geel groen gestreepte kabel)</li> </ul> |
| Elektriciteitsmeter en<br>internetverbindingen | <ul><li>LAN-kabel</li><li>RJ-45-stekker</li><li>Elektriciteitsmeterkabel</li></ul>                                               |
| Aarding                                        | <ul> <li>LAN-kabel</li> <li>RJ-45-stekker</li> <li>Elektriciteitsmeterkabel</li> </ul>                                           |
| ATS                                            | <ul><li>ATS Connectoren</li><li>ATS Connectorkabels</li></ul>                                                                    |

# Naam van elk onderdeel

# Voorkant en achterkant

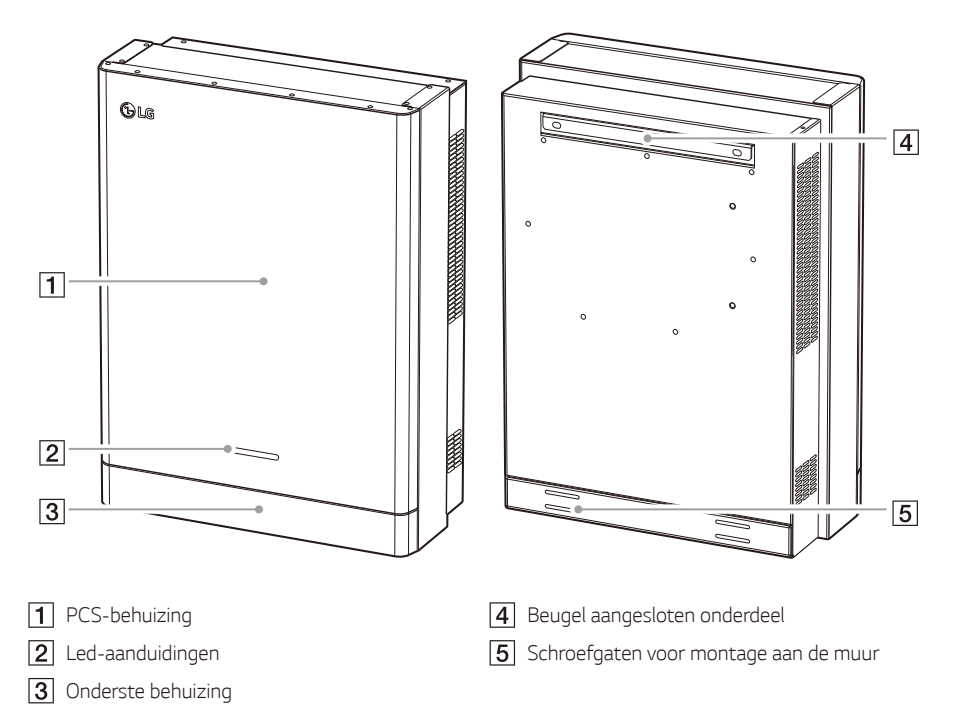

# Led-aanduidingen

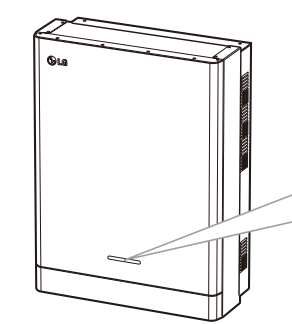

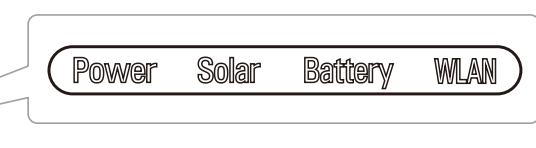

| Led                                  | Kleur             | Beschrijving                           |
|--------------------------------------|-------------------|----------------------------------------|
| Power -<br>(Voeding) _               | Uit               | Elektriciteitsnet is niet aangesloten. |
|                                      | Wit               | Elektriciteitsnet is aangesloten.      |
|                                      | Wit (knipperend)  | PCS-storing                            |
|                                      | Uit               | Er wordt geen energie gegenereerd.     |
| Solar (Zonne-energie)                | Groen             | Er wordt energie gegenereerd.          |
|                                      | Wit (knipperend)  | PCS-storing                            |
| Battery <sup>-</sup><br>(Batterij) _ | Uit               | Stand-by                               |
|                                      | Groen             | Batterij wordt opgeladen               |
|                                      | Blauw             | Batterij wordt ontladen                |
|                                      | Rood (knipperend) | Batterijfout                           |
|                                      | Wit (knipperend)  | PCS-storing                            |
| -<br>WLAN -                          | Uit               | Unplugged WLAN-dongle                  |
|                                      | Groen             | Netwerk verbonden                      |
|                                      | Blauw             | WLAN-netwerk verbonden                 |
|                                      | Rood (knipperend) | Verbinding met netwerk verbroken       |

# Onder

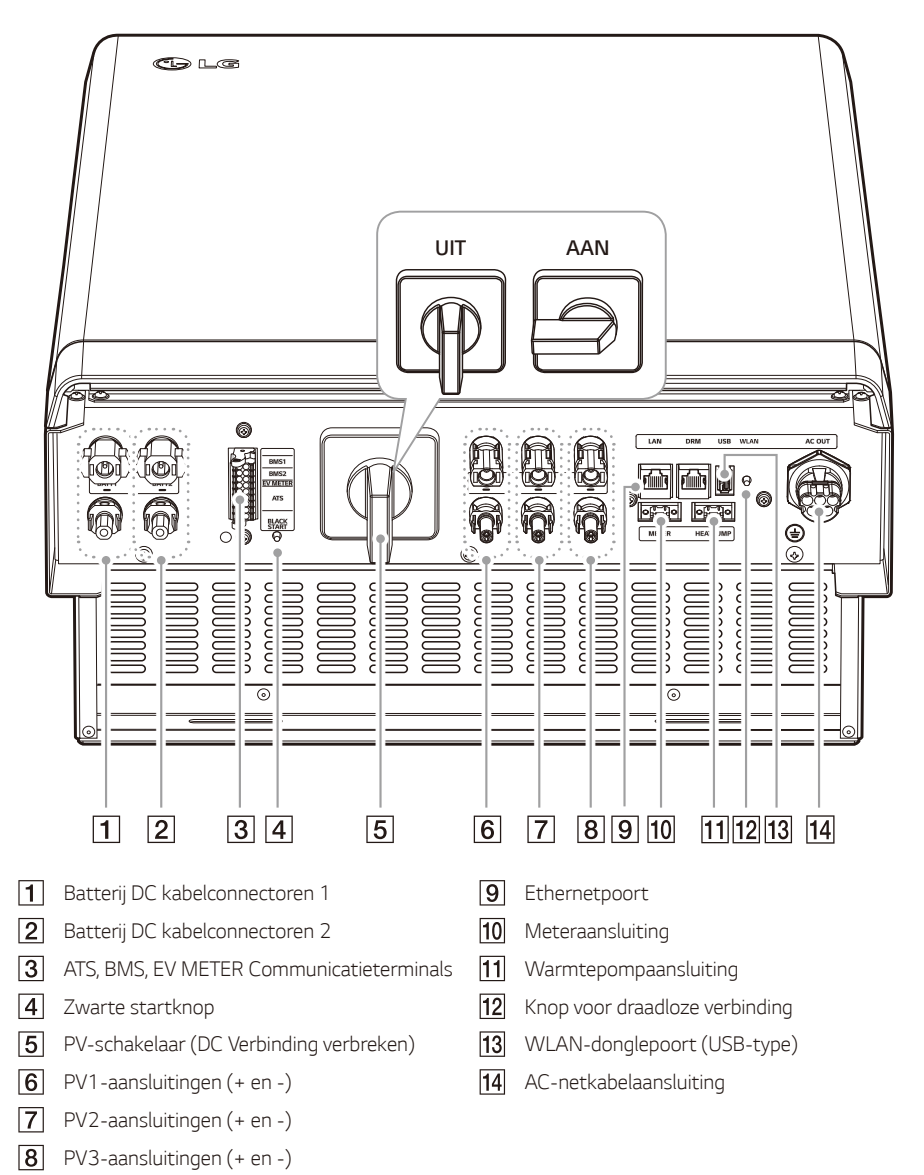

1

Aan de slag

# Gekozen locatie

# Installatielocatie

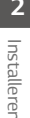

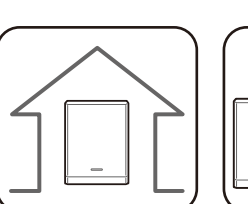

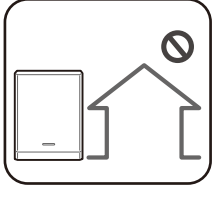

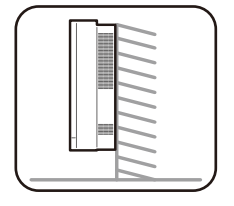

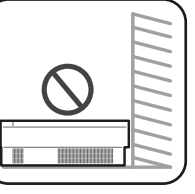

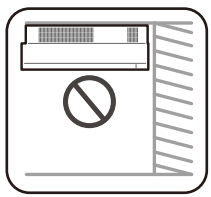

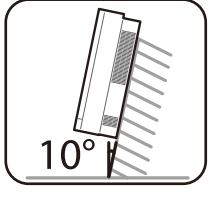

- Dit product is alleen ontworpen om binnen ٠ te worden geïnstalleerd. Installeer dit product niet buitenshuis.
- Plaats dit product op een locatie waar PVkabels, elektriciteitsmeterkabels, netkabels en batterijkabels eenvoudig toegankelijk zijn.
- Dit product is uitsluitend ontworpen om aan de muur te worden geïnstalleerd. Installeer dit product niet op de grond.
- Het installatieoppervlak moet het gewicht van dit product (34 kg) kunnen dragen.
- Installeer de eenheid niet aan het plafond.
- Installeer het product niet in de breedte of aan een muur waarbij het product meer dan 10 graden overhelt.
- Installeer het product niet naar voren gekanteld.
- Installeer het product met de aansluitingen naar beneden
- De juiste gebruikstemperatuur ligt tussen 0 °C en 40 °C.
- Installeer dit product niet op een plaats waar het wordt blootgesteld aan direct zonlicht.
- Installeer het product in een schone, koele ruimte.

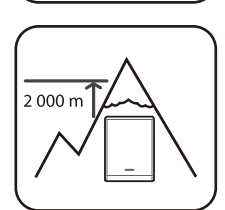

40°C

• Dit product moet niet op plaatsen hoger dan 2.000 meter worden geïnstalleerd of gebruikt.

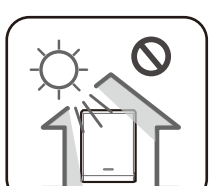

2

Installeren

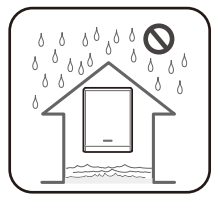

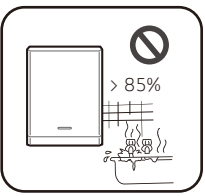

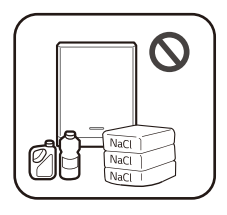

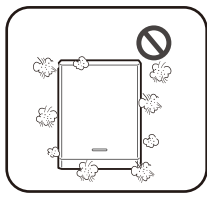

- Installeer dit product niet op plaatsen waar regelmatig overstromingen plaatsvinden.
- Installeer dit product niet in een zeer vochtige omgeving zoals een badkamer.
- Dit product genereert op bepaalde tijden lage geluidsniveaus. Het moet niet worden geïnstalleerd in de buurt van leefruimten.
- Het geluidsniveau verschilt afhankelijk van de installatielocatie.
- Installeer het product niet op plaatsen waar trillingen aanwezig zijn.
- Installeer het product niet op plaatsen waar ammoniak, corrosieve dampen, zuren of zouten aanwezig zijn.
- Installeer het product buiten het bereik van kinderen of huisdieren.
- Installeer dit product niet op plaatsen of in omgevingen waar sterke stofvorming plaatsvindt.
- Blokkeer niet de luchtventilatie-openingen voor afkoeling.
- Wanneer u het luchtkanaal reinigt, moet u alle systemen afsluiten, zoals PCS, de PV-module, de batterij en de AC-stroomonderbreker.

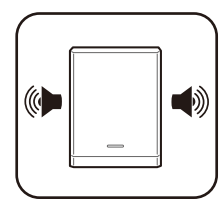

 Raadpleeg uw installateur omtrent de locatie bij installatie in plaatsen onderhevig aan lawaai.

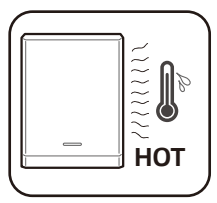

 De rechterzijde van de geïnstalleerde PCS kan heet zijn door de hitte afkomstig van de luchtuitlaat. Plaats geen voorwerpen dichtbij de luchtuitlaat. 17

Installeren

# Minimale vrije ruimte

Dit product moet worden geïnstalleerd met vrije ruimte aan de linkerkant, rechterkant, bovenkant, onderkant en voorkant van het product zoals aangegeven in de afbeelding.

Zorg ervoor om de rechterzijde van de geïnstalleerde PCS niet te blokkeren. Risico op ernstige letsels door de hoge temperatuur.

### HB-batterij (enkel en dubbel)

Alleen de batterij mag in de onderste vrije ruimte van het product worden geplaatst. Als u de batterij-eenheid in de vrije ruimte aan de onderkant plaatst, zorgt u ervoor dat de vrije ruimte tussen de batterij en het product meer dan 300 mm is.

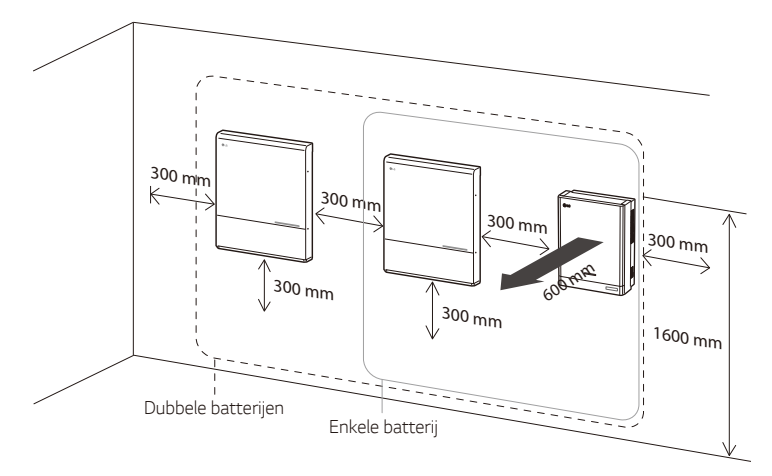

### HBP/HBC-batterij (enkel en dubbel)

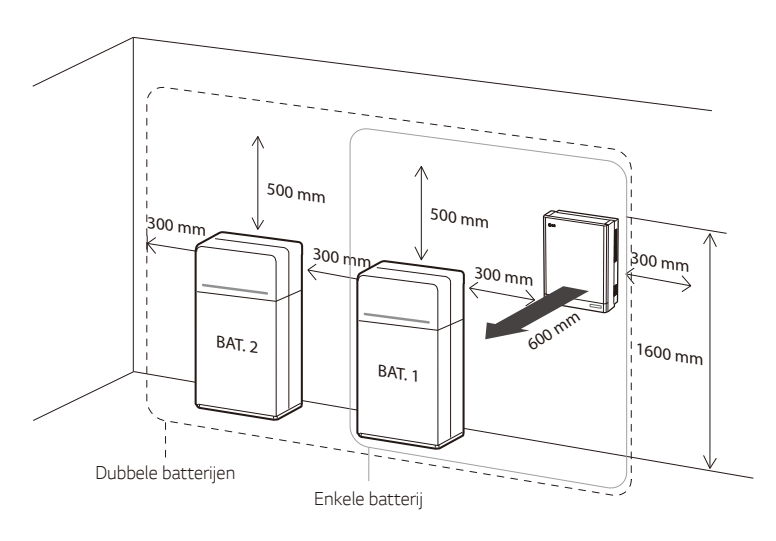

# Montage aan de muur

Dit product moet geïnstalleerd worden op de muur in passende omgevingen beschreven in 'Keuze van de locatie' op pagina 16. Volg de onderstaande montage-instructies exact en veilig op.

1

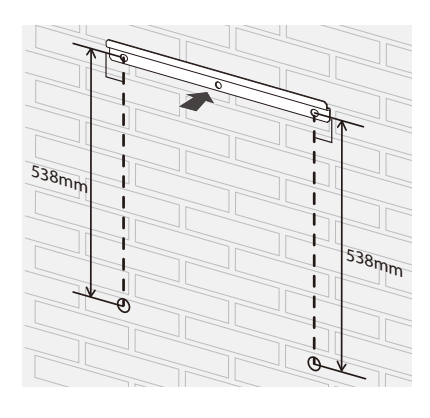

Plaats de muurbeugel op een muur die voldoet aan alle installatievoorwaarden en de voorwaarde voor vrije ruimte.

Geef de boorlocaties aan met een potlood of iets dergelijks. Boor gaten op de aangegeven locaties.

WAARSCHUWING

Het is belangrijk om te controleren of de boorlocaties zich niet in de buurt van elektrische bekabeling in de muur bevinden.

# 🕖 OPMERKING

Wanneer u de muurbeugel aan een muur bevestigt, zorgt u er met een waterpas voor dat deze helemaal recht wordt geplaatst.

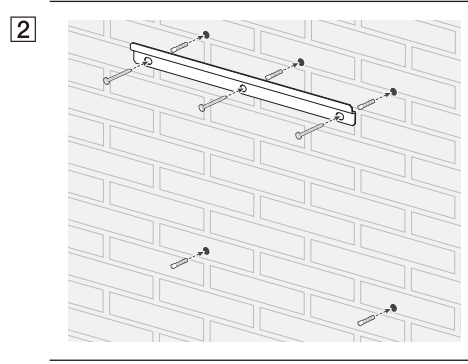

Maak de muurbeugel vast met schroeven en pluggen.

Steek pluggen in de gaten van het onderste gedeelte.

# OPMERKING

- Voordat u de beugelschroeven aandraait, controleert u nogmaals met een waterpas of de beugel nog steeds waterpas staat.
- Afhankelijk van het oppervlak hebt u mogelijk verschillende schroeven en pluggen nodig voor de installatie van de muurbeugel. Daarom worden deze schroeven en pluggen niet meegeleverd bij het product. De systeeminstallateur is verantwoordelijk voor het kiezen van de juiste schroeven en pluggen.
- Aangeraden wordt om roestvrijstalen schroeven met M6 M8 te gebruiken.

4

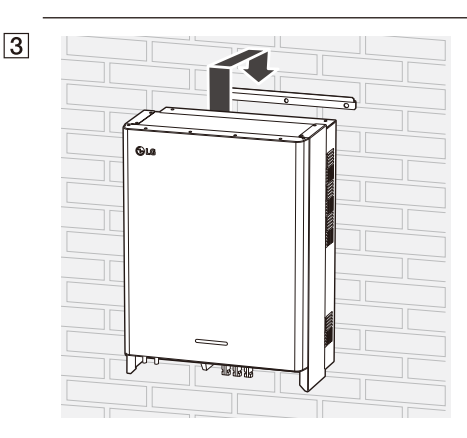

Hang dit product aan de muurbeugel. Zorg ervoor dat minimaal twee personen samen het product verplaatsen.

# LET OP

Houd de onderste behuizing niet vast en til deze niet op tijdens de installatie

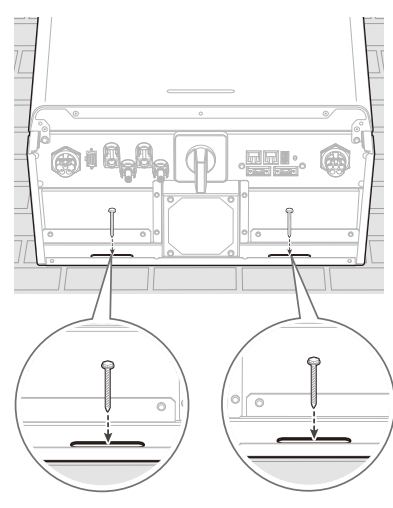

Boor gaten op de aangegeven locaties en bevestig het product met behulp van schroeven en pluggen aan de muur.

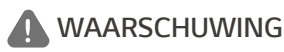

Het is belangrijk om te controleren of de boorlocaties zich niet in de buurt van elektrische bekabeling in de muur bevinden.

# 🕖 OPMERKING

- Afhankelijk van het oppervlak hebt u mogelijk verschillende schroeven en pluggen nodig voor de installatie van de muurbeugels. Daarom worden deze schroeven en pluggen niet meegeleverd bij het product. De systeeminstallateur is verantwoordelijk voor het kiezen van de juiste schroeven en pluggen.
- Aangeraden wordt om roestvrijstalen schroeven met M6 M8 te gebruiken.

5

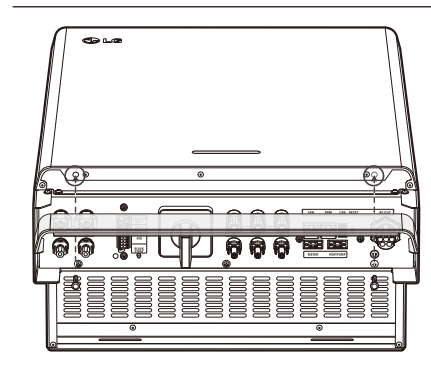

Na het beëindigen van alle elektrische verbindingen, assembleer de bijgeleverde onderste behuizing en bevestig de schroeven zoals afgebeeld in de figuur.

# OPMERKING

Houd de onderste behuizing vast tijdens het plaatsen of verwijderen van de onderste behuizing. Wees voorzichtig met de onderste behuizing.

# Verbindingen

# Verbindingsoverzicht

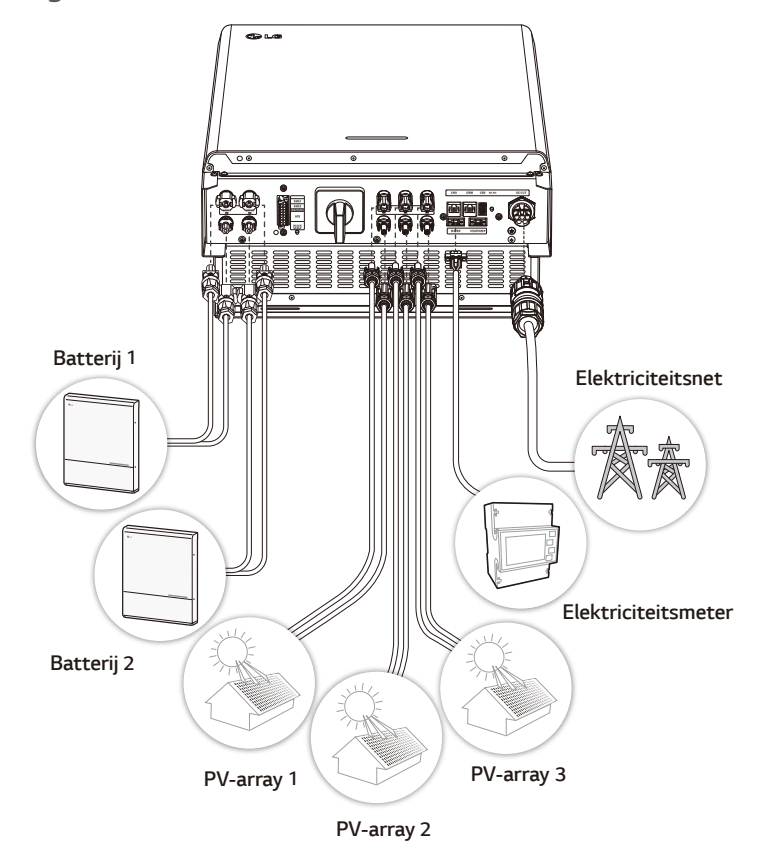

# WAARSCHUWING

- Risico op elektrische schok. Raak de niet-geïsoleerde bedrading niet aan wanneer de PCSbehuizing is verwijderd.
- Voordat u begint met de elektrische kabelverbindingen of het verwijderen van de behuizing, schakelt u de AC-stroomonderbreker, PV-schakelaar en DC-stroomonderbreker van de batterij uit. (Wanneer u een herinstallatie uitvoert, schakelt u deze uit en wacht u minimaal 10 minuten voor volledige ontlading binnen dit product.)
- Wanneer de fotovoltaïsche array wordt blootgesteld aan licht, levert het DC-spanning aan het PCS.

# LET OP

- De elektrische installatie van dit PCS en de batterij mag uitsluitend worden uitgevoerd door elektriciens of technici die zijn gekwalificeerd voor het installeren van PCS en batterij.
- Zorg er bij het verwijderen van de behuizing voor dat u de verbindingscomponenten niet beschadigt.
- Na het verbinden van de normale en backup lading met de overeenstemmende uiteinden van ATS, controleer of de elektriciteit goed geleverd wordt of er al dan niet stroom van het net is.
- Lees de handleiding ATS BOX op de volgende site voor gedetailleerde informatie bij de installatie van de ATS BOX.

https://enwitec.eu/

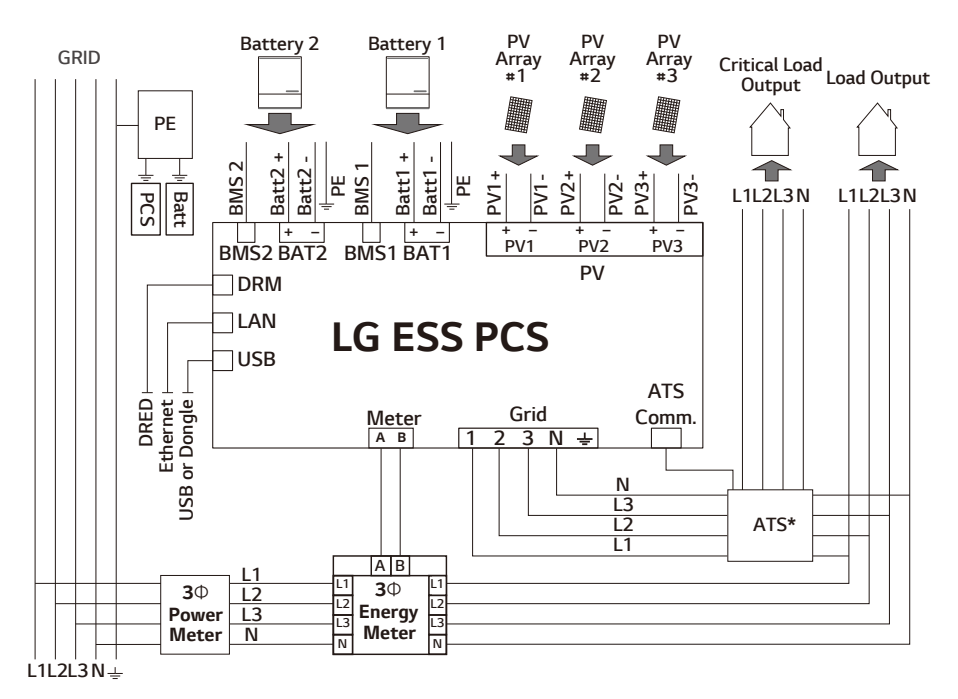

# Verbindingsdiagram

\* ATS: Geautomatiseerde overdrachtsschakelaar (Optioneel onderdeel)

# **PV-arrayaansluitingen**

U kunt maximaal twee PV-arrays direct op de MC4-aansluitingen op dit product aansluiten.

# WAARSCHUWING

Zorg ervoor dat de AC-stroomonderbreker, PV-schakelaar en DC-stroomonderbreker van de batterij zijn losgekoppeld voordat u begint met elektrische kabelverbindingen.

# LET OP

- Voordat u de PV-array aansluit, zorgt u ervoor dat de open spanning van de PV-array minder dan 1000 V is. Anders kan dit product beschadigd raken.
- Sluit een aardverbinding niet aan op een aansluiting PV+ of PV-. Dit kan leiden tot elektrische schokken of het product kan permanent beschadigd raken.

# 🔗 OPMERKING

- PV-modules moeten een IEC61730 Application Class A-classificatie of gelijkwaardig hebben.
- Voor DC-kabels van PV-verbindingen wordt aanbevolen om de leidraad te gebruiken met een doorsnedezone van 4 mm<sup>2</sup> - 6 mm<sup>2</sup>.
- Wanneer u slechts één PV-array op het PCS aansluit, moet de PV-array worden aangesloten op de aansluitingen PV1 (+ en -).
- Wanneer u zowel PV1-, PV2- als PV3-aansluitingen gebruikt, gebruikt u de PV1-aansluitingen voor een grotere PV-array.

# PV1-aansluiting

Sluit de DC-kabels van een PV-array aan op PV1-aansluitingen op dit product.

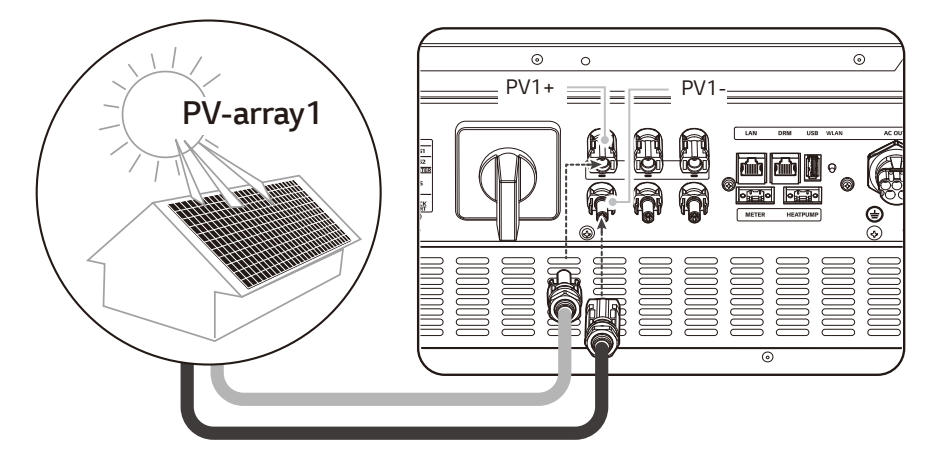

### PV2-aansluiting

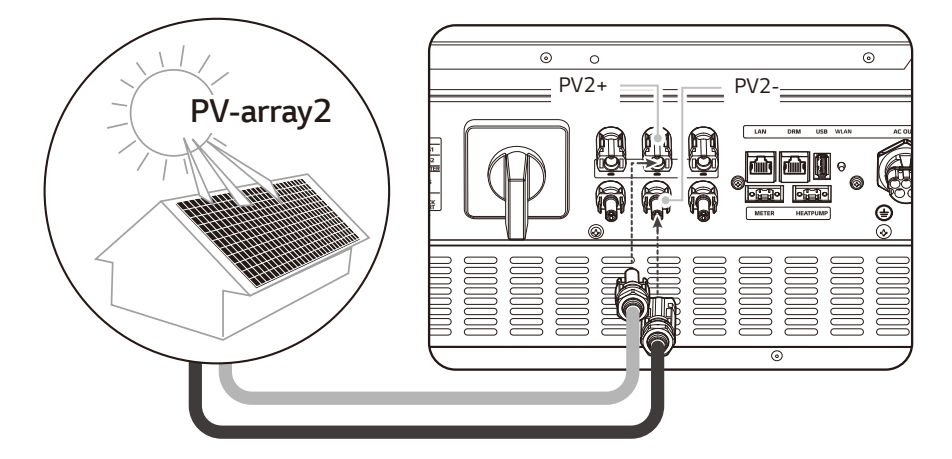

Sluit de DC-kabels van een PV-array aan op PV2-aansluitingen op dit product.

### PV3-aansluiting

Sluit de DC-kabels van een PV-array aan op PV3-aansluitingen op dit product.

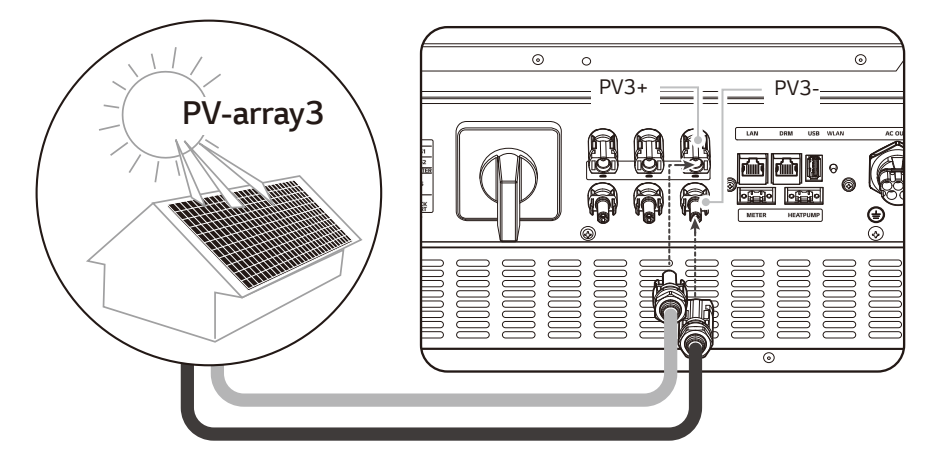

# WAARSCHUWING

- Zorg dat u de elektrische polen + tot en tot + goed aansluit tijdens de installatie. Dit kan leiden tot elektrische schokken of het product kan permanent beschadigd raken.
- PV+ en PV- kabels van één PV array moeten aangesloten worden aan hetzelfde PVaansluitingsnummer. (PV1+ en PV1-, PV2+ en PV2-, PV3+ en PV3-) Een verkeerde aansluiting kan elektrische schokken veroorzaken of het product kan permanent beschadigd zijn.

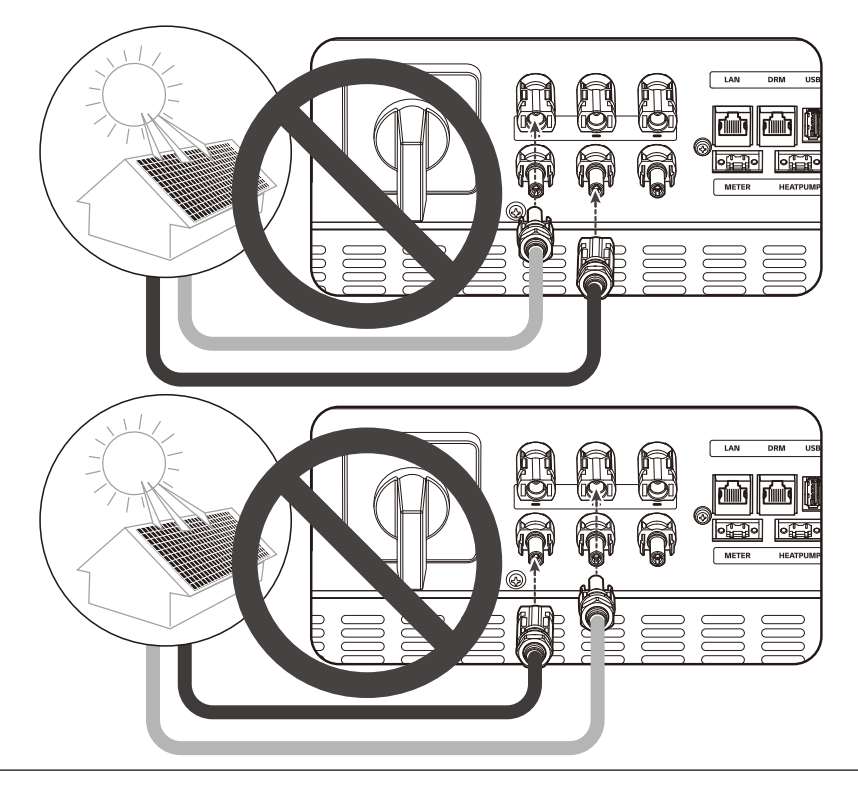

• Sluit PV-arrays niet in een parallelle verbinding aan op de ene PV-input op het product. Dit kan leiden tot elektrische schokken of het product kan permanent beschadigd raken.

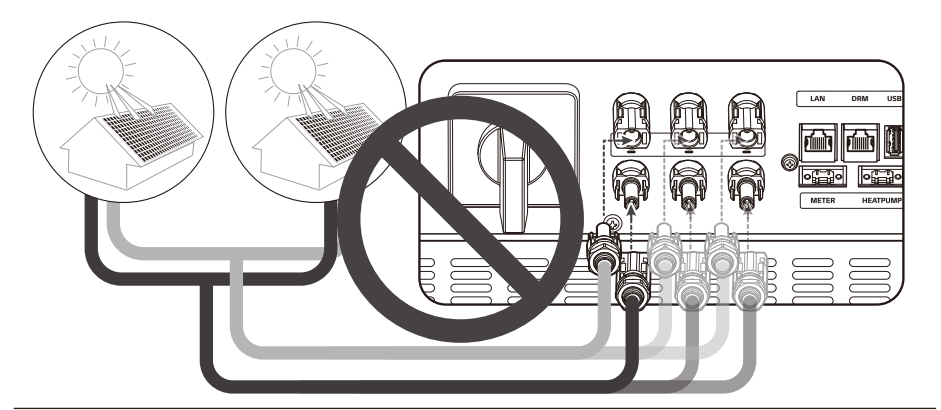

# 🧭 OPMERKING

Als er maar één PV-arrayverbinding nodig is op het systeem, gebruikt u de aansluitingen PV1 + en PV1 -. En plaats veiligheidsdopjes op aansluitingen die niet worden gebruikt (PV2+, PV2-).

# Batterij-aansluitingen

U kunt een batterij aansluiten op dit product. De elektriciteit die wordt gegenereerd via de aangesloten PV-array, wordt opgeslagen in de batterij.

De batterij voor dit product wordt niet meegeleverd met dit productpakket. Voordat u de batterij op dit product aansluit, installeert u de batterij op een plek waar de batterijkabels eenvoudig toegankelijk zijn voor dit product.

Zie de installatiehandleiding van de batterij voor meer informatie over de installatie van de batterij.

# WAARSCHUWING

- Zorg ervoor dat de AC-stroomonderbreker, PV-schakelaar en DC-stroomonderbreker van de batterij zijn losgekoppeld voordat u begint met elektrische kabelverbindingen.
- Alleen gekwalificeerd personeel mag de batterij vervangen. Als de batterij moet worden vervangen, moet dit een product zijn dat voldoet aan de specificaties van de fabrikant.
- Zorg dat u de elektrische polen + tot en tot + goed aansluit tijdens de installatie. Dit kan leiden tot elektrische schokken of het product kan permanent beschadigd raken.

# LET OP

Onjuiste batterijpolariteitsaansluiting zorgt voor ernstige beschadiging van het product. Deze schade wordt niet gedekt door de garantie.

# OPMERKING

- De totale lengte van de DC-batterijkabel en BMS-kabel moet 3 meter of korter zijn.
- Gebruik de BATT1 connectoren voor één enkele batterijverbinding.

# DC-kabelaansluiting

Sluit de DC-kabel op de batterij aan op de DC-terminal op dit apparaat.

1

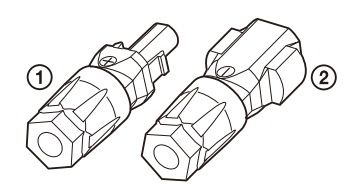

Controleer de componenten van de batterijkabelstekker die wordt meegeleverd in het productpakket.

- 1. + kabelaansluiting
- 2. kabelaansluiting

### Open de veer met een schroevendraaier

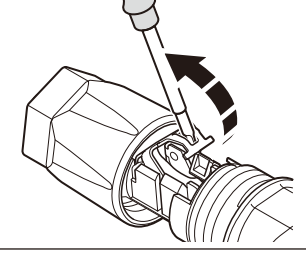

# *OPMERKING*

2

- Voor aansluitingen van batterijkabels wordt leidraad aanbevolen met een doorsnedezone van 4 mm<sup>2</sup> – 6 mm<sup>2</sup>.
- Batterijkabel wordt niet meegeleverd in dit productpakket. De systeeminstallateur is verantwoordelijk voor het kiezen van de juiste componenten voor de installatie.

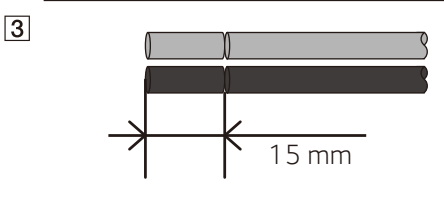

4

Strip 15 mm van beide batterijdraden + en – zoals afgebeeld in de figuur.

Voer voorzichtig de gestripte draden in de overeenstemmende kabelaansluiting. De uiteinden van de draad moeten zichtbaar zijn in de veer.

- + kabelaansluiting  $\leftrightarrow$  Batterijdraad +
- kabelaansluiting  $\leftrightarrow$  Batterijdraad -

En sluit de veer. Zorg ervoor dat de veer vastzit.

Duw het inzetstuk in de mof en bevestig de wartel aan de behuizing met een 15 mm sleutel. (2 N.m)

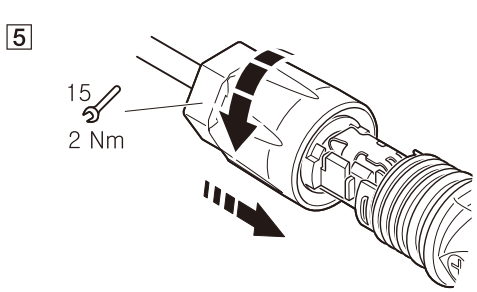

6

# 

Sluit beide batterijkabelstekkers aan op de DC-kabelaansluitingen van de batterij onderaan het product.

De stekker loskoppelen

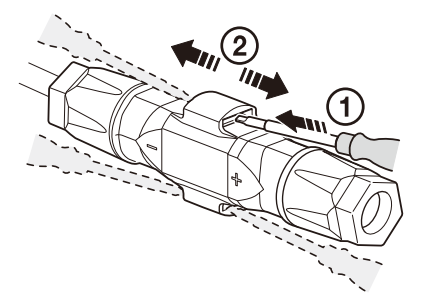

- O Voer de schroevendraaier in één van de vier openingen.
- (2) Laat de schroevendraaier in de opening. Trek de twee aansluitingen uiteen.

# I WAARSCHUWING

Koppel de stekker nooit onder belasting aan of los. De stekkers zijn niet geschikt om de stroom te onderbreken.

# ATS, BMS, EV METER Communicatieverbindingen

Verbind de bijgeleverde communicatieconnector met de batterij, ATS en EV-communicatie. Na het maken van een verbinding verbindt u de communicatieconnector met de PCS.

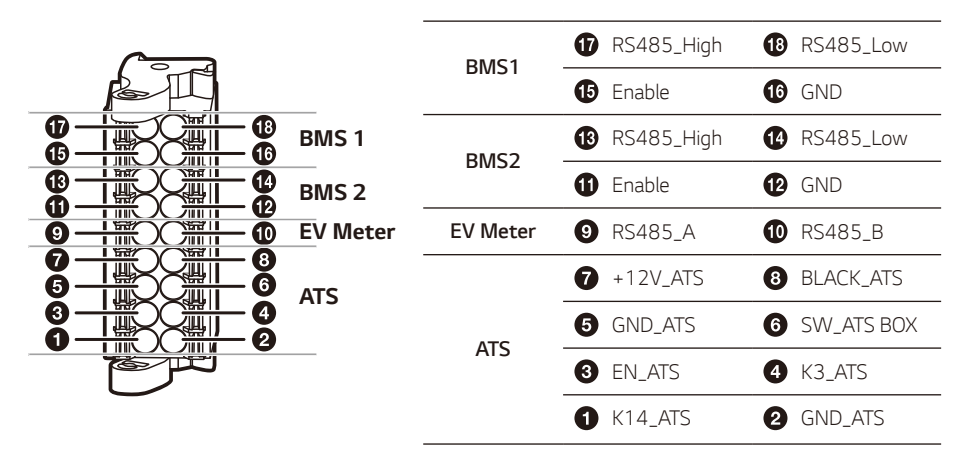

### Koppel de connector vast / los

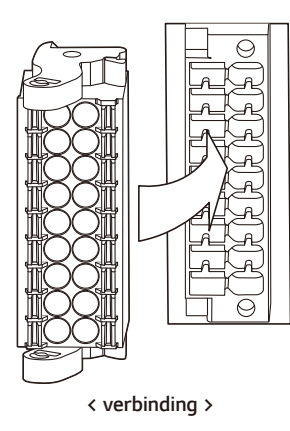

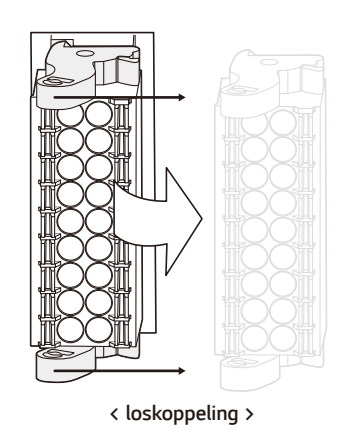

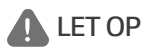

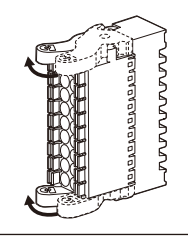

Controleer opnieuw de communicatieverbinding. Indien de communicatieconnector niet goed aangesloten is, kan er een fout optreden.

# Netaansluitingen

Als u de gegenereerde energie via de elektriciteitsnetaansluiting wilt gebruiken of verkopen, sluit u het elektriciteitsnet aan op dit product. Dit product zet DC-elektriciteit van een PV-systeem om naar AC-elektriciteit. De gegenereerde energie kan worden verkocht aan het energiebedrijf of worden gebruikt voor het huishoudelijke apparaat.

# WAARSCHUWING

Zorg ervoor dat de AC-stroomonderbreker, PV-schakelaar en DC-stroomonderbreker van de batterij zijn losgekoppeld voordat u begint met elektrische kabelverbindingen.

# OPMERKING

- AC-stroomonderbreker moet de huidige classificaties van 32A hebben.
- Dit product kan spanning met een DC-component veroorzaken. Wanneer een Aardlekschakelaar (ALS) of Aardlekbewaking (ALB) wordt gebruikt voor beveiliging bij direct of indirect contact, mag alleen een ALS of ALB van type A (of type B) worden gebruikt aan de toevoerzijde van dit product.
- Sluit de aarding van de apparatuur aan voordat u de AC-kabels aansluit op het elektriciteitsnet.

Voordat u een elektriciteitsnetaansluiting tot stand brengt, moet het andere uiteinde van een ACkabel worden aangesloten aan een AC-stroomonderbreker op de verdeelkast.

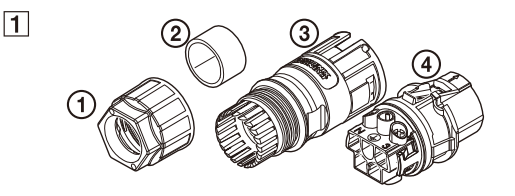

Controleer de componenten van de netkabelstekker die wordt meegeleverd in het productpakket.

- 1. Kabelwartel
- 2. Rubberen afdichting
- 3. Behuizing
- 4. Contactdragers

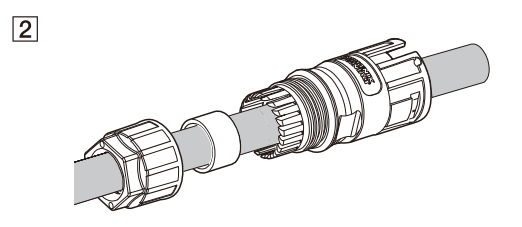

Leid de AC-kabel door de kabelwartel, rubberen afdichting en behuizing zoals wordt weergegeven in de afbeelding.

# OPMERKING

- Voor AC-kabelaansluitingen wordt een leidraadmet een doorsnedezone van 4 mm2 of dikker aanbevolen.
- AC-kabel wordt niet meegeleverd in dit productpakket. De systeeminstallateur is verantwoordelijk voor het kiezen van de juiste componenten voor de installatie.
- De aanbevolen kabeldiameter voor de AC-kabelwartel is 16 mm. (inclusief bekleding)

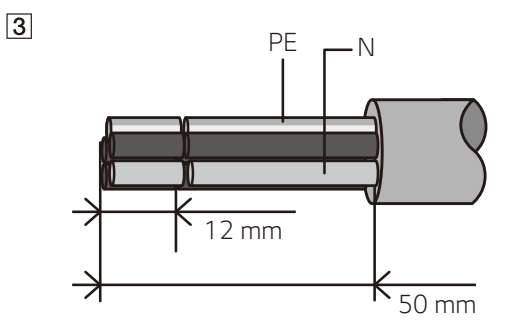

Strip de AC-kabel zoals weergegeven in de afbeelding.

- 1. Strip 50 mm van de AC-kabel.
- 2. Strip 12 mm van alle kabels.

# OPMERKING

Het gebruik van een geel/groen gestreepte kabel wordt aanbevolen voor de PEaardingsaansluiting.

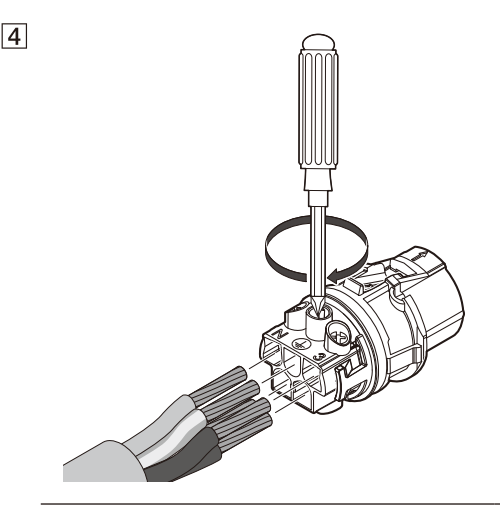

Sluit de kabels aan op de bijbehorende kabelopeningen op de contactdragers.

Kabelopening  $\mathbf{1} \leftrightarrow \mathsf{Elektriciteitsnetkabel} \, \mathbf{L1}$ 

Kabelopening 2 ↔ Elektriciteitsnetkabel L2

Kabelopening  $\mathbf{3} \leftrightarrow \mathsf{Elektriciteitsnetkabel} \ \mathbf{L3}$ 

Kabelopening  $\mathbf{N} \leftrightarrow \mathsf{Elektriciteitsnetkabel}\; \mathbf{N}$ 

Kabelopening  $\downarrow \leftrightarrow$  Aardingskabel **PE** Draai vervolgens de schroeven aan op de contactdragers. (1 N.m)

# 💋 OPMERKING

- Controleer zeker de cijfers en symbolen op het contactpunt, voordat u de draad in het contactpunt steekt.
- De N-opening (N = neutraal) in de contactdrager moet op de juiste manier worden aangesloten op de N-terminal (neutrale terminal) van de AC-stroomonderbreker op de verdeelkast. Als dit niet op de juiste manier wordt gedaan, kan het product ernstig beschadigd raken.
- De PE-aardingsaansluiting (PE = Protective Earth) in de contactdrager moet op de juiste manier worden aangesloten op de -terminal (aarding) van de verdeelkast. Als dit niet op de juiste manier wordt gedaan, kan het product ernstig beschadigd raken.

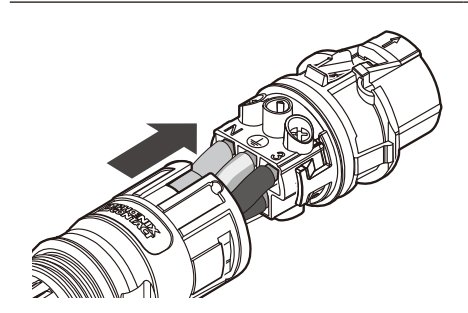

Duw de contactdragers in de behuizing totdat ze vastklikken.

5

Plaats de rubberen afdichting in de behuizing en bevestig met behulp van de sleutel van 30 mm de kabelwartel in de behuizing. (4,5 N.m)

Sluit de AC-kabelstekker aan op de AC-netkabelaansluiting onderaan het product.

### De stekker loskoppelen

1

JUUUUUUU

6

7

30

Druk de ontgrendelingsknop met een schroevendraaier omlaag en haal de stekker uit de aansluiting.

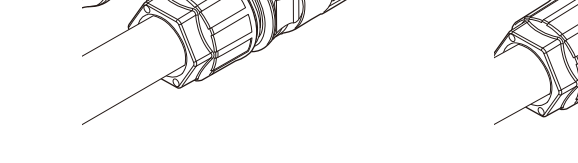

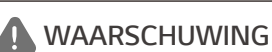

Koppel de stekker nooit onder belasting aan of los. De stekkers zijn niet geschikt om de stroom te onderbreken.

2

# Elektriciteitsmeter, warmtepomp en internetverbinding

De aansluiting van de elektriciteitsmeter moet informatie over energiestroom krijgen. De elektriciteitsmeter voor dit product wordt niet meegeleverd met dit productpakket. Installeer de elektriciteitsmeter voordat u deze aansluit op dit product. Raadpleeg de installatiehandleiding van de elektriciteitsmeter voor meer informatie over de installatie van de elektriciteitsmeter.

De verbinding met de warmtepomp is vereist om de warmtepomp te regelen. De warmtepomp voor dit product wordt niet meegeleverd met dit productpakket. Alvorens de warmtepomp te verbinden met dit product, installeer de warmtepomp. Lees de handleiding van de warmtepomp voor meer info over de installatie van de warmtepomp.

Internetverbinding is vereist om verschillende functies te gebruiken. Denk hierbij aan functies zoals netwerkupdate, EnerVu-bewakingssysteem etc. Mogelijk moet u contact opnemen met uw internetserviceprovider (ISP) om voor dit product verbinding te maken met internet.

# WAARSCHUWING

Zorg ervoor dat de AC-stroomonderbreker, PV-schakelaar en DC-stroomonderbreker van de batterij zijn losgekoppeld voordat u begint met elektrische kabelverbindingen.

### Aansluiting van elektriciteitsmeter

- 1. Koppel de stekker van de elektriciteitsmeter los van het product.
- Strip twee draden van de elektriciteitsmeterkabel en plaats gestripte kabeluiteinden in de bijbehorende kabelopening op de stekker. Zorg ervoor dat de cijfers in de afbeelding overeenkomen met de aansluitingen op de elektriciteitsmeter.
- 3. Sluit de stekker aan op de aansluiting van de elektriciteitsmeter onderaan het product.

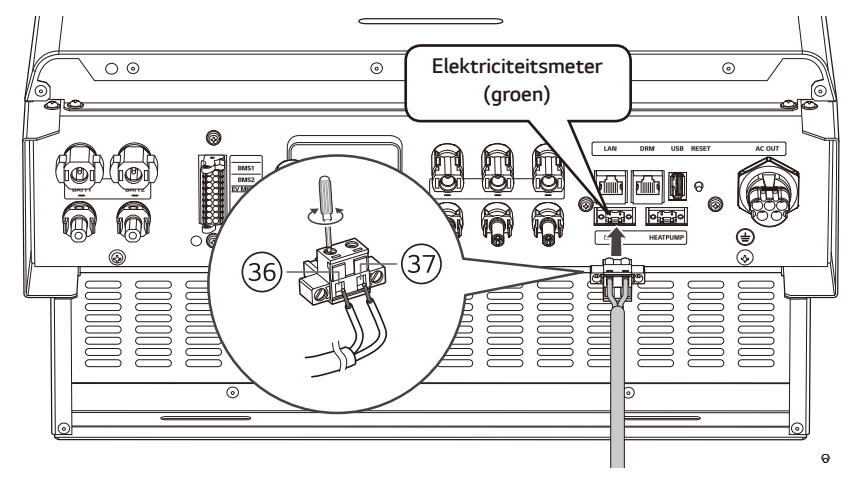
## *OPMERKING*

- Compatibele merken van energiemeters en modelnamen worden vermeld in 'Compatibiliteit elektriciteitsmeter' op pagina 78.
- De cijfers die in de afbeelding worden vermeld, zijn het poortnummer voor de aansluiting van de ABB-elektriciteitsmeter.

#### Verbinding Warmtepomp

- 1. Koppel de stekker van de warmtepomp los van het product.
- Strip twee draden van de kabel van de warmtepomp en voer de gestripte draaduiteinden in de overeenstemmende draadopening op de stekker.
   Controleer de labels BUS-A en BUS-B aan beide uiteinden van de verbinding om te verbinden met de warmtepomp. De BUS-A verbinding aan de ESS-zijde moet verbonden worden met de BUS-A verbinding aan de zijde van de warmtepomp en de BUS-B verbinding aan de ESS-zijde moet verbonden worden met de BUS-B verbinding aan de zijde van de warmtepomp.
- 3. Sluit de stekker aan op de aansluiting van de warmtepomp onderaan het product.

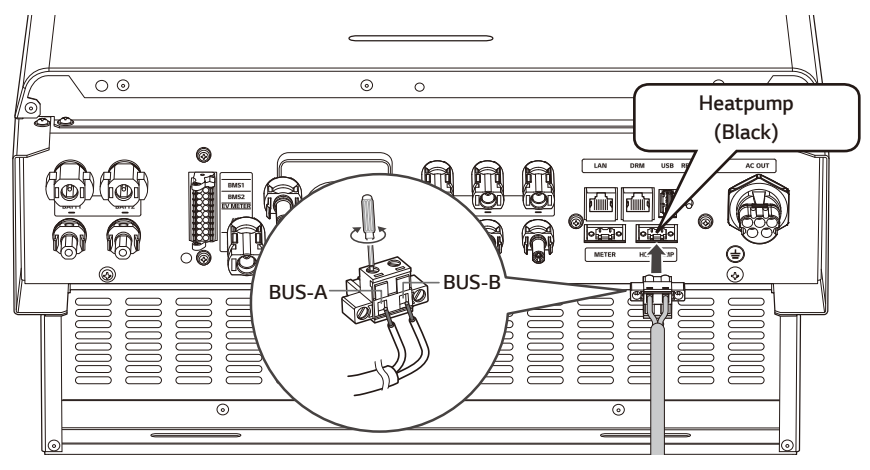

#### Internetverbinding

Plaats de ethernetkabel met de RJ-45-stekker in de ethernetpoort onderaan het product, zoals weergegeven in de afbeelding.

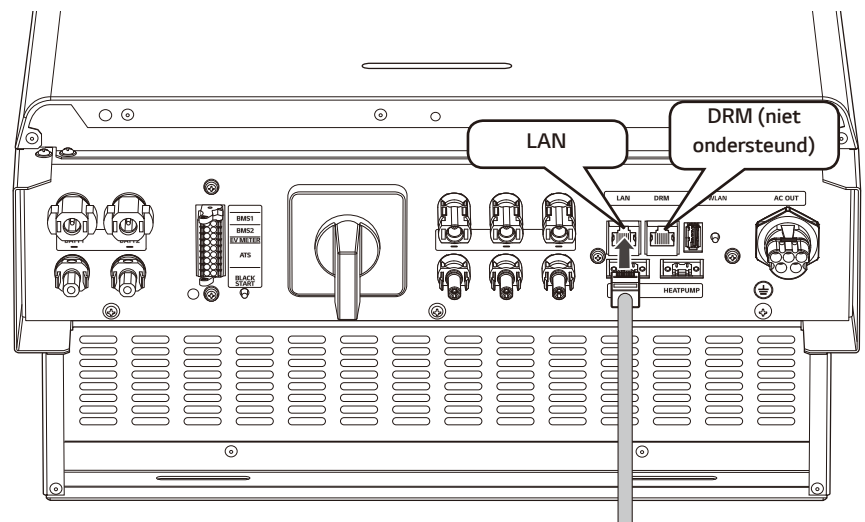

Elektriciteitsmeter en LAN-verbindingsdiagram

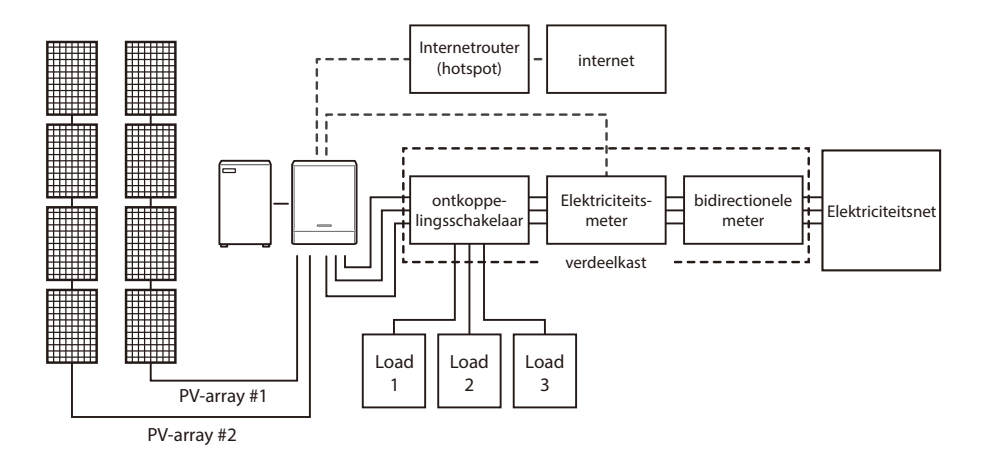

### WLAN-dongle-aansluiting

De instellingen van het installatieprogramma en de stroombewaking kunnen alleen worden bekeken op het mobiele apparaat dat via een draadloze verbinding is verbonden met het product. Als u verbinding wilt maken tussen het product en uw mobiele apparaat, moet de WLAN-dongle die wordt meegeleverd in het productpakket zijn aangesloten op het product.

Plaats de WLAN-dongle in de USB-aansluiting onderaan het product zoals weergegeven in de afbeelding.

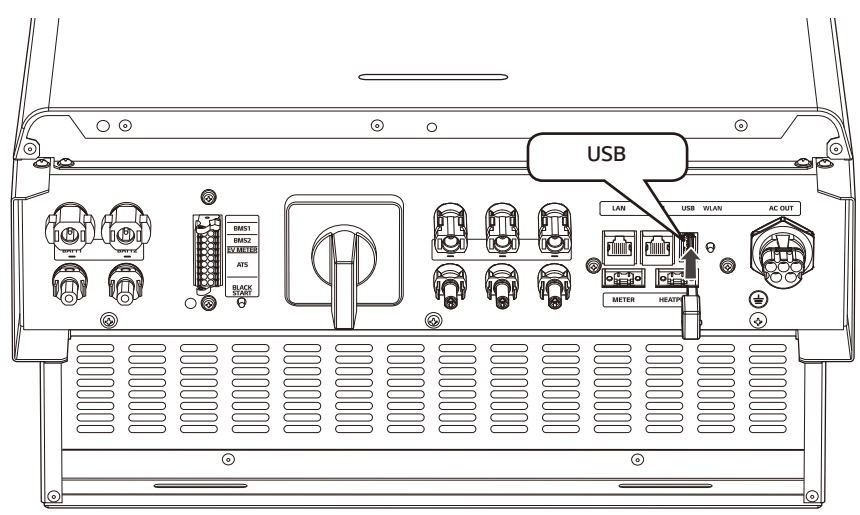

### Het product inschakelen

Wanneer alle verbindingen tot stand zijn gebracht, controleert u de status in de onderstaande volgorde.

- 1) Schakel de AC-stroomonderbreker naar de stand 'AAN'.
- 2) Schakel de DC-stroomonderbreker van de aangesloten batterij naar de stand 'AAN'.
- 3) Schakel de PV-schakelaar van het PCS naar de stand 'AAN'.

### Het product uitschakelen

# De volgorde van de stappen om het product uit te schakelen is de omgekeerde volgorde die wordt gebruikt voor het inschakelen van het product.

- 1) Schakel de PV-schakelaar van het PCS naar de stand 'UIT'.
- 2) Schakel de DC-stroomonderbreker van de aangesloten batterij naar de stand 'UIT'.
- 3) Schakel de AC-stroomonderbreker naar de stand 'UIT'.

### Verbinding Backup Lading

#### Max. lading beschikbaar tijdens backup bediening

\* Deze functie is alleen bruikbaar met een erkende ATS-kast.

| Geïnstalleerde E    | Batterij  | Enkele Batterij<br>LGHB 7H | Enkele Batterij<br>LGHB 10H<br>LGHBP 10H<br>LGHBP 16H<br>LGHBC 11H<br>LGHBC 15H | Tweevoudige<br>Batterijen<br>LGHB 10H+10H<br>LGHB 10H+7H<br>LGHB7H+7H<br>LGHB7 10H+10H<br>LGHBP 16H+16H<br>LGHBC 11H+11H<br>LGHBC 15H+15H |
|---------------------|-----------|----------------------------|---------------------------------------------------------------------------------|----------------------------------------------------------------------------------------------------|
| Maximum bruikbare   | Totaal    | 3,5 kW                     | 5 kW                                                                            | 7 kW                                                                                                    |
| backup bediening 1) | Elke fase | 1,2 kW                     | 1,7 kW                                                                          | 2,3 kW                                                                                                    |

1) De capaciteit kan afnemen naarmate de batterij ouder wordt.

• Verbind de backup lading met het backup stroomuiteinde van ATS onder de Max. stroom gedefinieerd in bovenvermelde tabel.

- Na het verbinden van de normale en backup lading met de overeenstemmende uiteinden van ATS, controleer of de elektriciteit goed geleverd wordt of er al dan niet stroom van het net is.
- Backup lading : Huislading om elektriciteit te leveren zelfs als de stroom uitvalt.
- Normale lading : Alle elektrische huislading met uitzondering van backup lading

### Bijkomend controlepunt bij het verbinden van enkele fase ladingen en ladingen met veel stroom, zelfs binnen de max. bruikbare huisladingscapaciteit

|                | Type lading                                                                                                 |
|----------------|----------------------------------------------------------------------------------------------------|
|                | Kleine plug in toestellen zoals TV, Computers, Radio's, Routers                                             |
| Aanvaardbaar   | Verlichting (compact Fluorescerend of LED aanbevolen)                                                       |
|                | Koelkasten en diepvriezers, microgolf, kooktoestellen                                                       |
|                | Grote capaciteit AWHP (Lucht-naar-Water warmtepomp)                                                         |
|                | Air-conditioning                                                                                            |
|                | Spa / Sauna's                                                                                               |
| Onaanvaardbaar | Elektrische kookplaten / Elektrische ovens                                                                  |
|                | Haardrogers                                                                                                 |
|                | Andere Huishoudtoestellen met hoge inkomende stroom bij het opstarten (bijv.<br>Waterpomp, Sprinkler, enz.) |

- Verbind geen "ladingen die de maximum capaciteit overschrijden" of "onaanvaardbare ladingen" in het backup-systeem. Anders kan de PCS stilvallen.
- In deze stop-omstandigheden geeft de PCS een alarmsignaal met de foutmelding "Overbelasting" of "Onaanvaardbare lading" via het APP.
- De bovenvermelde informatie kan steeds gewijzigd worden zonder kennisgeving.

# Installateurinstellingen

Wanneer dit product voor de eerste keer wordt ingeschakeld, moeten de instellingen in het menu [Instellingen installateur] worden ingesteld door bevoegd servicepersoneel.

Voordat u [Instellingen installateur] start, controleert u of de fysieke aansluiting en installatie exact en veilig zijn uitgevoerd zoals beschreven in deze handleiding.

## De app LG EnerVu Plus installeren

Download LG EnerVu Plus in de Apple App Store of de Google Play Store.

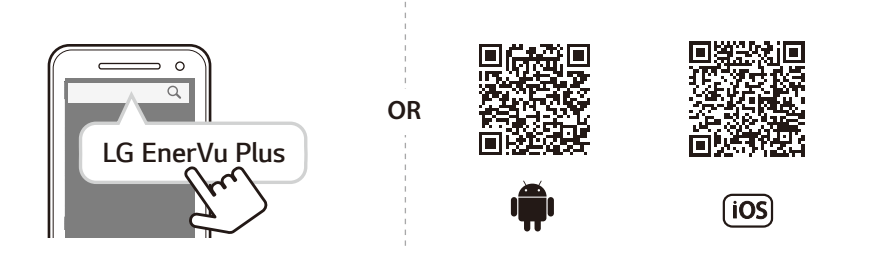

### OPMERKING

- Afhankelijk van het apparaat werkt LG EnerVu Plus mogelijk niet.
- De app LG EnerVu Plus is als volgt beschikbaar in de versie van de software:
  - Android-besturingssysteem: Lollipop (5.0) of later
  - iOS-besturingssysteem: iPhone 6 (9.0) of later
- Voor een stabiele werking en periodieke systeem-update van het product raadt LG Electronics sterk aan dat de gebruiker zich registreert bij EnerVu en verbonden blijft.
- LG ESS wordt voortdurend ontwikkeld en de firmware wordt regelmatig bijgewerkt. Om ervoor te zorgen dat het product goed werkt, moet LG ESS worden geactualiseerd met de nieuwste firmware.
- Storingen die terug te voeren zijn op het gebruik van verouderde firmware vallen niet onder de productgarantie van LG Electronics. De automatische firmware update vindt plaats wanneer de LG ESS geregistreerd is bij EnerVu (sterk aanbevolen) en verbonden is met het internet. Meer informatie is te vinden in hoofdstuk "EnerVu Instellingen" van de LG ESS installatiehandleiding.

### Verbinden met een mobiel apparaat

Als u het systeem met een mobiel apparaat wilt verbinden, moet u de mobiele LG EnerVu Plustoepassing op uw mobiele apparaat installeren. Zoek en download de toepassing LG EnerVu Plus in de Apple App Store of de Google Play Store.

Als u rechtstreeks verbinding met het systeem wilt maken, moet de WLAN-dongle op het systeem zijn aangesloten. Controleer of de meegeleverde WLAN-dongle met het systeem is verbonden.

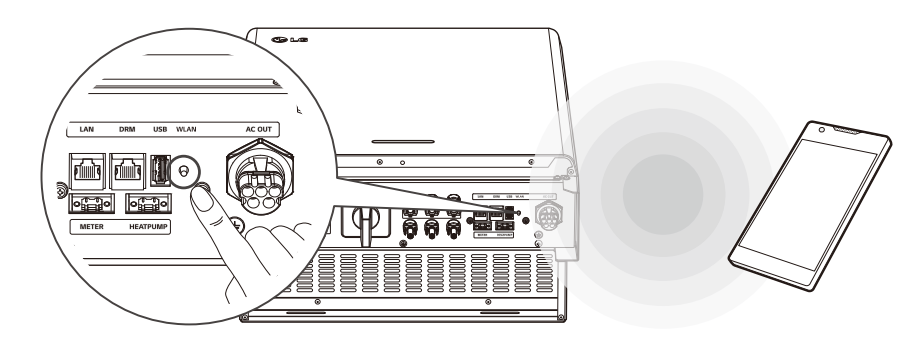

#### Rechtstreeks verbinding maken met het ESS

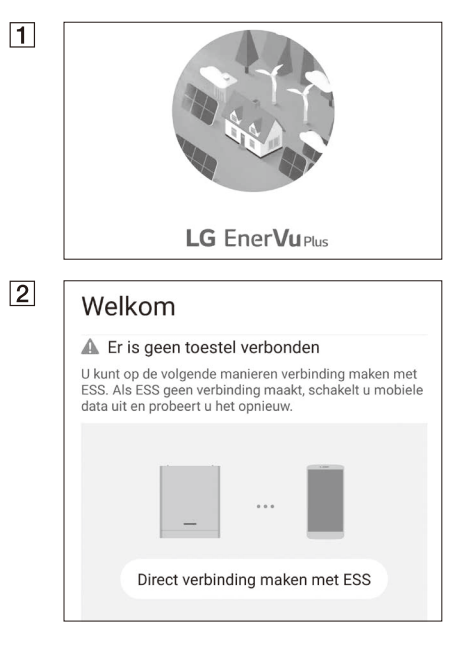

Voer de app LG EnerVu Plus uit op uw mobiele apparaat.

Als u voor de eerste keer verbinding met het systeem maakt, wordt het scherm voor het selecteren van de verbindingsmethode weergegeven.

Tik op de optie [Direct verbinding maken met ESS].

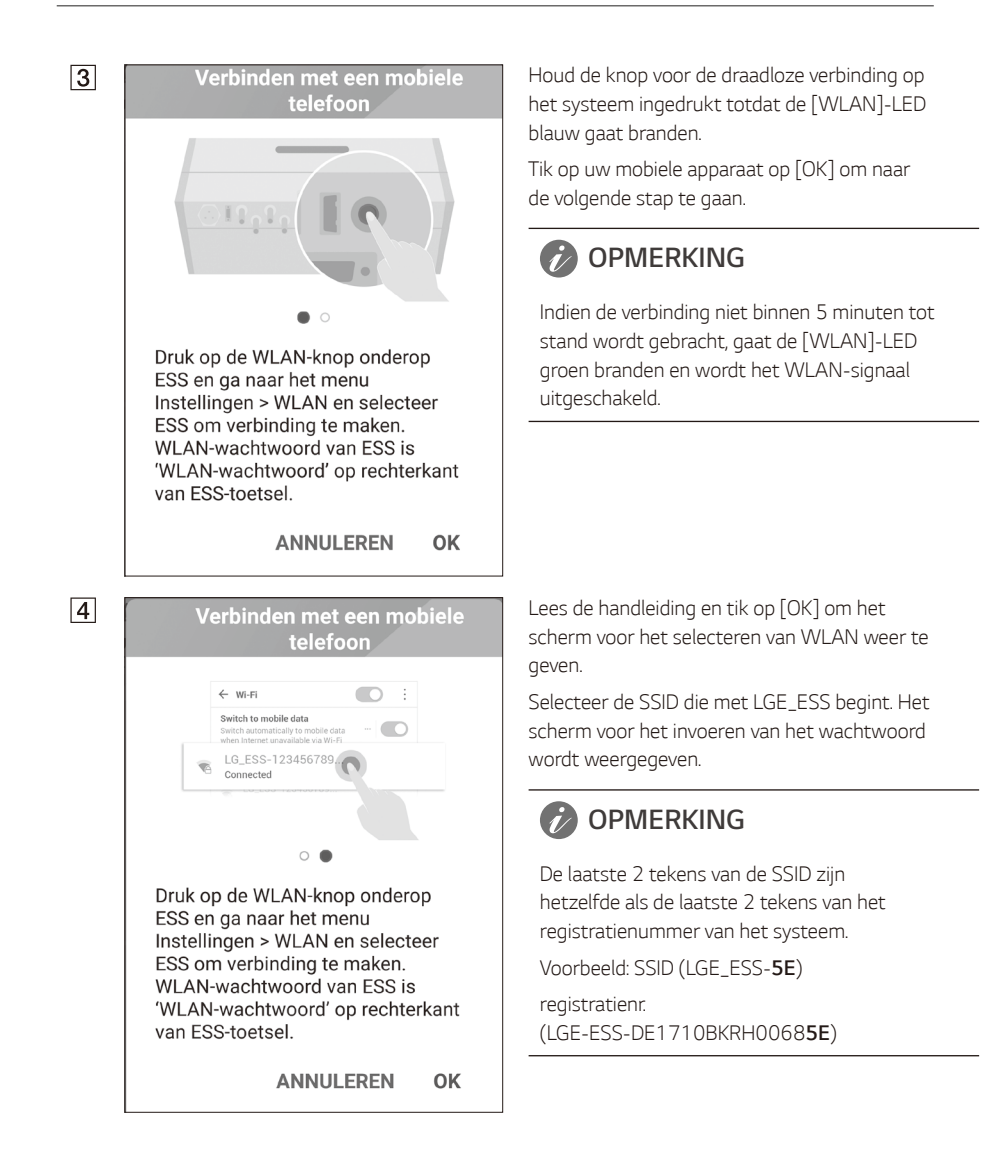

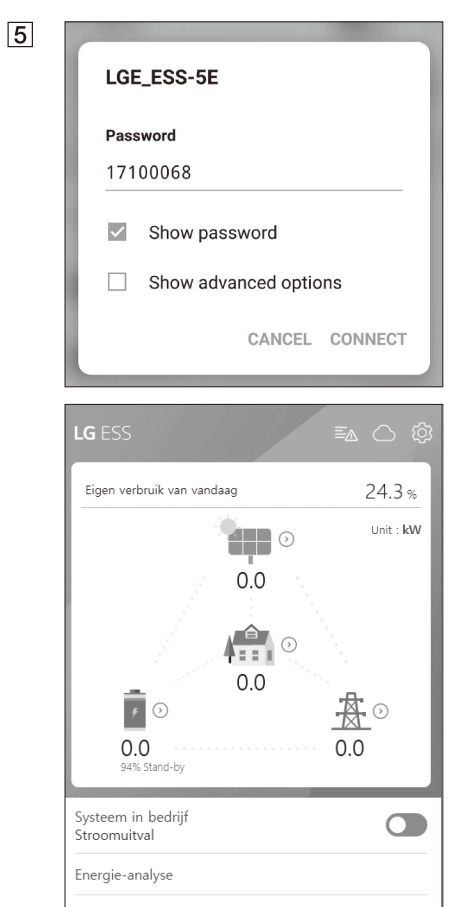

Systeeminformatie

Voer het WLAN-wachtwoord in het wachtwoordveld in om verbinding met het systeem te maken.

Het WLAN-wachtwoord is 8 cijfers lang. Zoek het WLAN-wachtwoord dat op het etiket aan de buitenzijde van het PCS is gedrukt.

### OPMERKING

Als de verbinding niet tot stand kan worden gebracht, schakelt u de optie voor mobiele gegevens op uw mobiele apparaat uit en probeert u het opnieuw.

**Android:** Als de verbinding tot stand is gebracht, wordt het hoofdscherm weergegeven (zie afbeelding).

**iOS:** Als de verbinding tot stand is gebracht, voert u de app [LG EnerVu Plus] uit om het hoofdscherm weer te geven (zie afbeelding).

### Het scherm [Instellingen installateur] openen

Als u het menu [Instellingen installateur] op uw mobiele apparaat wilt openen, volgt u de onderstaande instructies.

- 1. Tik op [0] in het hoofdscherm. Het venster [Instelling] wordt weergegeven.
- 2. Tik op de optie [Instellingen installateur] om het scherm voor het invoeren van het wachtwoord weer te geven.
- 3. Voer het installateurswachtwoord in en tik op [OK] om het venster [Instellingen installateur] te openen. Het eerste wachtwoord is het hoofdlettergevoelige registratienummer dat op de buitenkant van het PCS is gedrukt. Het wordt aanbevolen om het wachtwoord na de eerste keer openen te wijzigen. Zie 'instellingen [Andere functie]' op pagina 54 voor meer informatie over de optie [Wijziging wachtwoord].

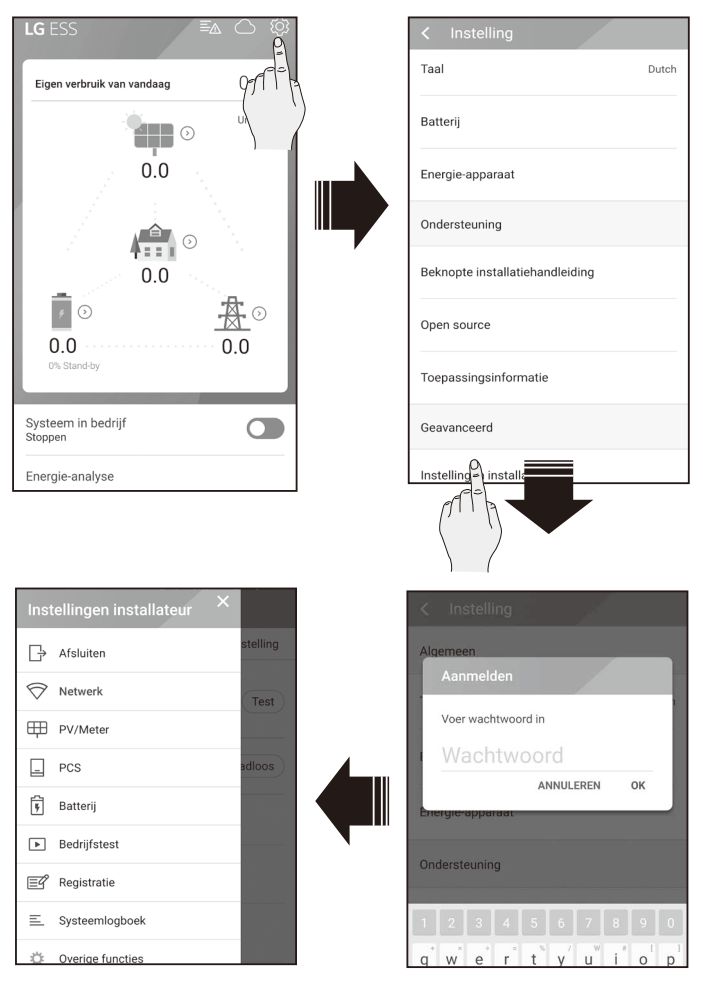

### Verplichte instellingen

Voor het systeem moeten verplichte instellingen in de volgende volgorde worden ingesteld wanneer het systeem voor de eerste keer wordt ingeschakeld.

Volgorde van verplichte instellingen: [PV/Meter] > [PCS] > [Netwerk] > [Bedrijfstest]

### [PV/Meter]-instellingen

U kunt ook de informatie over PV en Meter bekijken.

| ≡ PV/Meter           | Tik op<br>inforn         |
|----------------------|--------------------------|
| PV                   | weerg                    |
|                      | [PV],                    |
| Merk                 | 1. S                     |
| LGE-SOLAR            | v                        |
|                      | v v                      |
| Netcode              | w v                      |
| Germany              | 2. V                     |
|                      | 3. S                     |
| PV1                  | v                        |
|                      | [Met                     |
| PV-systeemcapaciteit | 1. S                     |
| 4.5 kWp              | v                        |
| Arimuthook           | v                        |
| Azimutioek           | v                        |
| 0                    | 2. V                     |
| Kantelhoek           | 3. S                     |
| 0 °                  | V                        |
| PV2                  | Tik op<br>verbo<br>om al |
| PV-systeemcapaciteit |                          |

### OPMERKING

- De opties [PV-systeemcapaciteit] van [PV1], [PV2] en [PV3] zijn de verplichte opties voor de bedieningstest.
- Controleer of de waarde van de optie [Grid code] in de [PV]-instellingen is ingesteld op 'Australië' en stel daarna de optie [Time zone] in overeenkomstig uw regio.

[PV/Meter] in [Instellingen installateur]. De natie over PV en elektriciteitsmeter wordt aeaeven.

#### [PV1], [PV2] en [PV3]

- electeer de momenteel geselecteerde vaarde voor elke optie om te wijzigen. Er vordt een invoermenu op het beeldscherm veergegeven.
- oer de gewenste waarde in.
- electeer [Accepteren] om de instellingen te oltooien.

#### er1

- electeer de momenteel geselecteerde vaarde voor elke optie om te wijzigen. Er vordt een invoermenu op het beeldscherm veergegeven.
- oer de gewenste waarde in.
- electeer [Accepteren] om de instellingen te oltooien.

[Autom starten] om de informatie van de onden elektriciteitsmeter te verzamelen en le optiewaarden automatisch in te stellen.

### [PCS]-instellingen

U kunt de PCS-instellingen en -status instellen of controleren.

| ≡ PCS                       |          |     |
|-----------------------------|----------|-----|
| Battery Only Mode           |          | Off |
| Beperking toevoer 100 %     |          |     |
| Installatiedatum 01.01.2018 |          |     |
|                             | Grid     |     |
|                             | System   |     |
|                             | System 2 |     |

Selecteer [PCS] in [Instellingen installateur]. De informatie over PCS wordt weergegeven.

#### [PCS]

Alle instellingsopties en -waarden van PCSinformatie worden weergegeven.

De opties [Battery Only Mode], [Beperking toevoer], [Installatiedatum] kunnen manueel gewijzigd worden.

Stel de opties in zoals hieronder beschreven.

- Selecteer de momenteel geselecteerde waarde. Er wordt een invoermenu op het beeldscherm weergegeven.
- 2. Voer de gewenste waarde in.
- 3. Selecteer [Accepteren] om de instellingen te voltooien.

Tik op [Grid], [System] of [System2] om meer instellingsopties voor de PCS te tonen.

## 🕖 OPMERKING

- Alle waarden op het scherm [PCS] mogen niet worden bewerkt door de gebruiker. Als de waarden door de gebruiker worden gewijzigd, kan een storing optreden in het systeem.
- Informatienamen die kunnen worden weergegeven, staan hieronder -

Modus Stabiele spanning, Vast cosPhi-type, vast cosPhi-instelpunt, cosPhi(P)-type, cosPhi(P) Start, cosPhi(P) Einde, cosPhi(P) PowerStart, cosPhi(P) PowerEnd, fixedQ reactief instelpunt, Q(U) Xa, Q(U) Xb, Q(U) Xc, Q(U) Xd, Q(U) Ya, Q(U) Yb, Q(U) Yc, Q(U) Yd, EV-meter inschakelen, PV-instelling inschakelen

• Wanneer u de optiewaarden van het menu [PCS] wijzigt, raadpleegt u 'Andere' op pagina 80 voor meer informatie.

### [Netwerk]-instellingen

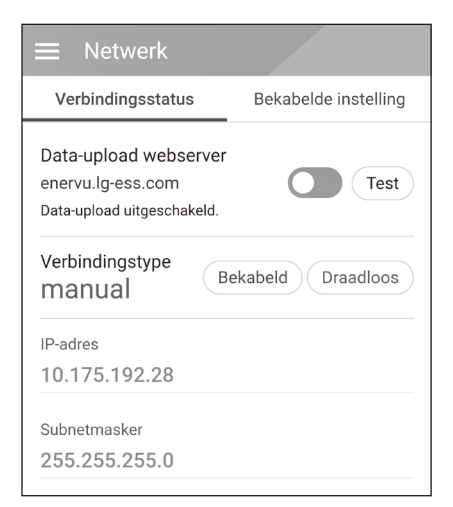

Selecteer [Netwerk] in [Instellingen installateur]. De huidige status van de netwerkverbinding wordt weergegeven.

Als u verbinding wilt maken met de EnerVuserver, tikt u op [Data-upload webserver] om te wijzigen naar [Aan]. Tik nogmaals op [Data-upload webserver] om de optie uit te schakelen.

[Aan]: De energiegegevens van het systeem worden opgeslagen en iedere minuut geüpload naar de server.

[Uit]: De energiegegevens van het systeem worden niet opgeslagen. En ze worden ook niet geüpload naar de server.

Tik op [Test] om de serververbinding te controleren.

Als u de EnerVu-service wilt gebruiken, moet u zich registreren bij de EnerVu-service en de apparaten activeren.

Als de optie [Data-upload webserver] niet is ingesteld op [Aan], worden de gegevens mogelijk niet geüpload naar de server.

#### Instellingen voor bekabeld netwerk

| ■ Netwerk             |                             |
|-----------------------|-----------------------------|
| Verbindingsstatu      | s Bekabelde instelling      |
| Internet Verbor       | nden                        |
| IP-status Hand        | Imatig INSTELLEN            |
| Voer de verplichte ve | den * voor IP-instelling in |
| IP-adres *            |                             |
| 10.175.192.28         |                             |
| Subnetmasker *        |                             |
| 255.255.255.0         |                             |
| Gateway *             |                             |
| 10.175.192.254        |                             |
| DNS *                 |                             |
| 10 176 2 9            |                             |

Wanneer de optie [Verbindingstype] in de [Verbindingsstatus] is ingesteld op [Bekabeld]. Opties voor bekabelde verbinding worden weergegeven.

Als de optie [IP-status] op het tabblad [Bekabelde instelling] is ingesteld op [Automatisch], wordt er automatisch een IP-adres van het local area network (LAN) toegewezen aan het systeem via een bekabelde verbinding. Mogelijk moet u de netwerkverbinding handmatig instellen afhankelijk van de netwerkvoorwaarden. Tik in dit geval op [Automatisch] om naar [Handmatig] te wijzigen.

Als u de optie [IP-status] instelt op [Manual (Handmatig)], vult u de opties [IP-adres], [Subnetmasker], [Gateway] en [DNS] handmatig in.

#### Instellingen voor draadloos netwerk

| ■ Netwerk                                         |
|---------------------------------------------------|
| Verbindingsstatus Draadloze instelling            |
| Draadloos Niet verbonden                          |
| Draadloos verbinding maken                        |
| SSID                                              |
| SSID selecteren.                                  |
| Codering                                          |
| none                                              |
| Wachtwoord                                        |
| Voer wachtwoord in.                               |
| Verbinden                                         |
| IP-status Handmatig INSTELLEN                     |
| Voer de verplichte velden * voor IP-instelling in |

Wanneer de optie [Verbindingstype] in de [Verbindingsstatus] is ingesteld op [Draadloos]. Opties voor draadloze verbinding worden weergegeven.

Op het tabblad [SSID] wordt de SSID-lijst weergegeven. Selecteer de SSID waarmee uw ESS is verbonden en tik op [BEVESTIGEN].

Selecteer het coderingstype op de optie [Codering]. Voer vervolgens het wachtwoord van de SSID in het veld [Wachtwoord] in.

Als u alle velden hebt ingevuld, tikt u op [Verbinden] om de draadloze netwerkverbinding tot stand te brengen.

Als de verbinding tot stand is gebracht, wordt [Verbonden met internet] weergegeven op het scherm.

Als de optie [IP-status] op het tabblad [Draadloze instelling] is ingesteld op [Automatisch], wordt er automatisch een IP-adres van het local area network (LAN) toegewezen aan dit product via een bekabelde verbinding. Mogelijk moet u de netwerkverbinding handmatig instellen afhankelijk van de netwerkvoorwaarden. Tik in dit geval op [Automatisch] om naar [Handmatig] te wijzigen.

Als u de optie [IP-status] instelt op [Handmatig], vult u de opties [IP-adres], [Subnetmasker], [Gateway] en [DNS] handmatig in.

## OPMERKING

Opmerkingen over de internetverbinding:

- Vaak kunnen problemen bij het opbouwen van een netwerkverbinding opgelost worden door het resetten van de router of het modem. Nadat u het product op het thuisnetwerk hebt aangesloten, schakelt u de stroom even uit en/of koppelt u de stroomkabel van de router of het modem los. Vervolgens schakelt u de stroom weer in en/of sluit u de stroomkabel weer aan.
- Afhankelijk van de internetserviceprovider (ISP) is het aantal apparaten dat internetservice kan ontvangen, mogelijk beperkt volgens de geldende servicevoorwaarden. Neem voor meer informatie contact op met uw ISP.
- Ons bedrijf is niet verantwoordelijk voor het niet werken van dit product en/of de internetverbinding ten gevolge van communicatiefouten/storingen die verband houden met uw breedbandinternetaansluiting of andere aangesloten apparatuur.
- Sommige functies van de internetverbinding werken mogelijk niet vanwege bepaalde beperkingen die zijn ingesteld door de internetserviceprovider (ISP) die uw breedbandverbinding levert.
- Voor een kabelaansluiting op dit product is een 10 Base-T of 100 Base-TX LAN-poort nodig. Als uw internetleverancier een dergelijke aansluiting niet toestaat, kunt u dit product niet aansluiten.
- Voor het gebruik van DSL-services is een DSL-modem vereist en voor het gebruik van kabelmodemservices is een kabelmodem vereist. Afhankelijk van de toegangsmethode van, en de abonnementsovereenkomst met uw internetleverancier is het mogelijk dat u de internetverbindingsfunctie van dit product niet kunt gebruiken of dat uw internetleverancier beperkingen heeft gesteld aan het aantal apparaten dat u gelijktijdig kunt aansluiten. (Als uw internetleverancier de abonnementsovereenkomst tot één apparaat heeft beperkt, is het mogelijk dat u dit product niet op het internet kunt aansluiten als u al een pc op het internet hebt aangesloten.)
- Het gebruik van een 'Router' is mogelijk niet toegestaan of het gebruik ervan is beperkt afhankelijk van de beleidsregels en beperkingen van uw ISP. Neem voor meer informatie contact op met uw ISP.
- Schakel alle niet gebruikte netwerkapparaten in uw thuisnetwerk uit. Sommige apparaten kunnen netwerkverkeer genereren.
- Installeer het PCS van het toegangspunt zo dicht mogelijk bij het product voor de beste draadloze verbinding.
- In sommige gevallen kan de ontvangst verbeteren als het toegangspunt minimaal 0,45 meter boven de grond wordt geplaatst.
- Als u een draadloze netwerkverbinding gebruikt, verwijdert u voor een betere verbinding alle obstakels tussen het PCS en het toegangspunt.
- De ontvangstkwaliteit via een draadloze verbinding is afhankelijk van diverse factoren zoals het type toegangspunt, de afstand tussen het PCS en het toegangspunt en de plaats van het PCS.

### Instellingen voor [Bedrijfstest]

Dit is de laatste fase van de verplichte instellingen. Voordat u dit product gaat gebruiken, moet u de [Bedrijfstest] uitvoeren om te controleren of alle systemen klaar zijn voor gebruik. Als [Bedrijfstest] niet wordt uitgevoerd, werkt het product niet.

| ≡ Bec      | lrijfstest                      |                  |
|------------|---------------------------------|------------------|
| Gereedhe   | id TEST                         |                  |
| PV<br>o    | <b>D</b><br>Batterij<br>mvormer | Net Slimme meter |
| Bedrijfste | st                              | Alle             |
| <u>*</u> • | Laden(van net)<br>Gereed        | START            |
|            | Laden(van PV)<br>Gereed         | START            |
| Ē          | Ontladen<br>Gereed              | START            |
| ₽          | Inverter<br>Gereed              | START            |

Tik op [Bedrijfstest] in [Instellingen installateur]. Het menu van de bedieningstest wordt weergegeven.

U moet 4 bedieningstests uitvoeren. Als u de test wilt starten, tikt u op [Alle] om alle bedieningstests automatisch te starten.

U kunt tests ook afzonderlijk uitvoeren door voor elke test op [START] te tikken.

Aanbevolen wordt om alle tests tegelijkertijd uit te voeren met behulp van de knop [Alle] in plaats van de tests afzonderlijk uit te voeren.

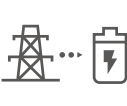

#### Laden (van net):

De bedieningstest voor het opladen van de batterij via het elektriciteitsnet.

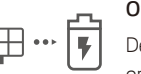

#### Opladen (van PV):

De bedieningstest voor het opladen van de batterij via PV.

#### Ontladen:

De bedieningstest voor het ontladen van de batterij naar het elektriciteitsnet.

#### Inverter.

De bedieningstest voor het omvormen van DC-vermogen naar AC-vermogen van de PV.

Het resultaat wordt weergegeven wanneer elke test is voltooid. Wanneer er geen probleem met de test is vastgesteld, wordt [Geslaagd] weergegeven. Wanneer [Mislukt] wordt weergegeven, tikt u op elk testresultaat om de informatie weer te geven. Controleer de fout en los deze op door de foutcode in de informatie op te zoeken. Voer vervolgens de test opnieuw uit. Lees 'Foutcodes en berichten' op pagina 66 voor meer informatie over foutcodes, meldingen en oplossingen.

## 

De bedieningstest is een stap om de PCS-status voor de generatie van zonne-energie en opladen/ontladen van de batterij te controleren.

Aanbevolen wordt om door te gaan wanneer de SOC van de batterij hoger is dan 20% en de hoeveelheid zonnestralen voldoende is.

## Aanvullende instellingen

### [Batterij]-instellingen

Selecteer [Batterij] in [Instellingen installateur]. De informatie over Batterij wordt weergegeven.

U kunt de instelling [Batterijen gebruiken] wijzigen. Tik op de schakelaar om [Aan] of [Uit] in te stellen. Als de instelling is ingesteld op [Uit], wordt de gegenereerde energie niet gebruikt om de aangesloten batterij op te laden.

U kunt de Instelling [Meervoudig gebruik batterij] wijzigen. Tik op de schakelaar voor [Aan (On)] of [Uit (Off)]. Ifndien er twee batterijen geïnstalleerd zijn, stel de instelling in op [Aan (On)] om twee batterijen te gebruiken.

| ≡ Batterij                          |                    |        |
|-------------------------------------|--------------------|--------|
| Algemeen                            | Batterijen gebruik | ken On |
| Meervoudig geb                      | oruik batterij     | Off    |
| Batterijfabrikant<br>LG Chem.       |                    |        |
| SOC wintermodus                     | 3                  |        |
| SOC back-upmode                     | us                 |        |
| Batterij-installatie,<br>01.01.2018 | /Datum toevoegen   |        |
| Batterijcapaciteit<br>10.8 kWh      |                    |        |
| Bedrijfsbereik                      |                    |        |

[Batterijfabrikant], [Bedrijfsbereik], [SOC wintermodus] [Batterij-installatie/Datum toevoegen] en [Batterijcapaciteit] kunnen handmatig worden ingesteld.

- Selecteer de momenteel geselecteerde waarde voor elke optie om te wijzigen. Er wordt een invoermenu op het beeldscherm weergegeven.
- 2. Voer de gewenste waarde in.
- 3. Selecteer [Accepteren] om de instellingen te voltooien.

# LET OP

Als de instelling [Batterijen gebruiken] is ingesteld op 'Uit' of het systeem gedurende langere tijd is uitgeschakeld, kan de batterij volledig ontladen zijn en dan kan deze niet meer worden gebruikt. Zorg ervoor dat u de batterij regelmatig gebruikt.

### [Registration (Registratie)]

Als u het EnerVu-webbewakingssysteem wilt gebruiken, moeten het ESS-systeem en de eigenaar ervan zijn geregistreerd bij de EnerVu-webserver. Gebruik deze optie om het systeem te registreren zonder het EnerVu-scherm in de webbrowser te hoeven openen.

Lees 'Het PCS registreren' op pagina 63 voor meer informatie over de systeemregistratie met mobiele app.

### [System Log (Systeemlogboek)]

Hier ziet u de lijst met moduswijzigingen, systeemfouten en het logboek met systeemwaarschuwingen. Lees 'Foutcodes en berichten' op pagina 66 voor meer informatie over foutcodes, meldingen en oplossingen.

|            | ogboek             |   |   |
|------------|--------------------|---|---|
| 02.04.2019 | 02.04.2019         | Q | : |
|            |                    |   |   |
|            |                    |   |   |
|            |                    |   |   |
|            |                    |   |   |
|            |                    |   |   |
| Er is ge   | en systeemlogboek. |   |   |

Tik op [Systeemlogboek] op [Instellingen installateur]. Hier ziet u de lijst met alle opmerkingen die gedurende een bepaalde periode optreden in dit product.

Stel de start- en einddatum in en selecteer [Zoeken] om de lijst met opmerkingen gedurende de geselecteerde periode weer te geven.

#### Instellingen voor [Overige functies]

Selecteer [Overige functies] op [Instellingen installateur] om de opties [Herstarten], [Wijziging wachtwoord], [Reset naar fabriekswaarden] en [Dumplogboek] weer te geven.

|          |              | Tetre   |  |  |
|----------|--------------|---------|--|--|
| Warmte   | oomp         |         |  |  |
| Herstart | en           |         |  |  |
| Wijzigin | g wachtwoo   | ord     |  |  |
| Reset na | ar fabrieksv | waarden |  |  |
| Dumplo   | gboek        |         |  |  |

#### [Warmtepomp]

Selecteer [Warmtepomp] om de instellingen van de warmtepomp aan te passen. De beschrijving van elke instelwaarde is als volgt.

- SoC, H/P DHW Aan(%): Een criterium van SoC om de hoge gewenste temperatuur te wijzigen
- SoC, H/P DHW Uit(%): Een criterium van SoC om de oorspronkelijk gewenste temperatuur te wijzigen
- Warmtepomp overtollig vermogen, H/P DHW Aan(W): Een criterium van surplus stroom om de hoge gewenste temperatuur te wijzigen (Surplus Stroom = PV Stroom – Laadstroom)
- DHW Gewenste temperatuur(°C): Een hoge gewenste temperatuur om te wijzigen als H/P DHW Aan is

#### [Herstarten]

Selecteer [Herstarten] om het systeem opnieuw op te starten.

#### [Wijziging wachtwoord]

Selecteer [Wijziging wachtwoord] in [Instellingen installateur]. Het menu [Wijziging wachtwoord] wordt weergegeven.

Voer het nieuwe wachtwoord in de velden [Nieuw wachtwoord] en [Wachtwoordcontrole] in. Selecteer vervolgens [Wachtwoord wijzigen] om het wachtwoord te wijzigen.

#### [Reset naar fabriekswaarden]

Selecteer [Reset naar fabriekswaarden] om alle systeeminstellingen te herstellen naar de standaardinstellingen. Alle instellingen en systeemlogboeken worden verwijderd na de reset.

#### [Dumplogboek]

Met deze optie kunt u het systeemlogboekbestand opslaan op de SD-geheugenkaart. De klep aan de voorzijde van het systeem moet worden verwijderd om een SD-geheugenkaart te plaatsen.

### OPMERKING

Als u uw wachtwoord bent vergeten, typt u 'passinit' in het aanmeldvenster om het oorspronkelijke wachtwoord (Registratienummer) te herstellen.

## Gids ATS tijdsinstelling

### ATS Box - Versie 10013677 / 10013678

5 seconden na het herstel van het defect van de netstroom stopt de PCS de backup-modus. Tegelijkertijd levert het stroom naar de kritieke lading en de PCS. De PCS zal opnieuw opgestart worden in de normale modus.

Met de toepassing EnerVu kun je het interval van herstart van het systeem na stroomherstel instellen. Volg de stappen zoals hierna beschreven.

- 1. In de toepassing EnerVu, selecteer [Instellingen installateur] > [PCS] > [Grid] > [Reconn. Condition (Tripping)] > [Observation Time].
- Voer een intervalwaarde in de optie [Observation Time] in. De standaardwaarde is 60 (sec) en de minimumwaarde die u kunt instellen is 30 (sec).

### ATS Box - Versie 10013679 (Bender VMD460)

5 seconden na het herstel van het defect van de netstroom stopt de PCS de backup-modus. De stroom zal geleverd worden naar de kritieke lading en de PCS na de tijd ingesteld door de ATS box. En dan start de PCS automatisch opnieuw in de normale modus.

Met de toepassing EnerVu kun je het interval van herstart van het systeem na stroomherstel instellen. Volg de stappen zoals hierna beschreven.

- 1. In de toepassing EnerVu, selecteer [Instellingen installateur] > [PCS] > [Grid] > [Reconn. Condition (Tripping)] > [Observation Time].
- 2. Voer een intervalwaarde in de optie [Observation Time] in. De standaardwaarde is 60 (sec) en de minimumwaarde die u kunt instellen is 30 (sec).

Indien de tijdsinstelling in de ATS box 30 seconden is en de PCS-instellingen in de optie [Observation Time] is 60 seconden, dan start de PCS opnieuw binnen 90 seconden na het stroomherstel.

# EnerVu-instellingen

Als u het EnerVu-webbewakingssysteem wilt gebruiken, moet het product door de installateur worden geregistreerd bij het systeem. Na de registratie kan de gebruiker verschillende gegevens controleren, zoals de systeemstatus, informatie en rapporten met behulp van het LG EnerVu-webbewakingssysteem.

### OPMERKING

Eindgebruikers hoeven zich niet voor de EnerVu-service te registreren. Als de eindgebruiker echter geen gebruik maakt van deze service, is het niet mogelijk om onderhoud via de externe service (zoals een firmware-update) op internet in te schakelen.

#### Voorbereiding

1

- U hebt een computer, tablet of mobiele telefoon met een geïnstalleerde internetbrowser en internettoegang nodig voor toegang tot het EnerVu-webbewakingssysteem.
- Dit product moet zijn verbonden met internet. Controleer het instellingenmenu [Network (Netwerk)] in het systeem.
- De systeemeigenaar moet een LG ESS-account maken voordat het product wordt geregistreerd. Raadpleeg het onderstaande gedeelte 'Een nieuw account maken (Eigenaar)'.

### Een nieuw account maken (Eigenaar)

 Image: state state stat

Ga in uw browser naar de LG EnerVupagina op <u>http://enervu.lg-ess.com</u>. Selecteer [Eigenaar].

Selecteer [Land] en selecteer [Inschrijven]. De pagina [SERVICEVOORWAARDEN] wordt weergegeven. Lees de algemene voorwaarden en het privacybeleid zorgvuldig door.

Als u akkoord gaat met alle voorwaarden, schakelt u het selectievakje [Ik ga akkoord] in en selecteert u [ACCEPTEREN]. De pagina [Account maken] wordt weergegeven.

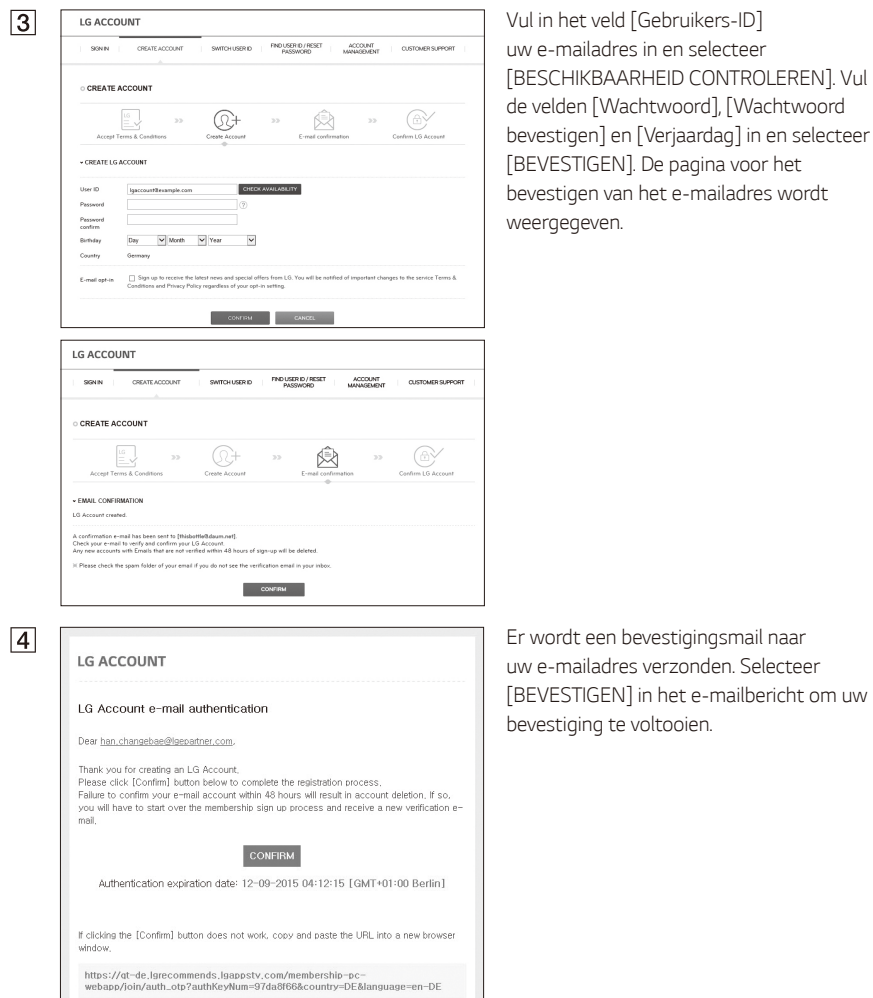

oting to verify the email while still in the spam folder may result in errors. Please move the email to your inbox before following the instructions to verify

Er wordt een bevestigingsmail naar uw e-mailadres verzonden. Selecteer [BEVESTIGEN] in het e-mailbericht om uw bevestiging te voltooien.

SAC THS II

Twice Speaks
 Pay Globel A

Bartender
Kids Band Service

| 5 | LG ACCOUNT                                                                                                    | Selecteer [BEVESTIGEN] op de pagina voor               |
|---|----------------------------------------------------------------------------------------------------|--------------------------------------------------------|
|   | 999NN GREATEACCOMFI I SMRDHARRIG   PROJERDI/RECT   ACCOMFI   OLSTOMBISUPPORT  <br>ASSMCHD   MANUCART   OLSTOMBISUPPORT                                                                                                    | het maken van accounts om uw account te                |
|   | · CREATE ACCOUNT                                                                                                    | voltooien.                                             |
|   | 25 Certe Low Accent Eval Capital Street Control Control Contro |                                                        |
|   | - EMAL CONFISMATION                                                                                                    |                                                        |
|   | A cusformation e mail foi sens set to [Sourger/Blazers can];<br>Check par a-mail les verif y set dentimely par (J Accass).<br>Pay es exections: The list haft were set effective do B Accass II super que el los detetal.<br>It Reset shock the quenchialer of pair small Fjoir do ant set set excitation sensi in par indion.<br>Contrast                                                                                                    |                                                        |
| 6 | LG ACCOUNT                                                                                                    | Selecteer [AANMELDEN] om naar                          |
| U | SONN CHATLACCONT SMICHUSERD (NOUSERDHESTPASSNORD MONGMENT) OSTOMERS/PO                                                                                                    | de pagina [AANMELDEN BIJ UW LG-<br>ACCOUNT] te openen. |
|   | © CONFIRM LG ACCOUNT<br>LG Account relation completa:<br>Varience werkes of LC Electrinics can be accessed using a single LG Account.                                                                                                    | Voer uw [Gebruikers-ID] en [Wachtwoord]                |
|   | Phase sign in non to a server you many signal op.                                                                                                    | in en selecteer [AANMELDEN].                           |
|   | LG ACCOUNT                                                                                                    |                                                        |
|   | SONN CREATE ACCOUNT SMITCHUSERID PROUSER D/RESET PASSWORD ACCOUNT CUSTOMER SUPPOR                                                                                                    | n -                                                    |
|   | SIGN IN WITH LG ACCOUNT Experience a unity of LS services with your LS Account.                                                                                                    |                                                        |
|   | User D     Endodlogboun nd     SON IN     Parseed     Remember my D                                                                                                    |                                                        |
|   | G SIGN IN WITH GOOGLE                                                                                                    |                                                        |
|   | SIGN IN WITH FACEBOOK                                                                                                    |                                                        |
|   | ्, FIND USER ID 🖄 RESET PASSWORD                                                                                                    |                                                        |
| 7 | LG ACCOUNT                                                                                                    | De beschikbare LG-accountservices worden               |
|   | ACCOUNT OUSTOMER SUPPORT                                                                                                    | op het scherm weergegeven.                             |
|   | SERVICE FAQ                                                                                                    |                                                        |
|   | AVAILABLE LG ACCOUNT SERVICES Versos remotes ef LO Exchanges de la conserved uning a single LO Account.                                                                                                    |                                                        |
|   | LG Smarthind)     LG Carbot Share (Smart TV)     LG Smarthind (Auble)     LG Arthone     LG Developer                                                                                                    |                                                        |
|   | - LO Smarthnolph6 - LO Heath<br>- LG Finess - Platonithic Energy Matching (Solia)                                                                                                    |                                                        |
|   | LG EnerVa (Soler)     Guick Help     LG Action Cam LTE Manager     EVO Home IoT                                                                                                    |                                                        |
|   | - LG HomeChat for watch - ARCH Service                                                                                                    |                                                        |
|   | - LG Rolling Bot - LG MuscPiew                                                                                                    |                                                        |
|   | Lo written     LG Health for writch     ITTTLG Smartphone Channel     CRAPHY                                                                                                    |                                                        |

### Een nieuw account maken (Beheerder)

Een beheerder kan de installateurs van uw bedrijf en uw filialen beheren. En een beheerder beschikt ook over alle rollen die de installateurs hebben.

1 LG En

Ga in uw browser naar de LG EnerVupagina op <u>http://enervu.lg-ess.com</u>.

Selecteer [Installateur]. De pagina [Aanmelden] wordt weergegeven.

| LG EnerVu                | Sign up       |                                               |            |                 |          |
|--------------------------|---------------|-----------------------------------------------|------------|-----------------|----------|
|                          | User          |                                               |            | • It is a regul | red item |
| Sign In                  | Enal"         | Check                                         |            |                 |          |
| Passanted                | FirstName     |                                               | Last Name* |                 |          |
| Q Romember Me            | Phone         | Only Numbers are allowed.                     | Language"  | Deutsch         |          |
| Sign In                  | 7ype*         | Professional Installer                        |            |                 |          |
| Forgot Passaend? Sign Up |               |                                               |            |                 |          |
|                          | Company       |                                               |            |                 |          |
|                          | Company Name* |                                               | Country    | Germany         |          |
|                          | Address 1*    | Street, P.O Box, Company Name, c/o            |            |                 |          |
|                          | Address 2     | Apartment, suite, unit, building, floor, etc. | Cay        |                 |          |

Compary
 Compary
 Compary
 Compary
 Compary
 Compary
 Compary
 Compary
 Compary
 Compary
 Compary
 Compary
 Compary
 Compary
 Compary
 Compary
 Compary
 Compary
 Compary
 Compary
 Compary
 Compary
 Compary
 Compary
 Compary
 Compary
 Compary
 Compary
 Compary
 Compary
 Compary
 Compary
 Compary
 Compary
 Compary
 Compary
 Compary
 Compary
 Compary
 Compary
 Compary
 Compary
 Compary
 Compary
 Compary
 Compary
 Compary
 Compary
 Compary
 Compary
 Compary
 Compary
 Compary
 Compary
 Compary
 Compary
 Compary
 Compary
 Compary
 Compary
 Compary
 Compary
 Compary
 Compary
 Compary
 Compary
 Compary
 Compary
 Compary
 Compary
 Compary
 Compary
 Compary
 Compary
 Compary
 Compary
 Compary
 Compary
 Compary
 Compary
 Compary
 Compary
 Compary
 Compary
 Compary
 Compary
 Compary
 Compary
 Compary
 Compary
 Compary
 Compary
 Compary
 Compary
 Compary
 Compary
 Compary
 Compary
 Compary
 Compary
 Compary
 Compary
 Compary
 Compary
 Compary
 Compary
 Compary
 Compary
 Compary
 Compary
 Compary
 Compary
 Compary
 Compary
 Compary
 Compary
 Compary
 Compary
 Compary
 Compary
 Compary
 Compary
 Compary
 Compary
 Compary
 Compary
 Compary
 Compary
 Compary
 Compary
 Compary
 Compary
 Compary
 Compary
 Compary
 Compary
 Compary
 Compary
 Compary
 Compary
 Compary
 Compary
 Compary
 Compary
 Compary
 Compary
 Compary
 Compary
 Compary
 Compary
 Compary
 Compary
 Compary
 Compary
 Compary
 Compary
 Compary
 Compary
 Compary
 Compary
 Compary
 Compary
 Compary
 Compary
 Compary
 Compary
 Compary
 Compary
 Compary
 Compary
 C

Image: Description

Image: Description
Image: Description
Image: Description
Image: Description
Image: Description
Image: Description
Image: Description
Image: Description
Image: Description
Image: Description
Image: Description
Image: Description
Image: Description
Image: Description
Image: Description
Image: Description
Image: Description
Image: Description
Image: Description
Image: Description
Image: Description
Image: Description
Image: Description
Image: Description
Image: Description
Image: Description
Image: Description
Image: Description
Image: Description
Image: Description
Image: Description
Image: Description
Image: Description
Image: Description
Image: Description
Image: Description
Image: Description
Image: Description
Image: Description
Image: Description
Image: Description
Image: Description
Image: Description
Image: Description
Image: Description
Image: Description
Image: Description
Image: Description
Image: Description
Image: Description
Image: Description
Image: Description
Image: Description
Image: Description
Image: Description
Image: Description
Image: Description
Image: Description
Image: Description
Image: Description
Image: Description
Image: Description
Image: Description
Image: Description
Image: Description
Image: Description
Image: Description
Image: Description
Image: Description
Image: Description
Image: Description
Image: Description
Image: Description
Image: Description
Image: Description
Image: Description
Image: Descriptio

Selecteer [Inschrijven]. De pagina [Inschrijven] wordt weergegeven. Vul in het veld [Email] uw e-mailadres in en selecteer [Controleren].

En vul vervolgens de andere velden in.

Vul de vereiste gegevens in het gedeelte [Bedrijf] in.

En lees daarna de [Gebruiksvoorwaarden installateur], [Privacybeleid installateur] en [Leeftijdsbeleid installateur] aandachtig. Als u akkoord gaat met alle voorwaarden en beleidsregels, vinkt u het vakje [Ik ga akkoord] aan in elk deel.

Selecteer [Indienen] om het maken van een installateursaccount te voltooien.

### Een nieuwe installateur toevoegen

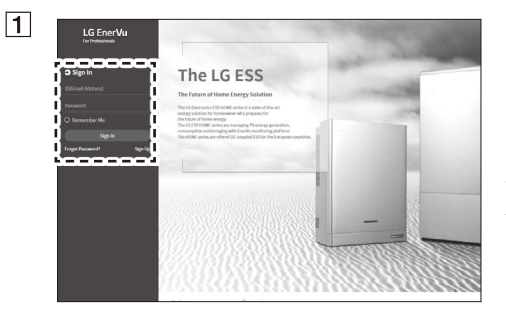

Ga in uw browser naar de LG EnerVupagina op http://enervu.lg-ess.com.

Selecteer [Installateur]. De pagina [Aanmelden] wordt weergegeven. Voer het e-mailadres en het wachtwoord van de beheerder in en selecteer [Aanmelden].

Selecteer de [Professionals] in het menu [Account].

Selecteer de knop [Nieuwe gebruiker toevoegen] om een pop-up om een nieuwe gebruiker toe te voegen te openen.

Voer het e-mailadres voor het account van een nieuwe installateur in en selecteer [Controleren].

Voer ook de voornaam en achternaam van de nieuwe installateur in.

Selecteer de gepaste taal en [Functie].

In [Functie], kunt u [Professionals] of [Beheerder] selecteren. Professionals betekent de installateur die niet bevoegd is om een gebruiker of dochteronderneming toe te voegen.

Selecteer de optie [Bedrijfsnaam] als hoofdbedrijf of dochteronderneming.

En selecteer daarna de knop [OK] om een nieuwe installateur te registreren.

2

3

| Email*                                 |                        | Cher |
|----------------------------------------|------------------------|------|
| An email describing the subscription p | rocedure will be sent. |      |
| First Name*                            | Last Name*             |      |
| Language                               | Role                   |      |
| Deutsch 🗸                              | Professionals          | ~    |
| Company Name                           |                        |      |
| Elektro- und Solartechnik Härtl 🛛 🗸    |                        |      |

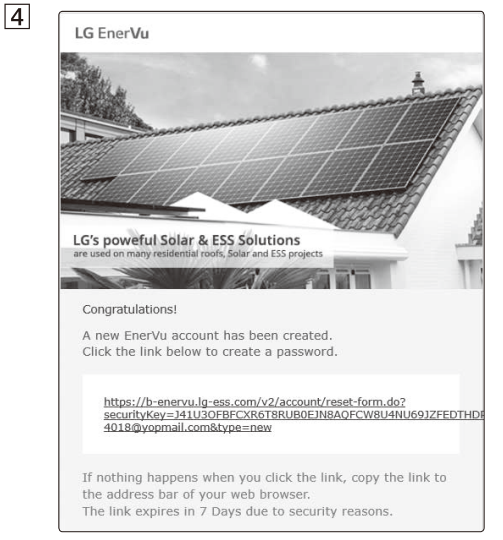

De nieuwe installateur zal een e-mail van EnerVu ontvangen.

De nieuwe installateur moet zijn/haar wachtwoord opnieuw instellen door op de link in de e-mail te klikken.

Daarna kan de nieuwe installateur aanmelden op EnerVu.

### Het PCS registreren (Webbrowser)

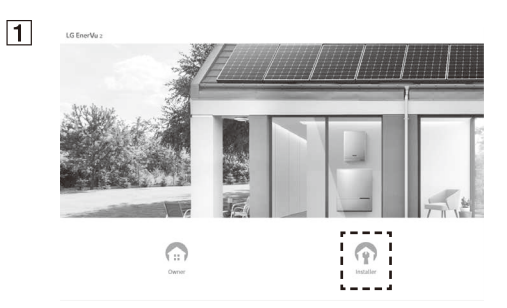

Ga in uw browser naar de LG EnerVupagina op <u>http://enervu.lg-ess.com</u>.

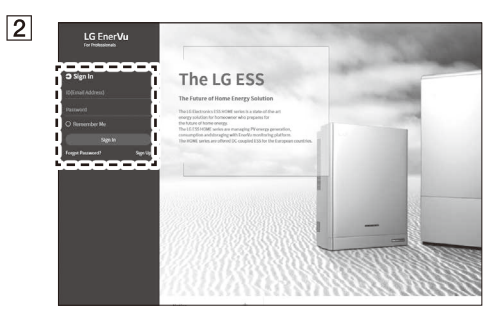

Selecteereer [Installer]. De pagina [Aanmelden] wordt weergegeven.

Voer het e-mailadres en het wachtwoord van de installateur in en selecteer [Aanmelden].

Als de installateur geen account heeft, selecteert u [Inschrijven] en maakt u een nieuwe installateursaccount aan.

LG's poweful Solar & ESS Solutions

'EnerVu', a Energy monitoring system.

Click the link below to register as a member and use

If you don't register as a member, the system cannot be

activated. Please click the link below to subscribe as a

LG Membership Service

member.

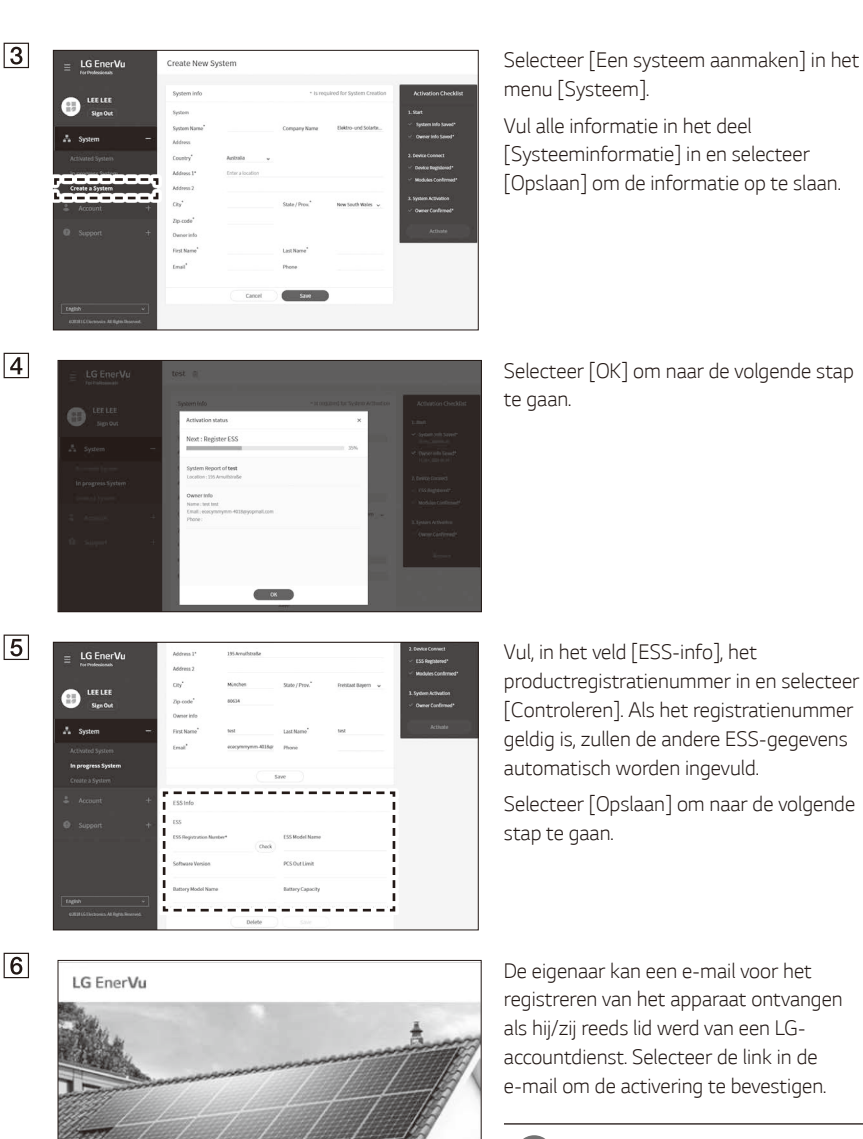

*OPMERKING* 

Als de eigenaar niet inschrijft voor een LG-accountdienst service, zal EnerVu een e-mail verzenden met een gids voor het inschrijven voor een LG-accountdienst. Overeenkomstig die e-mail, zou de eigenaar eerst moeten inschrijven op een LG-accountdienst.

| -,                    |                                                          |                |                      | L. John                                                          |
|-----------------------|----------------------------------------------------------|----------------|----------------------|------------------------------------------------------------------|
| System Name*          | test                                                     | Company Name   | LG                   | 21 Oct, 2020-06-44                                               |
| Address               |                                                          |                |                      | <ul> <li>Owner Info Saved'<br/>21 Oct, 2020 06:44</li> </ul>     |
| Country<br>Address 1* | Germany USA Amulfstraße                                  |                |                      | 2. Device Connect                                                |
| Address 2             |                                                          |                |                      | <ul> <li>ESS Registered*<br/>21 Oct, 2020/06/44</li> </ul>       |
| City*                 | München                                                  | State / Prov.* | Freistaat Bayern 🗸 🗸 | <ul> <li>Modules Confirme</li> <li>21 Oct, 2020 00:44</li> </ul> |
| Zip-code*             | 80634                                                    |                |                      | 3. System Activation                                             |
| Owner info            |                                                          |                |                      | <ul> <li>Owner Confirmed</li> <li>21 Oct 201005 50</li> </ul>    |
| First Name            | test                                                     | Last Name      | test                 | ,,,,,,,,,,,,,,,,,,,,,,,,,,,,,,,,,,,,,,,                          |
| Email                 | ececymmymm-4018gr                                        | Phone          |                      | Activate                                                         |
|                       | The email address is<br>already registered to<br>LG EMP. |                |                      | (Paranana)                                                       |

Als de eigenaar de registratie van het apparaat bevestigt in stap F, zal de knop [Activeren] worden ingeschakeld.

Selecteer vervolgens [Activeren] om het activeringsproces te voltooien.

## Het PCS registreren (mobiele app)

#### Voorbereiding

- De mobiele applicatie (LG EnerVu Plus) moet op een tablet of mobiel apparaat zijn geïnstalleerd.
- Het PCS-systeem moet worden verbonden met internet en de optie [Web Server data upload (Webservergegevens uploaden)] moet zijn ingeschakeld. Controleer het instellingenmenu [Network (Netwerk)] in de mobiele applicatie.
- De systeemeigenaar moet een LG ESS-account maken voordat het product wordt geregistreerd. Raadpleeg het gedeelte 'Een nieuw account maken (Eigenaar)'.

| Aanmelden installateur   |  |
|--------------------------|--|
| http://enervu.lg-ess.com |  |
| ID                       |  |
| ID(e-mailadres)          |  |
| Wachtwoord               |  |
| Wachtwoord               |  |
|                          |  |

Voer de app LG EnerVu Plus uit op uw mobiele apparaat. Het hoofdscherm wordt weergegeven op het scherm.

Tik op [Instellingen installateur] > [Registratie].

Vul de velden [ID] en [Wachtwoord] van de installateur in en tik op [Aanmelden] om u aan te melden.

Het menu [Enervu] wordt op het beeldscherm weergegeven.

3

#### K EnerV

Voer de verplichte velden \* voor aanmaken systeem in. Systeeminformatie

#### Systeemnaam \*

/oer de systeemnaam in.

#### Land

Voer het land in.

#### Adres 1

Voer het adres in.

#### Adres 2

Voer het adres in

#### Plaats

Voer de plaats ir

4

Activeren

#### Registratie

Registratie succesvol opgeslagen. Maar ESS moet via een van de volgende 2 manieren worden geactiveerd.

1. EnerVu > Aanmelden installateur > Activering > In behandeling > Selecteer het zojuist opgeslagen systeem > Voer e-mail EMP in > Activeren

 Informeer de huiseigenaar dat ESS kan worden geactiveerd door het invoeren van dit eigen registratienummer na voor de eerste keer aanmelden op de EnerVu-website.

Ga naar EnerVu

#### Bij onvolledige registratiestatus

Als de registratie een onvolledige status heeft, moet het systeem via een van de volgende stappen worden geactiveerd.

#### Vul de velden in het menu [EnerVu] in.

De velden gemarkeerd met een \* zijn verplichte velden.

### *OPMERKING*

Het veld [E-mail eigenaar] moet zijn ingevuld om de registratie van het systeem te voltooien. Als de eigenaar geen account heeft, kan de optie [E-mail eigenaar] worden overgeslagen en kan de registratie met onvolledige status worden afgerond.

Als de registratie in een onvoltooide status is, lees 'Bij onvolledige registratiestatus' op pagina 64 voor meer informatie.

Wanneer u alle velden hebt ingevuld, tikt u op [ACTIVEREN] om de registratie af te ronden.

Tik op [Ga naar EnerVu] om de EnerVu-pagina in de webbrowser te openen.

| 1 | LG EnerVu 2 |                  |                                                |                 |                                             | /////                             | 1                  | Ga i<br>op <u>h</u> |
|---|-------------|------------------|------------------------------------------------|-----------------|---------------------------------------------|-----------------------------------|--------------------|---------------------|
|   | A Mary Jose |                  |                                                | 1               | _                                           | ШC.                               | -                  | L V ere             |
|   |             | 92.14            |                                                |                 |                                             |                                   | 6                  | [Aai                |
|   |             |                  |                                                |                 | 1                                           |                                   |                    | voe                 |
|   |             |                  | 12 M 10                                        |                 | 100                                         |                                   | - B                | van                 |
|   |             | C                |                                                |                 |                                             | $\frac{1}{7}$                     | 11 1               | ΓAa                 |
|   |             | Owner            |                                                |                 | isstaller                                   | 1<br> <br> <br> <br>              |                    | -                   |
| 2 | EG EnerVu   | In progress S    | System                                         |                 |                                             |                                   |                    | Sele                |
|   |             | Results 3-1 of 1 |                                                |                 |                                             | Page Size                         |                    | mer                 |
|   |             | System Name 1    | Status 1                                       | System Owner 1  | Address 1                                   | Owner Email 1                     | Created On 1       |                     |
|   | A Sustan -  | Q. Best          | All •<br>Next : Walt for User Coefferen<br>20% | Q,<br>Sent test | Q.<br>1 Am Schützenpla<br>57., Kannover, ND | Q<br>pginommu 7642<br>evenmal.com | 21 041, 2020 07 26 | En s                |
|   |             |                  |                                                |                 | 4 And 0, 11                                 |                                   |                    | aaat                |

3

Zip.code

Ga in uw browser naar de LG EnerVu-pagina op http://enervu.lg-ess.com.

Selecteer [Installateur]. De pagina [Aanmelden] wordt weergegeven. Vervolgens voert u het e-mailadres en wachtwoord van de installateur in en selecteert u [Aanmelden].

Selecteer [Systeem in behandeling] in het menu [Systeem].

En selecteer de naam van het systeem dat u gaat activeren.

In de meeste gevallen heeft het systeem de status onvolledig als de eigenaar niet is ingeschreven op de LG-accountdienst of als hij/zij als is ingeschreven op de LGaccountdienst maar de activering van het apparaat niet heeft bevestigd door op de link in de e-mail van EnerVu te klikken.

En in dat geval is het item "Eigenaar bevestigd" niet aangevinkt.

In dat geval,

- Controleer of het e-mailadres van de eigenaar juist is.
- Controleer of de eigenaar is ingeschreven op de LG-accountdienst.
- Controleer of de eigenaar de activering van het apparaat heeft bevestigd.

Als aan alle bovenstaande voorwaarden is voldaan, zal het item "Eigenaar bevestigd" zijn aangevinkt en zal de activering voltooid worden door de knop [Activeren] te selecteren.

- Voor een stabiele werking en periodieke systeem-update van het product raadt LG Electronics sterk aan dat de gebruiker zich registreert bij EnerVu en verbonden blijft.
- LG ESS wordt voortdurend ontwikkeld en de firmware wordt regelmatig bijgewerkt. Om ervoor te zorgen dat het product goed werkt, moet LG ESS worden geactualiseerd met de nieuwste firmware.
- Storingen die terug te voeren zijn op het gebruik van verouderde firmware vallen niet onder de productgarantie van LG Electronics. De automatische firmware update vindt plaats wanneer de LG ESS geregistreerd is bij EnerVu (sterk aanbevolen) en verbonden is met het internet. Meer informatie is te vinden in hoofdstuk "EnerVu Instellingen" van de LG ESS installatiehandleiding.

# Foutcodes en berichten

### **PCS-storing**

- Laat de ESS niet gedurende lange tijd in de status stand-by staan. Tijdens de langdurige standbystatus kan de batterij ontladen.
- Als de batterijstoring direct na het starten van PCS optreedt, betekent dit Batterijstoring. Controleer het ladingsniveau van de batterij en spanning en storingsinformatie. Schakel de stroom van de ESS uit totdat er onderhoud is gepleegd.
- Als het ladingsniveau van de batterij laag is, laadt de batterij mogelijk op via het elektriciteitsnet om zichzelf te beschermen. (Noodlading) Deze functie voorkomt het uitschakelen van de ESS, intensieve ontlading en storing van de batterij. Een noodlading is geen ESS-storing.

| Code | Bericht                         | Beschrijving                                                                 | Oplossing                                 |
|------|---------------------------------|------------------------------------------------------------------------------|-------------------------------------------|
| P400 | AC MisWiring<br>Fault           | Onjuiste kabelverbinding voor<br>elektriciteitsnet gedetecteerd              | Neem contact op met het servicecentrum    |
| P401 | Meter Comm<br>Fault             | Communicatiestoring voor de elektriciteitsmeter                              | Neem contact op met het servicecentrum    |
| P403 | BMS A Comm.<br>Fault            | Meer dan 30 seconden een<br>communicatiefout met de<br>aangesloten batterij. | Neem contact op met het<br>servicecentrum |
| P404 | PMS Comm<br>Fault               | Meer dan 60 seconden een<br>communicatiefout met de<br>aangesloten PMS.      | Neem contact op met het servicecentrum    |
| P405 | SDSP Comm<br>Fault              | Meer dan 60 seconden een<br>communicatiefout met de<br>verwerkingseenheid    | Neem contact op met het<br>servicecentrum |
| P406 | SDSP Fault                      | P540(SDSP-detectie) treedt 3 keer<br>op                                      | Neem contact op met het servicecentrum    |
| P407 | Fan Fault                       | P541, P542 (Ventilatordetectie)<br>treedt 3 keer op                          | Neem contact op met het servicecentrum    |
| P408 | Grid Relay<br>Fault             | Storing treedt 3 keer op in hetzelfde<br>relais                              | Neem contact op met het servicecentrum    |
| P411 | Battery A<br>MisWiring<br>Fault | Onjuiste bekabeling voor batterij                                            | Neem contact op met het<br>servicecentrum |
| P413 | BMS B Comm.<br>Fault            | Meer dan 30 seconden een<br>communicatiefout met de<br>aangesloten batterij. | Neem contact op met het<br>servicecentrum |
| P414 | Battery B<br>MisWiring<br>Fault | Verbinding stroomcircuit batterij B is abnormaal.                            | Neem contact op met het<br>servicecentrum |

| Code | Bericht                          | Beschrijving                                                                                               | Oplossing                                                       |
|------|----------------------------------|----------------------------------------------------------------------------------------------------|-----------------------------------------------------------------|
| P417 | Battery<br>UnMatching            | Het communicatiecircuit en het<br>stroomcircuit van het batterijkanaal<br>komen niet overeen.              | Neem contact op met het servicecentrum                          |
| P420 | HBC capacity<br>mismatch         | De HBC 11H- en HBC 15H-batterij<br>niet samen installere                                                   | Neem contact op met het servicecentrum                          |
| P460 | Grid L1 Under<br>Voltage         | Het spanningsniveau van het<br>elektriciteitsnet (L1) is lager dan de<br>limiet                            | Automatisch opnieuw starten na<br>het detecteren van de storing |
| P461 | Grid L2 Under<br>Voltage         | Het spanningsniveau van het<br>elektriciteitsnet (L2) is lager dan de<br>limiet                            | Automatisch opnieuw starten na<br>het detecteren van de storing |
| P462 | Grid L3 Under<br>Voltage         | Het spanningsniveau van het<br>elektriciteitsnet (L3) is lager dan de<br>limiet                            | Automatisch opnieuw starten na<br>het detecteren van de storing |
| P463 | Grid L1 Over<br>Voltage          | Het spanningsniveau van het<br>elektriciteitsnet (L1) is hoger dan de<br>limiet                            | Automatisch opnieuw starten na<br>het detecteren van de storing |
| P464 | Grid L2 Over<br>Voltage          | Het spanningsniveau van het<br>elektriciteitsnet (L2) is hoger dan de<br>limiet                            | Automatisch opnieuw starten na het detecteren van de storing    |
| P465 | Grid L3 Over<br>Voltage          | Het spanningsniveau van het<br>elektriciteitsnet (L3) is hoger dan de<br>limiet                            | Automatisch opnieuw starten na<br>het detecteren van de storing |
| P466 | Grid L1 Over<br>Voltage<br>10min | Het gemiddelde spanningsniveau<br>van het elektriciteitsnet (L1) voor<br>10 minuten is hoger dan de limiet | Automatisch opnieuw starten na<br>het detecteren van de storing |
| P467 | Grid L2 Over<br>Voltage<br>10min | Het gemiddelde spanningsniveau<br>van het elektriciteitsnet (L2) voor<br>10 minuten is hoger dan de limiet | Automatisch opnieuw starten na<br>het detecteren van de storing |
| P468 | Grid L3 Over<br>Voltage<br>10min | Het gemiddelde spanningsniveau<br>van het elektriciteitsnet (L3) voor<br>10 minuten is hoger dan de limiet | Automatisch opnieuw starten na<br>het detecteren van de storing |
| P469 | Grid Over<br>Frequency           | Het frequentieniveau van het<br>elektriciteitsnet is hoger dan de<br>limiet                                | Automatisch opnieuw starten na<br>het detecteren van de storing |
| P470 | Grid Under<br>Frequency          | Het frequentieniveau van het<br>elektriciteitsnet is lager dan de<br>limiet                                | Automatisch opnieuw starten na<br>het detecteren van de storing |
| P471 | Grid Anti<br>Islanding           | Er heeft een stroomstoring<br>plaatsgevonden                                                               | Automatisch opnieuw starten na<br>het detecteren van de storing |
| P472 | Grid L1<br>DC Offset<br>Current  | DC-compensatiestroom is<br>toegevoegd aan elektriciteitsnet<br>(L1)                                        | Automatisch opnieuw starten na<br>het detecteren van de storing |
| P473 | Grid L2<br>DC Offset<br>Current  | DC-compensatiestroom is<br>toegevoegd aan elektriciteitsnet<br>(L2)                                        | Automatisch opnieuw starten na<br>het detecteren van de storing |

| Code | Bericht                              | Beschrijving                                                                         | Oplossing                                                                    |
|------|--------------------------------------|--------------------------------------------------------------------------------------|------------------------------------------------------------------------------|
| P474 | Grid L3<br>DC Offset<br>Current      | DC-compensatiestroom is<br>toegevoegd aan elektriciteitsnet<br>(L3)                  | Automatisch opnieuw starten na<br>het detecteren van de storing              |
| P500 | PV Insulation<br>Resistance          | Het niveau van de isolatieweerstand<br>op de PV is lager dan de limiet               | Automatisch opnieuw starten<br>nadat isolatieweerstand PV<br>normaal is      |
| P501 | Inverter Over<br>Temp.               | De IGBT-temperatuur van de<br>omvormer is hoger dan de limiet                        | Automatisch opnieuw starten<br>nadat temperatuur INV temp<br>normaal is      |
| P502 | PV Over Temp.                        | De IGBT-temperatuur van de PV is<br>hoger dan de limiet                              | Automatisch opnieuw starten<br>nadat de temp PV normaal is                   |
| P503 | Batt Over<br>Temp.                   | De IGBT-temperatuur van de batterij<br>is hoger dan de limiet                        | Automatisch opnieuw starten<br>nadat temp batterij normaal is                |
| P504 | DC Link Over<br>Voltage              | Het spanningsniveau van de DC-<br>verbinding is hoger dan de limiet                  | Automatisch opnieuw starten<br>nadat de spanning DC Verbinding<br>normaal is |
| P505 | DC Link<br>Over Voltage<br>Unbalance | Het spanningsniveau van de DC-<br>verbindingsbalans is hoger dan de<br>limiet        | Automatisch opnieuw starten<br>nadat de spanning DC Verbinding<br>normaal is |
| P506 | PVA Over<br>Voltage                  | Het spanningsniveau van PV A is<br>hoger dan de limiet                               | Automatisch opnieuw starten<br>nadat spanning van PV A<br>normaal is         |
| P507 | PVB Over<br>Voltage                  | Het spanningsniveau van PV B is<br>hoger dan de limiet                               | Automatisch opnieuw starten<br>nadat spanning PV B normaal is                |
| P508 | Batt A Over<br>Voltage               | Het spanningsniveau van de batterij<br>A is hoger dan de limiet                      | Automatisch opnieuw starten<br>nadat spanning Batterij A<br>normaal is       |
| P509 | PVC Over<br>Voltage                  | Het spanningsniveau van PV C is<br>hoger dan de limiet                               | Automatisch opnieuw starten<br>nadat spanning PV C normaal is                |
| P510 | Batt B Over<br>Voltage               | Het spanningsniveau van de batterij<br>B is hoger dan de limiet                      | Automatisch opnieuw starten<br>nadat spanning Batterij B<br>normaal is       |
| P511 | DC link Top<br>Over Voltage          | Het spanningsniveau van de DC-<br>verbindingstop is hoger dan de<br>limiet           | Automatisch opnieuw starten<br>nadat de spanning DC Verbinding<br>normaal is |
| P512 | DC link<br>Bottom Over<br>Voltage    | Het spanningsniveau van de DC-<br>verbinding onder is hoger dan de<br>limiet         | Automatisch opnieuw starten<br>nadat de spanning DC Verbinding<br>normaal is |
| P513 | DC link Total<br>under Voltage       | Het spanningsniveau van de totale<br>DC-verbinding is lager dan de limiet            | Automatisch opnieuw starten<br>nadat de spanning DC Verbinding<br>normaal is |
| P514 | Batt B Over<br>Current<br>Instant    | Het stroomsterkteniveau van de<br>batterij B wordt enorm snel hoger<br>dan de limiet | Automatisch opnieuw starten<br>nadat Stroomsterkte Batterij B<br>normaal is  |

| Code | Bericht                           | Beschrijving                                                                                      | Oplossing                                                                         |
|------|-----------------------------------|---------------------------------------------------------------------------------------------------|-----------------------------------------------------------------------------------|
| P515 | PVC Over<br>Current<br>Instant    | Het stroomsterkteniveau van de PV<br>C wordt enorm snel hoger dan de<br>limiet                    | Automatisch opnieuw starten<br>nadat Stroomsterkte PV C<br>normaal is             |
| P516 | Batt A Over<br>Current<br>Instant | Het stroomsterkteniveau van de<br>batterij A wordt enorm snel hoger<br>dan de limiet              | Automatisch opnieuw starten<br>nadat Stroomsterkte Batterij A<br>normaal is       |
| P517 | PVA Over<br>Current<br>Instant    | Het stroomsterkteniveau van de PV<br>A wordt enorm snel hoger dan de<br>limiet                    | Automatisch opnieuw starten<br>nadat Stroomsterkte van PV A<br>normaal is         |
| P518 | PVB Over<br>Current<br>Instant    | Het stroomsterkteniveau van de PV<br>B wordt enorm snel hoger dan de<br>limiet                    | Automatisch opnieuw starten<br>nadat Stroomsterkte PV B<br>normaal is             |
| P519 | L1 Over<br>Current<br>Instant     | Het stroomsterkteniveau van het<br>elektriciteitsnet (L1) wordt enorm<br>snel hoger dan de limiet | Automatisch opnieuw starten<br>nadat Stroomsterkte van het net<br>(L1) normaal is |
| P520 | L2 Over<br>Current<br>Instant     | Het stroomsterkteniveau van het<br>elektriciteitsnet (L2) wordt enorm<br>snel hoger dan de limiet | Automatisch opnieuw starten<br>nadat Stroomsterkte van het net<br>(L2) normaal is |
| P521 | L3 Over<br>Current<br>Instant     | Het stroomsterkteniveau van het<br>elektriciteitsnet (L3) wordt enorm<br>snel hoger dan de limiet | Automatisch opnieuw starten<br>nadat Stroomsterkte van het net<br>(L3) normaal is |
| P522 | Batt A Over<br>Current            | Het stroomsterkteniveau van de<br>batterij A is hoger dan de limiet                               | Automatisch opnieuw starten<br>nadat Stroomsterkte van PV A<br>normaal is         |
| P523 | PVA Over<br>Current               | Het stroomsterkteniveau van de PV<br>A is hoger dan de limiet                                     | Automatisch opnieuw starten<br>nadat Stroomsterkte van PV A<br>normaal is         |
| P524 | PVB Over<br>Current               | Het stroomsterkteniveau van de PV<br>B is hoger dan de limiet                                     | Automatisch opnieuw starten<br>nadat Stroomsterkte PV B<br>normaal is             |
| P525 | L1 Over<br>Current                | Het stroomsterkteniveau van het<br>elektriciteitsnet (L1) is hoger dan de<br>limiet               | Automatisch opnieuw starten<br>nadat Stroomsterkte van het net<br>(L1) normaal is |
| P526 | L2 Over<br>Current                | Het stroomsterkteniveau van het<br>elektriciteitsnet (L2) is hoger dan de<br>limiet               | Automatisch opnieuw starten<br>nadat Stroomsterkte van het net<br>(L2) normaal is |
| P527 | L3 Over<br>Current                | Het stroomsterkteniveau van het<br>elektriciteitsnet (L3) is hoger dan de<br>limiet               | Automatisch opnieuw starten<br>nadat Stroomsterkte van het net<br>(L3) normaal is |
| P528 | RCD Fault                         | Het reststroomniveau is hoger dan<br>de limiet                                                    | Automatisch opnieuw starten na<br>het detecteren van de storing                   |
| P529 | Batt B Over<br>Current            | Het stroomsterkteniveau van de<br>batterij B is hoger dan de limiet                               | Automatisch opnieuw starten<br>nadat Stroomsterkte Batterij B<br>normaal is       |

| Code | Bericht                 | Beschrijving                                                  | Oplossing                                                             |
|------|-------------------------|---------------------------------------------------------------|-----------------------------------------------------------------------|
| P530 | PVC Over<br>Current     | PVC-niveau is hoger dan de limiet                             | Automatisch opnieuw starten<br>nadat Stroomsterkte PV C<br>normaal is |
| P532 | Grid Relay1             | Elektriciteitsnet functioneert niet<br>(L1-1)                 | Automatisch opnieuw starten na<br>het detecteren van de storing       |
| P533 | Grid Relay2             | Elektriciteitsnet functioneert niet (L1-2)                    | Automatisch opnieuw starten na<br>het detecteren van de storing       |
| P534 | Grid Relay3             | Elektriciteitsnet functioneert niet (L2-1)                    | Automatisch opnieuw starten na<br>het detecteren van de storing       |
| P535 | Grid Relay4             | Elektriciteitsnet functioneert niet (L2-2)                    | Automatisch opnieuw starten na<br>het detecteren van de storing       |
| P536 | Grid Relay5             | Elektriciteitsnet functioneert niet (L3-1)                    | Automatisch opnieuw starten na<br>het detecteren van de storing       |
| P537 | Grid Relay6             | Elektriciteitsnet functioneert niet (L3-2)                    | Automatisch opnieuw starten na<br>het detecteren van de storing       |
| P538 | Grid Relay7             | Elektriciteitsnet functioneert niet (N-1)                     | Automatisch opnieuw starten na<br>het detecteren van de storing       |
| P539 | Grid Relay8             | Elektriciteitsnet functioneert niet (N-2)                     | Automatisch opnieuw starten na<br>het detecteren van de storing       |
| P540 | SDSP<br>Detection       | De subverwerkingseenheid in het<br>product heeft een storing  | Automatisch opnieuw starten na<br>het detecteren van de storing       |
| P541 | Fan Detection           | De ventilator 1 in het product heeft<br>een storing           | Automatisch opnieuw starten na<br>het detecteren van de storing       |
| P542 | Fan 2<br>Detection      | De ventilator 2 in het product heeft<br>een storing           | Automatisch opnieuw starten na<br>het detecteren van de storing       |
| P543 | Batt Pre Relay          | Batterij voor relais werkt niet                               | Automatisch opnieuw starten na<br>het detecteren van de storing       |
| P544 | Batt A Relay            | Relais Batterij A werkt niet                                  | Automatisch opnieuw starten na<br>het detecteren van de storing       |
| P545 | Batt B Relay            | Relais Batterij B werkt niet                                  | Automatisch opnieuw starten na<br>het detecteren van de storing       |
| P546 | Batt Common<br>Relay    | Gewone relais batterij werkt niet                             | Automatisch opnieuw starten na<br>het detecteren van de storing       |
| P547 | SDSP Error              | Communicatiefout met de verbonden SDSP gedurende meer         | Automatisch opnieuw starten na<br>het detecteren van de storing       |
| P548 | INV L1 Over<br>Voltage  | Het spanningsniveau van Omvormer<br>L1 is hoger dan de limiet | Automatisch opnieuw starten na<br>het detecteren van de storing       |
| P549 | INV L2 Over<br>Voltage  | Het spanningsniveau van Omvormer<br>L2 is hoger dan de limiet | Automatisch opnieuw starten na<br>het detecteren van de storing       |
| P550 | INV L3 Over<br>Voltage  | Het spanningsniveau van Omvormer<br>L3 is hoger dan de limiet | Automatisch opnieuw starten na<br>het detecteren van de storing       |
| P551 | PV Source<br>Unmatching | Ongeldige verbinding PV-bron                                  | Automatisch opnieuw starten na<br>het detecteren van de storing       |

| Code | Bericht                         | Beschrijving                                                                               | Oplossing                                                                     |
|------|---------------------------------|--------------------------------------------------------------------------------------------|-------------------------------------------------------------------------------|
| P552 | Battery<br>Source<br>Unmatching | Ongeldige verbinding bron batterij                                                         | Automatisch opnieuw starten na<br>het detecteren van de storing               |
| P553 | Battery A<br>Disconnection      | BMS-communicatie is verbonden<br>maar de stroomleiding van batterij A<br>is niet verbonden | Automatisch opnieuw starten na<br>het detecteren van de storing               |
| P554 | Battery B<br>Disconnection      | BMS-communicatie is verbonden<br>maar de stroomleiding van batterij B<br>is niet verbonden | Automatisch opnieuw starten na<br>het detecteren van de storing               |
| P555 | Unacceptable<br>Load Fault L1   | onaanvaardbare L1 lading<br>verbonden is in backup modus                                   | Controleer of de onaanvaardbare<br>lading verbonden is                        |
| P556 | Unacceptable<br>Load Fault L2   | onaanvaardbare L2 lading<br>verbonden is in backup modus                                   | Controleer of de onaanvaardbare<br>lading verbonden is                        |
| P557 | Unacceptable<br>Load Fault L3   | onaanvaardbare L3 lading<br>verbonden is in backup modus                                   | Controleer of de onaanvaardbare<br>lading verbonden is                        |
| P558 | Over Load<br>Fault Total        | Totale lading is verbonden meer dan<br>de maximum bruikbare capaciteit in<br>backup modus  | Controleer of de lading<br>verbonden is onder Maximum<br>bruikbare capaciteit |
| P559 | Over Load<br>Fault L1           | L1 lading verbonden is meer dan de<br>maximum bruikbare capaciteit in<br>backup modus      | Controleer of de lading<br>verbonden is onder Maximum<br>bruikbare capaciteit |
| P560 | Over Load<br>Fault L2           | L2 lading verbonden is meer dan de<br>maximum bruikbare capaciteit in<br>backup modus      | Controleer of de lading<br>verbonden is onder Maximum<br>bruikbare capaciteit |
| P561 | Over Load<br>Fault L3           | L3 lading verbonden is meer dan de<br>maximum bruikbare capaciteit in<br>backup modus      | Controleer of de lading<br>verbonden is onder Maximum<br>bruikbare capaciteit |
| P563 | Gate fail Fault                 | Gate-fout of onderspanning in IGBT                                                         | Automatisch opnieuw starten na<br>het detecteren van de storing               |

## Foutcode HB/HBP-batterij

• Elke batterij is aangeduid met # 1, # 2, elke batterij deelt een codefout.

| Code | Bericht              | Beschrijving                                                     | Oplossing                                                       |
|------|----------------------|------------------------------------------------------------------|-----------------------------------------------------------------|
| B184 | Under SOC<br>Warning | SOC spanningsniveau van de batterijcel is lager dan de limiet    | Automatisch opnieuw starten na<br>het detecteren van de storing |
| B185 | Over SOC Warning     | SOC spanningsniveau van de<br>batterijcel is hoger dan de limiet | Automatisch opnieuw starten na<br>het detecteren van de storing |
| B186 | Over Discharge       | De ontladingsstroom van de                                       | Automatisch opnieuw starten na                                  |
|      | Power Limit          | batterij is lager dan de limiet                                  | het detecteren van de storing                                   |
| B187 | Over Charge          | De laadstroom van de batterij is                                 | Automatisch opnieuw starten na                                  |
|      | Power Limit          | hoger dan de limiet                                              | het detecteren van de storing                                   |
| B188 | Over Discharge       | Het stroomsterkteniveau van de                                   | Automatisch opnieuw starten na                                  |
|      | Current              | batterij is lager dan de limiet                                  | het detecteren van de storing                                   |

| Code | Bericht                              | Beschrijving                                                                       | Oplossing                                                       |
|------|--------------------------------------|------------------------------------------------------------------------------------|-----------------------------------------------------------------|
| B189 | Over Charge                          | Het stroomsterkteniveau van de                                                     | Automatisch opnieuw starten na                                  |
|      | Current Warning                      | batterij is hoger dan de limiet                                                    | het detecteren van de storing                                   |
| B191 | Temperature<br>Deviation Warning     | De temperatuurverschillen<br>tussen de batterijen<br>overschrijden de limiet       | Automatisch opnieuw starten na<br>het detecteren van de storing |
| B192 | Under<br>Temperature<br>warning      | De temperatuur van de batterij<br>is lager dan de limiet                           | Automatisch opnieuw starten na<br>het detecteren van de storing |
| B193 | Cell Voltage<br>Imbalance<br>Warning | De celspanningsverschillen<br>tussen de batterijcellen zijn<br>hoger dan de limiet | Automatisch opnieuw starten na<br>het detecteren van de storing |
| B194 | Cell Under Voltage                   | Het celspanningsniveau van de                                                      | Automatisch opnieuw starten na                                  |
|      | Warning                              | batterijcel is lager dan de limiet                                                 | het detecteren van de storing                                   |
| B195 | Cell Over Voltage                    | Het celspanningsniveau van de                                                      | Automatisch opnieuw starten na                                  |
|      | Warning                              | batterijcel is hoger dan de limiet                                                 | het detecteren van de storing                                   |
| B601 | Battery<br>Monitoring IC Loss<br>Of  | Batterijcontrole IC Verlies van<br>Communicatiestoring                             | Automatisch opnieuw starten na<br>het detecteren van de storing |
| B606 | Over Discharge                       | De ontladingsstroom van de                                                         | Automatisch opnieuw starten na                                  |
|      | Power Limit                          | batterij is lager dan de limiet                                                    | het detecteren van de storing                                   |
| B607 | Over Charge                          | De laadstroom van de batterij is                                                   | Automatisch opnieuw starten na                                  |
|      | Power Limit Fault                    | hoger dan de limiet                                                                | het detecteren van de storing                                   |
| B608 | Over Discharge                       | Het stroomsterkteniveau van de                                                     | Automatisch opnieuw starten na                                  |
|      | Current Fault                        | batterij is lager dan de limiet                                                    | het detecteren van de storing                                   |
| B609 | Over Charge                          | Het stroomsterkteniveau van de                                                     | Automatisch opnieuw starten na                                  |
|      | Current Fault                        | batterij is hoger dan de limiet                                                    | het detecteren van de storing                                   |
| B610 | Temperature<br>Deviation Fault       | De temperatuurverschillen<br>tussen de batterijen<br>overschrijden de limiet       | Automatisch opnieuw starten na<br>het detecteren van de storing |
| B611 | Under                                | De temperatuur van de batterij                                                     | Automatisch opnieuw starten na                                  |
|      | Temperature fault                    | is lager dan de limiet                                                             | het detecteren van de storing                                   |
| B612 | Over Temperature                     | De temperatuur van de batterij                                                     | Automatisch opnieuw starten na                                  |
|      | fault                                | is hoger dan de limiet                                                             | het detecteren van de storing                                   |
| B613 | Cell Voltage<br>Imbalance Fault      | De celspanningsverschillen<br>tussen de batterijcellen zijn<br>hoger dan de limiet | Automatisch opnieuw starten na<br>het detecteren van de storing |
| B614 | Cell Under Voltage                   | Het celspanningsniveau van de                                                      | Automatisch opnieuw starten na                                  |
|      | Fault                                | batterijcel is lager dan de limiet                                                 | het detecteren van de storing                                   |
| B615 | Cell Over Voltage                    | Het celspanningsniveau van de                                                      | Automatisch opnieuw starten na                                  |
|      | Fault                                | batterijcel is hoger dan de limiet                                                 | het detecteren van de storing                                   |
| B616 | BMS Fault                            | BMS-storing                                                                        | Neem contact op met het servicecentrum                          |
| Code | Bericht                                                      | Beschrijving                                                        | Oplossing                                 |
|------|--------------------------------------------------------------|---------------------------------------------------------------------|-------------------------------------------|
| B617 | Battery<br>Monitoring IC Loss<br>Of Communication<br>Fault 2 | Batterijcontrole IC Verlies van<br>Communicatiestoring 2            | Neem contact op met het<br>servicecentrum |
| B618 | PCS Loss Of<br>Communication<br>Fault2                       | PCS Verlies van<br>Communicatiestoring2                             | Neem contact op met het<br>servicecentrum |
| B619 | Pack Under<br>Voltage Fault                                  | Onderspanningsstoring pakket                                        | Neem contact op met het<br>servicecentrum |
| B620 | Urgent Under<br>Voltage                                      | Dringende onderspanning                                             | Neem contact op met het<br>servicecentrum |
| B621 | Sudden Voltage<br>Drop                                       | Plotse spanningsval                                                 | Neem contact op met het<br>servicecentrum |
| B622 | Over Discharge<br>Power Limit Fault                          | De ontladingsstroom van de<br>batterij is lager dan de limiet       | Neem contact op met het<br>servicecentrum |
| B623 | Over Charge<br>Power Limit Fault                             | De laadstroom van de batterij is<br>hoger dan de limiet             | Neem contact op met het<br>servicecentrum |
| B624 | Over Discharge<br>Current Fault                              | Het stroomsterkteniveau van de<br>batterij is lager dan de limiet   | Neem contact op met het servicecentrum    |
| B625 | Over Charge<br>Current Fault                                 | Het stroomsterkteniveau van de<br>batterij is hoger dan de limiet   | Neem contact op met het servicecentrum    |
| B627 | Under<br>Temperature fault                                   | De temperatuur van de batterij<br>is lager dan de limiet            | Neem contact op met het<br>servicecentrum |
| B628 | Over Temperature<br>fault                                    | De temperatuur van de batterij<br>is hoger dan de limiet            | Neem contact op met het servicecentrum    |
| B630 | Cell Under Voltage<br>Fault                                  | Het celspanningsniveau van de<br>batterijcel is lager dan de limiet | Neem contact op met het servicecentrum    |
| B631 | Cell Over Voltage<br>Fault                                   | Het celspanningsniveau van de<br>batterijcel is hoger dan de limiet | Neem contact op met het<br>servicecentrum |

## Foutcode HB/HBP-batterij DC-DC omvormer

| Code | Bericht          | Beschrijving                | Oplossing                                                       |
|------|------------------|-----------------------------|-----------------------------------------------------------------|
| B632 | DDC_Battery Over | Batterij DC-DC Converter    | Automatisch opnieuw starten na                                  |
|      | Voltage          | Overspanning                | het detecteren van de storing                                   |
| B633 | DDC_Battery Over | Batterij DC-DC Converter te | Automatisch opnieuw starten na                                  |
|      | Current          | hoge stroomsterkte          | het detecteren van de storing                                   |
| B634 | DDC_Over Voltage | Overspanning DC-DC          | Automatisch opnieuw starten na<br>het detecteren van de storing |
| B635 | DDC_Link Over    | Te hoge stroomsterkte DC-   | Automatisch opnieuw starten na                                  |
|      | Current          | DC verbinding               | het detecteren van de storing                                   |
| B636 | DDC_Over         | DC-DC Converter te hoge     | Automatisch opnieuw starten na                                  |
|      | Temperature      | temperatuur                 | het detecteren van de storing                                   |

| Code | Bericht                                           | Beschrijving                                              | Oplossing                                                       |
|------|---------------------------------------------------|-----------------------------------------------------------|-----------------------------------------------------------------|
| B637 | DDC_BMS_Loss of<br>Communication                  | DC-DC BMS Verlies van<br>Communicatie                     | Automatisch opnieuw starten na<br>het detecteren van de storing |
| B638 | DDC_INVERTER_<br>Loss of<br>Communication         | DC-DC INVERTER Verlies van<br>Communicatie                | Automatisch opnieuw starten na<br>het detecteren van de storing |
| B639 | OVP CB Open                                       | Bescherming<br>Stroomonderbreker<br>Overspanning Open     | Neem contact op met het servicecentrum                          |
| B640 | Reverse Polarity_<br>PV power charge<br>DC        | Omgekeerde Polariteit PV<br>stroomlading DC               | Automatisch opnieuw starten na<br>het detecteren van de storing |
| B641 | Reverse Polarity_<br>Battery try to<br>precharege | Omgekeerde Polariteit Batterij<br>poging tot vooraf laden | Automatisch opnieuw starten na<br>het detecteren van de storing |
| B642 | Detect DS Trip<br>Failure                         | Detecteer DS-uitschakelfout                               | Neem contact op met het servicecentrum                          |
| B648 | Inductor Over<br>Current                          | Te hoge stroom inductor                                   | Automatisch opnieuw starten na het detecteren van de storing    |
| B649 | Inverter<br>Communication                         | Omvormercommunicatie                                      | Automatisch opnieuw starten na het detecteren van de storing    |
| B650 | Ground Fault<br>Detection                         | Detectie aardingsfout                                     | Neem contact op met het servicecentrum                          |
| B651 | CB Open HW                                        | CB Open HW                                                | Neem contact op met het servicecentrum                          |
| B652 | BMS Enable HW                                     | Ingeschakelde HW BMS                                      | Automatisch opnieuw starten na<br>het detecteren van de storing |
| B653 | Inverter Enable<br>HW                             | Ingeschakelde HW omvormer                                 | Automatisch opnieuw starten na<br>het detecteren van de storing |
| B654 | Battery Over<br>Voltage HW                        | Overspanning HW batterij                                  | Automatisch opnieuw starten na<br>het detecteren van de storing |
| B656 | DC Link Over<br>Current HW                        | Te hoge stroom DC-link HW                                 | Automatisch opnieuw starten na<br>het detecteren van de storing |
| B657 | Inductor Over<br>Currnet HW                       | Te hoge stroom inductor HW                                | Automatisch opnieuw starten na het detecteren van de storing    |
| B658 | DC/DC General<br>Error4                           | DC/DC Algemene fout4                                      | Neem contact op met het servicecentrum                          |
| B659 | BMS<br>Communication                              | BMS-communicatie                                          | Neem contact op met het servicecentrum                          |
| B660 | Open Terminal                                     | Open klem                                                 | Automatisch opnieuw starten na<br>het detecteren van de storing |
| B661 | DC/DC General<br>Error1                           | DC/DC Algemene fout1                                      | Automatisch opnieuw starten na<br>het detecteren van de storing |
| B662 | DC/DC General<br>Error2                           | DC/DC Algemene fout2                                      | Automatisch opnieuw starten na<br>het detecteren van de storing |

| Code | Bericht                 | Beschrijving         | Oplossing                              |
|------|-------------------------|----------------------|----------------------------------------|
| B663 | DC/DC General<br>Error3 | DC/DC Algemene fout3 | Neem contact op met het servicecentrum |

## Foutcode HBC-batterij

| Code | Bericht                                             | Beschrijving                                                                       | Oplossing                                                          |
|------|-----------------------------------------------------|------------------------------------------------------------------------------------|--------------------------------------------------------------------|
| B670 | Cell Over Voltage<br>Warning                        | Het celspanningsniveau van de batterijcel is hoger dan de limiet                   | Automatisch opnieuw<br>starten na het detecteren<br>van de storing |
| B671 | Cell Under Voltage<br>Warning                       | Het celspanningsniveau van de<br>batterijcel is lager dan de limiet                | Automatisch opnieuw<br>starten na het detecteren<br>van de storing |
| B673 | Unit Over voltage<br>Warning                        | Het spanningsniveau van de<br>eenheid van de batterijcel is hoger<br>dan de limiet | Automatisch opnieuw<br>starten na het detecteren<br>van de storing |
| B674 | Unit Under voltage<br>Warning                       | Het spanningsniveau van de<br>eenheid van de batterijcel is lager<br>dan de limiet | Automatisch opnieuw<br>starten na het detecteren<br>van de storing |
| B678 | Discharge Over<br>Temperature Warning               | Het niveau van de<br>uitlaattemperatuur is hoger dan de<br>limiet                  | Automatisch opnieuw<br>starten na het detecteren<br>van de storing |
| B679 | Discharge Under<br>Temperature Warning              | Het niveau van de<br>uitlaattemperatuur is lager dan de<br>limiet                  | Automatisch opnieuw<br>starten na het detecteren<br>van de storing |
| B680 | Charge Over<br>Temperature Warning                  | Het niveau van de<br>oplaadtemperatuur is hoger dan<br>de limiet                   | Automatisch opnieuw<br>starten na het detecteren<br>van de storing |
| B681 | Charge Under<br>Temperature Warning                 | Het niveau van de<br>oplaadtemperatuur is lager dan de<br>limiet                   | Automatisch opnieuw<br>starten na het detecteren<br>van de storing |
| B682 | Terminal Over<br>Temperature Warning                | Het niveau van de temperatuur van<br>de voeding is hoger dan de limiet             | Automatisch opnieuw<br>starten na het detecteren<br>van de storing |
| B686 | Discharge Over<br>Current Warning                   | Het niveau van de ontlaadstroom<br>is hoger dan de limiet                          | Automatisch opnieuw<br>starten na het detecteren<br>van de storing |
| B687 | Charge Over Current<br>Warning                      | Het niveau van de laadstroom is<br>hoger dan de limiet                             | Automatisch opnieuw<br>starten na het detecteren<br>van de storing |
| B689 | Atmosphere<br>Discharge Over<br>Temperature Warning | Het niveau van de<br>ontlaadtemperatuur naar<br>atmosfeer is hoger dan de limiet   | Automatisch opnieuw<br>starten na het detecteren<br>van de storing |

| Code | Bericht                                              | Beschrijving                                                                       | Oplossing                                                          |
|------|------------------------------------------------------|------------------------------------------------------------------------------------|--------------------------------------------------------------------|
| B690 | Atmosphere<br>Discharge Under<br>Temperature Warning | Het niveau van de<br>ontlaadtemperatuur naar<br>atmosfeer is lager dan de limiet   | Automatisch opnieuw<br>starten na het detecteren<br>van de storing |
| B691 | Atmosphere Charge<br>Over Temperature<br>Warning     | Het niveau van de laadtemperatuur<br>van atmosfeer is hoger dan de<br>limiet       | Automatisch opnieuw<br>starten na het detecteren<br>van de storing |
| B692 | Atmosphere Charge<br>Under Temperature<br>Warning    | Het niveau van de laadtemperatuur<br>van atmosfeer is lager dan de<br>limiet       | Automatisch opnieuw<br>starten na het detecteren<br>van de storing |
| B694 | Over Discharge Power<br>Limit Warning                | Het vermogensniveau van ontladen<br>is hoger dan de limiet                         | Automatisch opnieuw<br>starten na het detecteren<br>van de storing |
| B695 | Over Charge Power<br>Limit Warning                   | Het vermogensniveau van laden is<br>hoger dan de limiet                            | Automatisch opnieuw<br>starten na het detecteren<br>van de storing |
| B697 | ADC Interrupt<br>Warning                             | Waarschuwing voor onderbreking<br>van de werking van de MCU AD                     | Automatisch opnieuw<br>starten na het detecteren<br>van de storing |
| B699 | FAN Operation<br>Warning                             | Ventilator werkt niet                                                              | Automatisch opnieuw<br>starten na het detecteren<br>van de storing |
| B701 | Safety CRC Check<br>Error                            | Waarschuwing voor het bereik<br>van CRC-gegevens van het<br>veiligheidsgeheugen    | Automatisch opnieuw<br>starten na het detecteren<br>van de storing |
| B702 | Cell Over Voltage<br>Fault1                          | Het celspanningsniveau van de<br>batterijcel is hoger dan de limiet                | Automatisch opnieuw<br>starten na het detecteren<br>van de storing |
| B703 | Cell Under Voltage<br>Fault1                         | Het celspanningsniveau van de<br>batterijcel is lager dan de limiet                | Automatisch opnieuw<br>starten na het detecteren<br>van de storing |
| B705 | Unit Over voltage<br>Fault1                          | Het spanningsniveau van de<br>eenheid van de batterijcel is hoger<br>dan de limiet | Automatisch opnieuw<br>starten na het detecteren<br>van de storing |
| B706 | Unit Under voltage<br>Fault1                         | Het spanningsniveau van de<br>eenheid van de batterijcel is lager<br>dan de limiet | Automatisch opnieuw<br>starten na het detecteren<br>van de storing |
| B707 | Unit Voltage ADC<br>Mux Fault1                       | Fout omzetting eenheid spanning<br>AD multiplex                                    | Automatisch opnieuw<br>starten na het detecteren<br>van de storing |
| B710 | Discharge Over<br>Temperature Fault1                 | Het niveau van de<br>uitlaattemperatuur is hoger dan de<br>limiet                  | Automatisch opnieuw<br>starten na het detecteren<br>van de storing |
| B711 | Discharge Under<br>Temperature Fault1                | Het niveau van de<br>uitlaattemperatuur is lager dan de<br>limiet                  | Automatisch opnieuw<br>starten na het detecteren<br>van de storing |

| Code | Bericht                                             | Beschrijving                                                                       | Oplossing                                                          |
|------|-----------------------------------------------------|------------------------------------------------------------------------------------|--------------------------------------------------------------------|
| B712 | Charge Over<br>Temperature Fault1                   | Het niveau van de<br>oplaadtemperatuur is hoger dan<br>de limiet                   | Automatisch opnieuw<br>starten na het detecteren<br>van de storing |
| B713 | Charge Under<br>Temperature Fault1                  | Het niveau van de<br>oplaadtemperatuur is lager dan de<br>limiet                   | Automatisch opnieuw<br>starten na het detecteren<br>van de storing |
| B714 | Terminal Over<br>Temperature Fault1                 | Het niveau van de temperatuur van<br>de voeding is hoger dan de limiet             | Automatisch opnieuw<br>starten na het detecteren<br>van de storing |
| B718 | Discharge Over<br>Current Fault1                    | Het niveau van de ontlaadstroom<br>is hoger dan de limiet                          | Automatisch opnieuw<br>starten na het detecteren<br>van de storing |
| B719 | Charge Over Current<br>Fault1                       | Het niveau van de laadstroom is<br>hoger dan de limiet                             | Automatisch opnieuw<br>starten na het detecteren<br>van de storing |
| B721 | Atmosphere<br>Discharge Over<br>Temperature Fault 1 | Het niveau van de<br>ontlaadtemperatuur naar<br>atmosfeer is hoger dan de limiet   | Automatisch opnieuw<br>starten na het detecteren<br>van de storing |
| B722 | Atmosphere<br>Discharge Under<br>Temperature Fault1 | Het niveau van de<br>ontlaadtemperatuur naar<br>atmosfeer is lager dan de limiet   | Automatisch opnieuw<br>starten na het detecteren<br>van de storing |
| B723 | Atmosphere Charge<br>Over Temperature<br>Fault1     | Het niveau van de laadtemperatuur<br>van atmosfeer is hoger dan de<br>limiet       | Automatisch opnieuw<br>starten na het detecteren<br>van de storing |
| B724 | Atmosphere Charge<br>Under Temperature<br>Fault 1   | Het niveau van de laadtemperatuur<br>van atmosfeer is lager dan de<br>limiet       | Automatisch opnieuw<br>starten na het detecteren<br>van de storing |
| B725 | Current ADC Mux<br>Fault1                           | Fout multiplex huidige AD-<br>omzetting                                            | Automatisch opnieuw<br>starten na het detecteren<br>van de storing |
| B734 | Cell Over Voltage<br>Fault2                         | Het celspanningsniveau van de<br>batterijcel is hoger dan de limiet                | Neem contact op met het servicecentrum                             |
| B735 | Cell Under Voltage<br>Fault2                        | Het celspanningsniveau van de<br>batterijcel is lager dan de limiet                | Neem contact op met het servicecentrum                             |
| B737 | Unit Over voltage<br>Fault2                         | Het spanningsniveau van de<br>eenheid van de batterijcel is hoger<br>dan de limiet | Neem contact op met het<br>servicecentrum                          |
| B738 | Unit Under voltage<br>Fault2                        | Het spanningsniveau van de<br>eenheid van de batterijcel is lager<br>dan de limiet | Neem contact op met het<br>servicecentrum                          |
| B740 | Cell Voltage Imbalance<br>Fault2                    | Het verschil in celspanning tussen<br>de batterijcellen is hoger dan de<br>limiet  | Neem contact op met het servicecentrum                             |

| Code | Bericht                                             | Beschrijving                                                                                 | Oplossing                                 |
|------|-----------------------------------------------------|----------------------------------------------------------------------------------------------|-------------------------------------------|
| B741 | Pack Voltage<br>Imbalance Fault2                    | Het verschil in packspanning<br>tussen verschillende batterijpacks<br>is hoger dan de limiet | Neem contact op met het<br>servicecentrum |
| B742 | Discharge Over<br>Temperature Fault2                | Het niveau van de<br>uitlaattemperatuur is hoger dan de<br>limiet                            | Neem contact op met het<br>servicecentrum |
| B743 | Discharge Under<br>Temperature Fault2               | Het niveau van de<br>uitlaattemperatuur is lager dan de<br>limiet                            | Neem contact op met het servicecentrum    |
| B744 | Charge Over<br>Temperature Fault2                   | Het niveau van de<br>oplaadtemperatuur is hoger dan<br>de limiet                             | Neem contact op met het servicecentrum    |
| B745 | Charge Under<br>Temperature Fault2                  | Het niveau van de<br>oplaadtemperatuur is lager dan de<br>limiet                             | Neem contact op met het servicecentrum    |
| B746 | Terminal Over<br>Temperature Fault2                 | Het niveau van de temperatuur van de voeding is hoger dan de limiet                          | Neem contact op met het servicecentrum    |
| B750 | Discharge Over<br>Current Fault2                    | Het niveau van de ontlaadstroom<br>is hoger dan de limiet                                    | Neem contact op met het servicecentrum    |
| B751 | Charge Over Current<br>Fault2                       | Het niveau van de laadstroom is<br>hoger dan de limiet                                       | Neem contact op met het servicecentrum    |
| B753 | Atmosphere<br>Discharge Over<br>Temperature Fault2  | Het niveau van de<br>ontlaadtemperatuur naar<br>atmosfeer is hoger dan de limiet             | Neem contact op met het servicecentrum    |
| B754 | Atmosphere<br>Discharge Under<br>Temperature Fault2 | Het niveau van de<br>ontlaadtemperatuur naar<br>atmosfeer is lager dan de limiet             | Neem contact op met het servicecentrum    |
| B755 | Atmosphere Charge<br>Over Temperature<br>Fault2     | Het niveau van de laadtemperatuur<br>van atmosfeer is hoger dan de<br>limiet                 | Neem contact op met het servicecentrum    |
| B756 | Atmosphere Charge<br>Under Temperature<br>Fault2    | Het niveau van de laadtemperatuur<br>van atmosfeer is lager dan de<br>limiet                 | Neem contact op met het servicecentrum    |
| B762 | Relay Opreation<br>Fault2                           | Fout werking relais batterijvoeding                                                          | Neem contact op met het servicecentrum    |
| B764 | Reset Over Count<br>Fault2                          | Fout bij resetten telling                                                                    | Neem contact op met het servicecentrum    |
| B766 | BIC ADC Reference<br>Voltage Error                  | Fout BIC ADC-referentiespanning                                                              | Neem contact op met het servicecentrum    |
| B767 | Cell Voltage Sensor<br>Open Wire                    | Open draad spanningscensor cel                                                               | Neem contact op met het servicecentrum    |
| B768 | Temperature Sensor<br>Error                         | Fout in temperatuursensor                                                                    | Neem contact op met het servicecentrum    |

| Code | Bericht                                          | Beschrijving                              | Oplossing                                                          |
|------|--------------------------------------------------|-------------------------------------------|--------------------------------------------------------------------|
| B769 | Current Sensor Line<br>Error                     | Fout in stroomsterktesensorlijn           | Neem contact op met het servicecentrum                             |
| B772 | Unit High Voltage<br>Error (H/W)                 | Fout hoogspanning unit (H/W)              | Neem contact op met het servicecentrum                             |
| B773 | Circuit break switch<br>Open                     | Schakelaar spanningsonderbreker<br>open   | Neem contact op met het servicecentrum                             |
| B774 | Magic Number Error                               | Fout routinecontrole SW-module            | Neem contact op met het servicecentrum                             |
| B775 | Pack Number Error                                | Fout packnummer                           | Neem contact op met het servicecentrum                             |
| B776 | MCU ADC Stuck Error                              | Fout MCU ADC geblokkeerd                  | Neem contact op met het servicecentrum                             |
| B777 | Temperature ADC<br>Stuck Error                   | Fout temperatuur ADC<br>geblokkeerd       | Neem contact op met het servicecentrum                             |
| B778 | Cell ADC Stuck Error                             | Fout cel ADC geblokkeerd                  | Neem contact op met het servicecentrum                             |
| B779 | BCU ADC Reference<br>Voltage Error               | Fout BCU ADC-referentiespanning           | Automatisch opnieuw<br>starten na het detecteren<br>van de storing |
| B782 | BCU OSC HR object<br>Error                       | Fout BCU OSC HR-object                    | Automatisch opnieuw<br>starten na het detecteren<br>van de storing |
| B783 | Internal<br>Communication Error<br>(BCU ↔ BIC)   | Interne communicatiefout<br>(BCU ↔ BIC)   | Automatisch opnieuw<br>starten na het detecteren<br>van de storing |
| B784 | External<br>Communication Error<br>( PCS ↔ BIC ) | Externe communicatiefout<br>( PCS ↔ BIC ) | Automatisch opnieuw<br>starten na het detecteren<br>van de storing |
| B785 | Watchdog Counter<br>Error                        | Fout Watchdog-teller                      | Automatisch opnieuw<br>starten na het detecteren<br>van de storing |
| B787 | CPU Register Error                               | Fout CPU-register                         | Automatisch opnieuw<br>starten na het detecteren<br>van de storing |
| B788 | FPU Register Error                               | Fout FPU-register                         | Automatisch opnieuw<br>starten na het detecteren<br>van de storing |
| B789 | VCU Register Error                               | Fout VCU-register                         | Automatisch opnieuw<br>starten na het detecteren<br>van de storing |
| B790 | PIE RAM Error                                    | Fout PIE RAM                              | Automatisch opnieuw<br>starten na het detecteren<br>van de storing |

1

Installatiohodriif

Tel. : + 0049 18 06 807 020 E-Mail: b2b.service@lge.de

| Code | Bericht                        | Beschrijving               | Oplossing                                                          |
|------|--------------------------------|----------------------------|--------------------------------------------------------------------|
| B791 | PIE Handler Error              | Fout PIE-handler           | Automatisch opnieuw<br>starten na het detecteren<br>van de storing |
| B792 | BCU ROM ECC Check<br>Error     | Fout controle BCU ROM ECC  | Automatisch opnieuw<br>starten na het detecteren<br>van de storing |
| B793 | BCU RAM ECC Check<br>Error     | Fout controle BCU RAM ECC  | Automatisch opnieuw<br>starten na het detecteren<br>van de storing |
| B794 | BCU MCU Clock<br>Check Error   | Fout controle BCU MCU-klok | Automatisch opnieuw<br>starten na het detecteren<br>van de storing |
| B795 | MarchC 1 region Copy<br>Error  | Kopieerfout MarchC 1-regie | Automatisch opnieuw<br>starten na het detecteren<br>van de storing |
| B796 | MarchC 2 region Copy<br>Error  | Kopieerfout MarchC 2-regie | Automatisch opnieuw<br>starten na het detecteren<br>van de storing |
| B797 | BCU Oscillator Source<br>Error | Fout bron BCU-oscillator   | Automatisch opnieuw<br>starten na het detecteren<br>van de storing |

• Firmwareversie, foutcodes en storingsvoorwaarden die in de lijsten staan, kunnen op het beeldscherm worden bekeken. En deze kunnen ook via de server worden geopend.

# Indien u technische problemen ondervindt of vragen hebt, kunt u contact opnemen met een installatiebedrijf of met LG Electronics.

|    | Installatiobeanji               |                                          |
|----|---------------------------------|------------------------------------------|
|    | Adres:                          | Tel.:                                    |
| 2. | Klantendienst                   |                                          |
|    | LG Electronics ESS Service      | Tel : Duitsland: 0049 (0)39484 / 976 380 |
|    | E-Service Haberkorn GmbH        | Oostenrijk: 0043 (0)720 / 11 66 01       |
|    | Augustenhöhe 7                  | Zwitserland: 0041 (0)44 / 505 11 42      |
|    | 06493 Harzgerode                | Benelux: 0031 20 / 456 1660              |
|    |                                 | E-Mail : lge@e-service48.de              |
| З. | LG Electronics Contact          |                                          |
|    | LG Electronics Deutschland GmbH |                                          |
|    | Alfred-Herrhausen-Allee 3-5     |                                          |
|    | 65760 Eschborn                  |                                          |

## Onderhoud

### Het product reinigen

Veeg de buitenzijde van het product schoon met een zachte doek met lauwwarm water en veeg het product na met een schone handdoek, zodat er geen vuil achterblijft wanneer u een neutraal reinigingsmiddel gebruikt.

Wanneer u de buitenzijde van het product reinigt, mag u geen harde borstel, tandpasta of ontvlambare materialen gebruiken. Gebruik geen reinigingsmiddelen die ontvlambare substanties bevatten.

- Dit kan leiden tot verkleuring of beschadiging van het product.
- Ontvlambare substanties: Alcohol (ethanol, methanol, isopropylalcohol, isobutylalcohol, etc.), thinner, benzeen, ontvlambare vloeistoffen, schuurmiddelen, etc.

Als u druk uitoefent bij het afnemen, kan het oppervlak beschadigd raken. Zorg dat het product niet langdurig in aanraking komt met rubberen of plastic producten.

Wanneer u het luchtkanaal reinigt, moet u alle systemen afsluiten, zoals PCS, de PV-module, de batterij en de AC-stroomonderbreker. Reinig daarna het filter met een zachte borstel, zoals weergegeven in de afbeelding.

## **Regelmatig inspecteren**

Het wordt aanbevolen de besturingsstatus en de verbindingsstatus eenmaal per jaar te controleren. Laat dit uitvoeren door een technicus of bevoegde persoon. Neem contact op met een bevoegde dealer of met uw verkooppunt.

## Het product verwijderen

Wanneer de onderhoudscyclus van het product is beëindigd of als het defecte product niet meer kan worden gerepareerd, verwijdert u het product conform uw plaatselijke regelgeving inzake de verwerking van elektronisch afval. Het product mag uitsluitend door gekwalificeerd personeel worden verwijderd. Neem contact op met een bevoegde dealer of met uw verkooppunt.

# Specificaties

| PV Invoer                                   | LG ESS Home 8               | LG ESS Home 10   |
|---------------------------------------------|-----------------------------|------------------|
| Ingangsvermogenbereik                       | 150 ~ 1,000 V <sub>DC</sub> |                  |
| Max.DC Stroom (max. kanaal)                 | 12 kW (6 kW)                | 13.5 kW (7.5 kW) |
| Bruikbaar MPP Vermogensbereik               | 150 ~ 800 V                 |                  |
| Aantal MPPT                                 | 3                           |                  |
| Aantal strings per MPPT                     | 1                           |                  |
| Maximale ingangsstroom per MPPT             | 13 A                        |                  |
| Max.inverter backfeed stroom naar de matrix | 0                           | A                |

| AC-uitvoer                                 | LG ESS Home 8            | LG ESS Home 10    |
|--------------------------------------------|--------------------------|-------------------|
| Nominaal vermogen van elektriciteitsnet    | 3-NPE 400                | ) V / 230 V       |
| AC-spanningsbereik                         | 319 ~ 458 V /            | 184 ~ 264.5 V     |
| Frequentie(bereik)                         | 50Hz (47.5 Hz ~ 51.5 Hz) |                   |
| Nominaal uitgangsvermogen                  | 8 kW 10 kV               |                   |
| Nominale Uitgangsstroom                    | 11.5 A                   | 14.4 A            |
| THD / Stroomfactor                         | < 5 % / ± 0.8            |                   |
| Snelle ingangsstroom (piek en duur)        | 70 Aac / 0.02 ms         |                   |
| Max.uitgang foutstroom                     | 80 Aac / 20 ms           |                   |
| Maximale uitgang overbelastingsbeveiliging | 55.6                     | A <sub>peak</sub> |

| Backup uitgang                                                                  | LG ESS Home                | 8                                                                                    | LG ESS Home 10               |                                                                                                    |  |
|---------------------------------------------------------------------------------|----------------------------|--------------------------------------------------------------------------------------|------------------------------|----------------------------------------------------------------------------------------------------|--|
| Maximum bruikbare<br>huisladingscapaciteit in backup<br>bediening <sup>1)</sup> | Enkele Batterij<br>LGHB 7H | Enkele Batterij<br>LGHB 10H<br>LGHBP 10H<br>LGHBP 16H<br>LGHBC 11H<br>LGHBC 15H<br>L |                              | Tweevoudige<br>Batterijen<br>LGHB 10H+10H<br>LGHB 10H+7H<br>LGHB 7H+7H<br>LGHBP 10H+10H<br>LGHBP 16H+16H<br>LGHBC 11H+11H<br>LGHBC 15H+15H |  |
| Totaal                                                                          | 3,5 kW                     | 51                                                                                   | <w< th=""><td>7 kW</td></w<> | 7 kW                                                                                                    |  |
| Elke fase                                                                       | 1,2 kW                     | 1,7                                                                                  | kW                           | 2,3 kW                                                                                                    |  |

1) De capaciteit kan afnemen naarmate de batterij ouder wordt.

| Batterij                                                         | LGHB 7H               | LGHB 10H                                                            | LGHBP 10H             | LGHBP 16H           |  |
|------------------------------------------------------------------|-----------------------|---------------------------------------------------------------------|-----------------------|---------------------|--|
| Batterijtype                                                     |                       | Lithium Polymee                                                     | er Hoogspanning       |                     |  |
| Totale Capaciteit                                                | 7.0 kWh               | 9.8 kWh                                                             | 9.87 kWh              | 16.45 kWh           |  |
| Bruikbare Capaciteit                                             | 6.6 kWh <sup>1)</sup> | 9.3 kWh <sup>1)</sup>                                               | 9.6 kWh <sup>2)</sup> | 16kWh <sup>2)</sup> |  |
| Maximaal vermogen laden/<br>ontladen (Enkel/Duaal) <sup>4)</sup> | 3.5 kW / 7kW          |                                                                     | 5 kW / 7 kW           |                     |  |
| Diekstroom (Enkel/Duzzl)                                         | 5 kW / 10 kW          | 7 kW / 10 kW                                                        |                       |                     |  |
|                                                                  | voor 5 sec.           | voor 10 sec.                                                        |                       |                     |  |
| Nominale uitgangsspanning                                        |                       | 40                                                                  | 0 V                   |                     |  |
| Communicatie-interface                                           |                       | RS4                                                                 | 185                   |                     |  |
| Nay laad (antiadinasstroom                                       | 8.5 A@420 V           | 11.9 A@420 V                                                        |                       |                     |  |
| Max. laad-701 ttadii igssti 0011                                 | /10 A@350 V           | /14.3 A@350 V                                                       |                       |                     |  |
| Spanning (nominaal of bereik)                                    | Li                    | Laden : 400-450 V <sub>DC</sub> / Ontladen: 350-430 V <sub>DC</sub> |                       |                     |  |

| Batterij                                                         | LGHBC 11H                                     | LGHBC 15H                                     |  |
|------------------------------------------------------------------|-----------------------------------------------|-----------------------------------------------|--|
| Batterijtype                                                     | Lithiu                                        | im ion                                        |  |
| Totale Capaciteit                                                | 11.9 kWh                                      | 15.8 kWh                                      |  |
| Bruikbare Capaciteit                                             | 10.7 kWh <sup>3)</sup>                        | 14.3kWh <sup>3)</sup>                         |  |
| Maximaal vermogen laden/<br>ontladen (Enkel/Duaal) <sup>4)</sup> | Enkel: 4 kW / 5 kW<br>Duaal: 7 kW / 7 kW      | 5 kW / 7 kW                                   |  |
| Piekstroom (Enkel/Duaal)                                         | 7 kW / 10 kW voor 10 sec.                     |                                               |  |
| Nominale uitgangsspanning                                        | 305 V                                         | 407 V                                         |  |
| Communicatie-interface                                           | RS4                                           | 185                                           |  |
| Max. laad-/ontladingsstroom                                      | 14A@280V / 17.6A@289V                         | 13.1A@373V / 14A@385V                         |  |
| Spanning (nominaal of bereik)                                    | Laden : 243-344 Vdc<br>Ontladen : 285-344 Vdc | Laden : 325-458 Vdc<br>Ontladen : 380-458 Vdc |  |

 Waarde alleen voor batterijcel (diepte van ontlading 95%). Ongeveer 10 % van de bruikbare capaciteit van de batterij wordt gebruikt voor batterijbescherming. De capaciteit kan afnemen naarmate de batterij ouder wordt.

 Waarde alleen voor batterijcel (diepte van ontlading 97.5%). Ongeveer 10 % van de bruikbare capaciteit van de batterij wordt gebruikt voor batterijbescherming. De capaciteit kan afnemen naarmate de batterij ouder wordt.

 Ongeveer 10 % van de bruikbare capaciteit van de batterij wordt gebruikt voor batterijbescherming. De capaciteit kan afnemen naarmate de batterij ouder wordt.

4) Laden en ontladen kan langer duren, afhankelijk van de omgevingstemperatuur en SoC. De opgegeven waarde heeft betrekking op het verbruik van het volledige systeem. De beschikbare capaciteit om de ladingen te leveren, zijn afhankelijk van hoe het volledige systeem werkt, de beveiliging tegen diepladen, de plaats van installatie en de leeftijd van de LG ESSbatterij.

#### Efficiëntie (PCS)

| Maximale efficiëntie (van PV naar elektriciteitsnet) | 97.7 % |
|------------------------------------------------------|--------|

#### Algemene gegevens

| Afmetingen (b x h x d, mm) | 450/599/210 (PCS), 746/688/206 (LGHB 7H), 746/903/206 (LGHB<br>10H), 504/816/295 (LGHBP 10H), 504/1086/295 (LGHBP 16H), |
|----------------------------|----------------------------------------------------------------------------------------------------|
|                            | 698/1073/205 (LGHBC 11H/15H)                                                                                            |
| Cowiebt                    | 34 kg (PCS) / 75 kg (LGHB 10H), 97 kg (LGHB 16H), 112 kg (LGHBP 10H),                                                   |
| Gewicht                    | 160 kg (LGHBP 16H), 115 kg (LGHBC 11H), 141 kg (LGHBC 15H)                                                              |
| Bedrijfstemperatuur        | 0 °C to 40 °C (derating bij 40-60 °C)                                                                                   |

#### Compatibiliteit elektriciteitsmeter

ABB

enwitec

#### B23 112-100, B23 212-100, B23 312-100

#### ATS (Optie)

Type 10013677, Type 10013678, Type 10013679

Een externe ATS is vereist voor een autonome modus.

- For LG Electronics' ATS Box, kunt u enwitec gebruiken.
- Raadpleeg de handleiding in de doos van de ATS voor het installeren en aansluiten op de ESS.

#### Eigenschappen en functies

| Geluidsuitstoot (typisch)                                                 | < 40 dB                                                                                                    |
|---------------------------------------------------------------------------|----------------------------------------------------------------------------------------------------|
| Koelen                                                                    | Verplichte convectie                                                                                                    |
| Topologie                                                                 | Zonder transformator                                                                                                    |
| Beveiligingsniveau                                                        | IP21                                                                                                    |
| Maximaal toegestane waarde voor relatieve vochtigheid (niet-condenserend) | 85 % (Klimaatklasse 3K5)                                                                                                    |
| Garantie (PCS)                                                            | 10 jaar                                                                                                    |
| Garantie (batterij) <sup>1)</sup>                                         | 10 jaar                                                                                                    |
| Certificaten (PCS)                                                        | 2014/53/EURED, IEC/EN62109-1/-2, EN61000 Series,<br>EN55011, EN301, EN50549-1:2019, VDE-AR-N 4105,<br>DIN VDE V 0124-100, TOR, C10/11, OVE-R25, RD1699,<br>NTS2.0, UNE206007-1, UNE217001/2, TF3.3.1,<br>AS4777.2 |
| Product Klasse B Groep 1                                                  | Beveiligingsklasse (Klasse I)                                                                                                    |
| Vervuilingsgraad                                                          | 2                                                                                                    |

 Om de SoH en garantie over de energiedoorvoer van specifieke batterijen te zien, kunt u de volgende website bezoeken: https://www.lg.com/global/business/ess/business-resources/download

- De waarde van de geluidsuitstoot wordt in een geluiddichte kamer gemeten en kan variëren op basis van de omgeving.
- Als u het product in een omgeving installeert waar het veel aan geluid kan worden blootgesteld, vraagt u de installateur om advies.
- Ontwerp en specificaties kunnen zonder voorafgaande kennisgeving worden gewijzigd.

# CE

The battery is in compliance with the Regulation (EU) 2023/1542

www.lg.com/global/business/ess

#### VEREENVOUDIGDE EU-VERKLARING VAN OVEREENSTEMMING

Hierbij verklaart LG Electronics dat de radioapparatuur van type

PCS Unit voldoet aan Richtlijn 2014/53/EU.

De volledige tekst van de EU-richtlijnen is beschikbaar op de volgende website:

#### http://www.lg.com/global/support/cedoc/cedoc#

Dit apparaat is een 2,4 GHz breedband draadloos zendsysteem, bestemd voor gebruik in alle EU-lidstaten en EFTA-landen. Ter overweging van de gebruiker, moet dit apparaat worden geïnstalleerd en bediend met een minimale afstand van 20 cm tussen het apparaat en het lichaam.

| Frequentiebereik        | 2412 - 2472 MHz   |
|-------------------------|-------------------|
| Uitgangsvermogen (Max.) | 19 dBm            |
| Softwareversie          | LG P2 02.00.01.00 |

# Overige

#### cosφ cosphi(P) End (0,9) over-excited cosphi(P) cosphi(P) Power End Power Start (50%) (100%) cosphi(P) Start (1) 0,2 0,5 1 P/P<sub>Emax</sub> under-excited cosphi(P) End (0,9)

| Verschuivingsfactor | / | effectieve | kenmerken          | റടന  | (P       | ١ |
|---------------------|---|------------|--------------------|------|----------|---|
| versenurvingsractor |   | CITCULUVE  | <b>KCHIICI KCH</b> | τυσφ | <b>U</b> | 1 |

| Naam                      | Beschrijving                            | Standaardwaarde | Beschikbare<br>waarde | Eenheid |
|---------------------------|-----------------------------------------|-----------------|-----------------------|---------|
| cosphi(P) Start           | cosphi op startpunt                     | 1               | 0,9 ~ 1               |         |
| cosphi(P) Einde           | cosphi op eindpunt                      | 0,95            | 0,9 ~ 1               |         |
| cosphi(P)<br>stroom start | Actieve stroom op<br>startpunt (P/Pmax) | 50              | 20~100                | %       |
| cosphi(P)<br>stroom einde | Actieve stroom op<br>eindpunt (P/Pmax)  | 100             | 20~100                | %       |

## Reactieve stroom/spanningskenmerken Q(U)

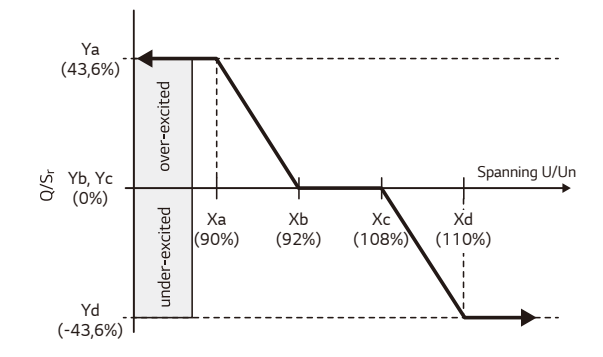

| Naam                  | Beschrijving                             | Standaard-<br>waarde | Beschikbare<br>waarde | Eenheid |
|-----------------------|------------------------------------------|----------------------|-----------------------|---------|
| Q(U) Aantal<br>punten | Aantal actieve punten in array           | 4                    | 0~8                   |         |
| Q(U) Xa               | Elektriciteitsnet spanningspunt-a (U/Un) | 90                   | 80~120                | %       |
| Q(U) Xb               | Elektriciteitsnet spanningspunt-b (U/Un) | 92                   | 80~120                | %       |
| Q(U) Xc               | Elektriciteitsnet spanningspunt-c (U/Un) | 108                  | 80~120                | %       |
| Q(U) Xd               | Elektriciteitsnet spanningspunt-d (U/Un) | 110                  | 80~120                | %       |
| Q(U) Ya               | Reactieve stroom punt-a (Q/Sr)           | 43,6                 | -43,6 ~ 43,6          | %       |
| Q(U) Yb               | Reactieve stroom punt-b (Q/Sr)           | 0                    | -43,6 ~ 43,6          | %       |
| Q(U) Yc               | Reactieve stroom punt-c (Q/Sr)           | 0                    | -43,6 ~ 43,6          | %       |
| Q(U) Yd               | Reactieve stroom punt-d (Q/Sr)           | -43,6                | -43,6 ~ 43,6          | %       |
| Q(U) Lock-in          | Actieve stroom lock-in (P/Pn)            | 10                   | 0~20                  | %       |
| Q(U) Lock-out         | Actieve stroom lock-out (P/Pn)           | 20                   | 0~20                  | %       |

## Actieve stroomtoevoer bij overfrequentie P(f)

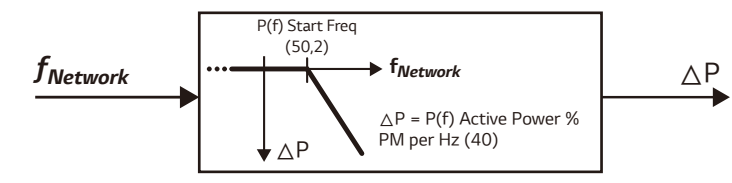

| Naam                           | Beschrijving                                                                    | Standaardwaarde | Beschikbare<br>waarde | Eenheid |
|--------------------------------|---------------------------------------------------------------------------------|-----------------|-----------------------|---------|
| P(f) Actieve<br>stroom         | Actieve stroomstijging bij<br>overfrequentie                                    | 40              | 0~100                 | %       |
| P(f)<br>Startfrequentie        | P(f) functie startfrequentie                                                    | 50,2            | 50 ~ 51,5             | Hz      |
| P(f) Frequentie<br>terugzetten | P(f) functie terugzetten<br>frequentie                                          | 50,18           | 50 ~ 51,5             | Hz      |
| P(f) wachttijd                 | Wachttijd van actieve<br>stroomstijging na het<br>terugzetten van de frequentie | 1               | 60                    | sec     |

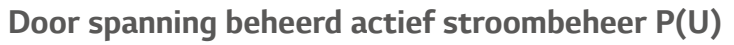

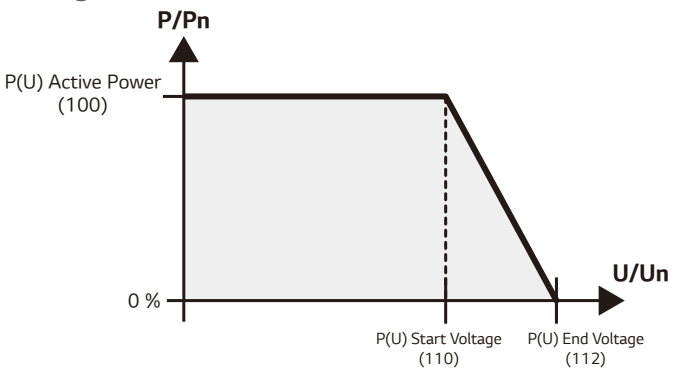

| Naam                   | Beschrijving                               | Standaardwaarde | Beschikbare<br>waarde | Eenheid |
|------------------------|--------------------------------------------|-----------------|-----------------------|---------|
| P(U) Actieve<br>stroom | Actieve stroomstijging bij<br>overspanning | 100             | 0~100                 | %       |
| P(U)<br>Startspanning  | P(U) functie startspanning (U/Un)          | 110             | 100~120               | %       |
| P(U)<br>eindspanning   | P(U) functie eindspanning (U/Un)           | 112             | 100~120               | %       |
| P(U) wachttijd         | Wachttijd van actieve<br>stroomstijging    | 1               | 60                    | sec     |

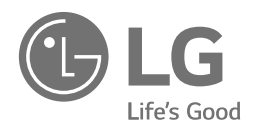